# Oracle® Communications EAGLE Application Processor

Software Upgrade/Installation Procedure

Release 15.0 909-2226-001 Revision B

February 2014

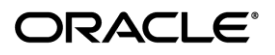

Oracle Communications EAGLE Application Processor Software Upgrade/Installation Procedure, Release 15.0

Copyright © 2000, 2014, Oracle and/or its affiliates. All rights reserved.

This software and related documentation are provided under a license agreement containing restrictions on use and disclosure and are protected by intellectual property laws. Except as expressly permitted in your license agreement or allowed by law, you may not use, copy, reproduce, translate, broadcast, modify, license, transmit, distribute, exhibit, perform, publish, or display any part, in any form, or by any means. Reverse engineering, disassembly, or decompilation of this software, unless required by law for interoperability, is prohibited.

The information contained herein is subject to change without notice and is not warranted to be error-free. If you find any errors, please report them to us in writing.

If this is software or related documentation that is delivered to the U.S. Government or anyone licensing it on behalf of the U.S. Government, the following notice is applicable:

U.S. GOVERNMENT RIGHTS Programs, software, databases, and related documentation and technical data delivered to U.S. Government customers are "commercial computer software" or "commercial technical data" pursuant to the applicable Federal Acquisition Regulation and agency-specific supplemental regulations. As such, the use, duplication, disclosure, modification, and adaptation shall be subject to the restrictions and license terms set forth in the applicable Government contract, and, to the extent applicable by the terms of the Government contract, the additional rights set forth in FAR 52.227-19, Commercial Computer Software License (December 2007). Oracle America, Inc., 500 Oracle Parkway, Redwood City, CA 94065.

This software or hardware is developed for general use in a variety of information management applications. It is not developed or intended for use in any inherently dangerous applications, including applications that may create a risk of personal injury. If you use this software or hardware in dangerous applications, then you shall be responsible to take all appropriate fail-safe, backup, redundancy, and other measures to ensure its safe use. Oracle Corporation and its affiliates disclaim any liability for any damages caused by use of this software or hardware in dangerous applications.

Oracle and Java are registered trademarks of Oracle and/or its affiliates. Other names may be trademarks of their respective owners.

Intel and Intel Xeon are trademarks or registered trademarks of Intel Corporation. All SPARC trademarks are used under license and are trademarks or registered trademarks of SPARC International, Inc. AMD, Opteron, the AMD logo, and the AMD Opteron logo are trademarks or registered trademarks of Advanced Micro Devices. UNIX is a registered trademark of The Open Group.

This software or hardware and documentation may provide access to or information on content, products, and services from third parties. Oracle Corporation and its affiliates are not responsible for and expressly disclaim all warranties of any kind with respect to third-party content, products, and services. Oracle Corporation and its affiliates will not be responsible for any loss, costs, or damages incurred due to your access to or use of third-party content, products, or services.

CAUTION: Use only the Upgrade procedure included in the Upgrade Kit. <u>Before upgrading any system, please access Oracle's Tekelec Customer Support site and review any</u> <u>Technical Service Bulletins (TSBs) that relate to this upgrade.</u> Refer to Appendix F for instructions on accessing this site.

Contact Oracle's Tekelec Customer Care Center and inform them of your upgrade plans prior to beginning this or any upgrade procedure.

Phone: 1-888-367-8552 or 919-460-2150 (international) FAX: 919-460-2126

# TABLE OF CONTENTS

| 1.                       | INTRODUCTION                                                                                                    | <b>7</b><br>7                                                                                                    |
|--------------------------|----------------------------------------------------------------------------------------------------|----------------------------------------------------------------------------------------------------|
|                          | 1.2 References<br>1.2.1 External                                                                                                    | 7<br>7                                                                                                    |
|                          | 1.2.2 Internal (Tekelec)                                                                                                    | 7                                                                                                    |
|                          | 1.3 Software Release Numbering                                                                                                    | 7                                                                                                    |
|                          | 1.4 Acronyms                                                                                                    | 8                                                                                                    |
|                          | 1.5 Terminology                                                                                                    | 8                                                                                                    |
|                          | 1.6 Recommendations                                                                                                    | 9                                                                                                    |
|                          | 1.7 Requirements                                                                                                    | 9                                                                                                    |
| 2.                       | GENERAL DESCRIPTION                                                                                                    | .10                                                                                                    |
|                          | 2.1 Upgrading Provisionable EPAP Mated Pairs                                                                                                    | .11                                                                                                    |
|                          | 2.2 Backout Provisionable EPAP Mated Pairs                                                                                                    | .12                                                                                                    |
|                          | 2.3 Upgrading EPAP Non-Provisionable MPS Servers                                                                                                    | .12                                                                                                    |
| 3.                       | UPGRADE OVERVIEW                                                                                                    | .14                                                                                                    |
|                          | 3.1 Upgrade Provisioning Rules                                                                                                    | .14                                                                                                    |
|                          | 3.2 Required Materials                                                                                                    | .14                                                                                                    |
|                          | 3.3 Installation Phases                                                                                                    | .16                                                                                                    |
|                          | 3.4 Incremental Upgrade Phases                                                                                                    | .17                                                                                                    |
|                          | 3.5 Backout Phases                                                                                                    | .18                                                                                                    |
|                          | 3.6 Log Files                                                                                                    | .19                                                                                                    |
| 4.                       | UPGRADE PREPARATION                                                                                                    | .20                                                                                                    |
|                          | 4.1 Environment Setup                                                                                                    | .20                                                                                                    |
|                          | 4.2 Software Upgrade Preparation                                                                                                    | .21                                                                                                    |
|                          | 4.2.1 Upgrade/Installation Determination and Readiness Assessment                                                                                                    | .21                                                                                                    |
|                          | 4.2.2 Pre and Post Upgrade Health Check                                                                                                    | . 26                                                                                                    |
|                          | 4.2.3 Pre and Post Upgrade Backups                                                                                                    | . 20<br>27                                                                                                    |
|                          | 4.2.4 Pie-Opgrade System Date/Time Check                                                                                                    | . 21                                                                                                    |
| 5.                       | SOFTWARE INSTALLATION PROCEDURES                                                                                                    | .29                                                                                                    |
|                          | 5.1 Pre Installation Configuration                                                                                                    | .29                                                                                                    |
|                          | 5.1.1 Server A                                                                                                    | - 00                                                                                                    |
|                          |                                                                                                    | . 29                                                                                                    |
|                          | 5.1.2 Server B                                                                                                    | . 29                                                                                                    |
|                          | 5.1.2 Server B                                                                                                    | . 29<br>. 34<br>.39<br>.39                                                                                          |
|                          | <ul> <li>5.1.2 Server B</li> <li>5.2 Install the Application</li> <li>5.2.1 Installing the Application on Side 1A</li> <li>5.2.2 Installing the Application on Side 1B</li> </ul>                                                                                                    | . 29<br>. 34<br>. 39<br>. 39<br>. 39<br>. 42                                                                        |
|                          | <ul> <li>5.1.2 Server B</li> <li>5.2 Install the Application</li></ul>                                                                                                    | . 29<br>. 34<br>. 39<br>. 39<br>. 42<br>. 45                                                                        |
|                          | <ul> <li>5.1.2 Server B</li></ul>                                                                                                    | . 29<br>. 34<br>. 39<br>. 39<br>. 42<br>. 45<br>. 54                                                                |
| 6.                       | <ul> <li>5.1.2 Server B</li></ul>                                                                                                    | . 29<br>. 34<br>. 39<br>. 39<br>. 42<br>. 45<br>. 54<br>. 54                                                        |
| 6.                       | <ul> <li>5.1.2 Server B</li></ul>                                                                                                    | . 29<br>. 34<br>. 39<br>. 42<br>. 45<br>. 54<br>. 54                                                                |
| 6.                       | <ul> <li>5.1.2 Server B</li></ul>                                                                                                    | . 29<br>. 34<br>. 39<br>. 42<br>. 45<br>. 54<br>.75<br>.80                                                          |
| 6.                       | <ul> <li>5.1.2 Server B</li></ul>                                                                                                    | .29<br>.34<br>.39<br>.42<br>.45<br>.54<br>.75<br>.75<br>.80                                                         |
| <b>6</b> .<br><b>7</b> . | <ul> <li>5.1.2 Server B</li></ul>                                                                                                    | .29<br>.34<br>.39<br>.42<br>.45<br>.54<br>.75<br>.75<br>.80                                                         |
| 6.<br>7.                 | <ul> <li>5.1.2 Server B</li></ul>                                                                                                    | .29<br>.34<br>.39<br>.42<br>.45<br>.54<br>.75<br>.75<br>.80<br>.85<br>.85                                           |
| 6.<br>7.                 | <ul> <li>5.1.2 Server B.</li> <li>5.2 Install the Application.</li> <li>5.2.1 Installing the Application on Side 1A.</li> <li>5.2.2 Installing the Application on Side 1B.</li> <li>5.2.3 Switch Configuration.</li> <li>5.3 Configuring the Application.</li> <li>5.3 Configuring the Application.</li> <li>SOFTWARE UPGRADE PROCEDURE.</li> <li>6.1 Upgrade MPS B.</li> <li>6.2 Upgrade MPS A.</li> <li>RECOVERY PROCEDURES.</li> <li>7.1 Backout Setup.</li> <li>7.2 Perform Backout.</li> <li>7.2.1 Backout - MPS B Server Only.</li> </ul> | .29<br>.34<br>.39<br>.42<br>.45<br>.54<br>.75<br>.75<br>.80<br>.85<br>.85<br>.85<br>.85                             |
| 6.<br>7.                 | <ul> <li>5.1.2 Server B</li> <li>5.2 Install the Application</li> <li>5.2.1 Installing the Application on Side 1A</li> <li>5.2.2 Installing the Application on Side 1B</li> <li>5.2.3 Switch Configuration</li> <li>5.3 Configuring the Application</li> <li>SOFTWARE UPGRADE PROCEDURE</li> <li>6.1 Upgrade MPS B</li> <li>6.2 Upgrade MPS A</li> </ul> RECOVERY PROCEDURES 7.1 Backout Setup 7.2 Perform Backout 7.2.1 Backout - MPS B Server Only 7.2.2 Backout – Both MPS A and B Servers.                                                  | .29<br>.34<br>.39<br>.42<br>.45<br>.54<br><b>.75</b><br>.80<br><b>.85</b><br>.85<br>.85<br>.85<br>.85<br>.86<br>.89 |

| 7.3.1 Restart the PDBA Software (Post-Backout and Post-Upgrade) | 95                |
|-----------------------------------------------------------------|-------------------|
| APPENDIX A. GENERIC UPGRADE PROCEDURES                          | 97                |
| A.1 PERFORM SYSTEM HEALTH CHECK                                 | 97                |
| A.2VALIDATE UPGRADE MEDIA                                       | 99                |
| A.3 PERFORM SYSTEM CONFIGURATION BACKUP                         | 102               |
| A.4PDB DATABASE BACKUP                                          | 105               |
| A.5RTDB DATABASE BACKUP                                         | 108               |
| A.6MYSQL USER DATABASE BACKUP                                   | 111               |
| A.7RTDB RELOAD FROM PDBA                                        | 112               |
| A.8MANUALLY REMOVING THE UNNEEDED KERNEL MODULES FROM / PAR     | TITION114         |
| APPENDIX B. NON-CD UPGRADE/INSTALLATION INSTRUCTIONS            | 116               |
| B.1ISO IMAGE GENERATION FROM CD MEDIA                           | 116               |
| B.2ISO IMAGE COPY FROM USB MEDIA                                | 119               |
| APPENDIX C. IPM MPS SERVER WITH TPD 5.5                         | 124               |
| APPENDIX D. SWOPS SIGN OFF                                      | 135               |
| APPENDIX E. CUSTOMER SIGN OFF<br>Sign-Off Record                | <b>136</b><br>136 |
| APPENDIX F. ACCESSING TEKELEC'S CUSTOMER SUPPORT SITE           | 137               |

# List of Figures

| Figure 1: Example of a step that indicates the Server on which it needs to be executed | 8    |
|----------------------------------------------------------------------------------------|------|
| Figure 2: Initial Application Installation Path – Example shown                        | . 10 |
| Figure 3: Incremental Upgrade Path - EPAP 15.x                                         | . 11 |
| Figure 4: EPAP Mated Pairs                                                             | . 11 |
| Figure 5: EPAP Mated Pairs with Non-Provisioning MPS Servers                           | . 13 |

# List of Tables

| Table 1. Acronyms                         |    |
|-------------------------------------------|----|
| Table 2. Terminology                      |    |
| Table 3. Install-Upgrade paths            |    |
| Table 4: System Configuration Information | 14 |
| Table 5. User Password Table              |    |
| Table 6. Installation Phases              |    |
| Table 7. Incremental Upgrade Phases       |    |
| Table 8. Backout Procedure Overview       |    |

# **List of Procedures**

| Procedure 1: Setting up the upgrade environment                                       | 20  |
|---------------------------------------------------------------------------------------|-----|
| Procedure 2: Determine if upgrade or installation is required                         | 21  |
| Procedure 3: Verifying Pre-Upgrade Requirements and Capturing Upgrade Data            | 23  |
| Procedure 4: Assess the MPS Server's Readiness for Upgrade                            | 23  |
| Procedure 5: Pre and Post Upgrade Health Check                                        | 26  |
| Procedure 6: Pre and Post Upgrade Backups                                             | 26  |
| Procedure 7: Pre-Upgrade System Time Check                                            | 27  |
| Procedure 8: Set up hostname, Server Designation and Time on Server A                 | 29  |
| Procedure 9: Set up hostname, Server Designation and Time on Server B                 | 34  |
| Procedure 10: Install the Application on side 1A                                      | 39  |
| Procedure 11: Install the Application on side 1B                                      | 42  |
| Procedure 12: Switch Configuration                                                    | 45  |
| Procedure 13: Configuring the Application                                             | 54  |
| Procedure 14: PDB Configuration (Active Provisionable Site as designated by customer) | 65  |
| Procedure 15: RTDB Configuration                                                      | 68  |
| Procedure 16: Upgrade MPS B                                                           | 75  |
| Procedure 17: Upgrade MPS A                                                           | 80  |
| Procedure 18: MPS B Only Backout Procedure                                            | 86  |
| Procedure 19: Both MPS A and B Backout Procedure                                      | 89  |
| Procedure 20: Restart the PDBA Software Post-Backout and Post-Upgrade                 | 95  |
| Procedure 21: Perform System Health Check                                             | 97  |
| Procedure 22: Validate the Upgrade Media on MPS                                       | 99  |
| Procedure 23: System Configuration Backup                                             | 102 |
| Procedure 24: PDBA Database Backup                                                    | 105 |

| Procedure 25: RTDB Database Backup                                           | 108 |
|------------------------------------------------------------------------------|-----|
| Procedure 26: MySQL User Database Backup                                     | 111 |
| Procedure 27: RTDB Reload from PDBA                                          | 112 |
| Procedure 28: Manually removing the unneeded kernel modules from / partition | 115 |
| Procedure 29: ISO Image generation from CD media                             | 116 |
| Procedure 30: ISO Image copy from USB media                                  | 119 |
| Procedure 31: IPM with TPD 5.5                                               | 124 |

# 1. INTRODUCTION

#### 1.1 Purpose and Scope

This document describes methods utilized and procedures executed to perform the following tasks:

- a. An initial installation of the EPAP 15.0 application software if it is not currently installed on an in-service Tekelec 1200 Application Server (T1200 AS) or E5-APP-B system running a release of TPD 5.5.
- b. A software upgrade on an in-service Tekelec 1200 Application Server (T1200 AS) or E5-APP-B system running a release equal to TPD 5.5 and EPAP Release 15.X.

Please note that the EPAP 15.0 cannot be upgraded from any older EPAP release. Migration has to be performed for such cases.

The audience for this internal document consists of Tekelec customers and the following groups: Software System, Product Verification, Documentation, and Customer Service including Software Operations and NPI. This document provides step-by-step instructions to execute any MPS upgrade or installation using an ISO image of the CD.

This document does not address requirements relating to the interaction, if any, between EAGLE and MPS upgrades. This document does not address feature activation.

#### 1.2 References

#### 1.2.1 External

- [1] EPAP Administration Manual, 910-6532-001, latest revision, Tekelec
- [2] T1200 Integrated Application Platform Hardware Manual, 910-5646-001 Revision B, December 2009
- [3] Installation of Quad-Serial Card, T1200 Application Server, 909-1636-001, Rev 1.2, Chris Mitchell, November 2009

# 1.2.2 Internal (Tekelec)

The following are references internal to Tekelec. They are provided here to capture the source material used to create this document. Internal references are only available to Tekelec personnel.

- [1] TEKELEC Acronym Guide, MS005077, revision 2.35, Tekelec, September 2005.
- [2] Software Upgrade Procedure Template, TM005074, Current Version, Tekelec
- [3] INTERCONNECT SYSTEM LEVEL MPS WITH 2 TEKSERVERS, 892-0049-01, rev B, Tekelec, April 2003
- [4] Integrating MPS into the Customer Network, TR005014, version 3.1, Tekelec, October 2009
- [5] TPD Initial Product Manufacture User's Guide, 909-2130-001, Latest revision, Tekelec
- [6] EPAP on T1200 Network Interconnect Technical Reference, TR006042, Version 1.3, Tim Brady, April 2009
- [7] EPAP On T1200 Application Server Feature Description (FD), FD006216, Version 1.6, Pierre Mouallem, October 2009
- [8] Configuration of Quad-Serial Card, T1200 Application Server, 909-1636-001, Latest revision, Tekelec
- [9] PFS EPAP 15.0, PF006114, Latest revision, Tekelec

#### **1.3 Software Release Numbering**

Refer to Engineering Release Notes or other appropriate document with the most recent build numbers in order to identify the proper components (software loads, GPLs, etc.) that comprise the product's software release.

# 1.4 Acronyms

An alphabetized list of acronyms used in the document that are not included in [1]:

#### Table 1. Acronyms

| AS                                            | Application Server            |
|-----------------------------------------------|-------------------------------|
| E5-APP-B E5 Based Application Card            |                               |
| EPAP Eagle Provisioning Application Processor |                               |
| GA                                            | General Availability          |
| IPM Initial Product Manufacture               |                               |
| LA Limited Availability                       |                               |
| MPS Multi-Purpose Server                      |                               |
| NPI New Product Introduction                  |                               |
| SM Service Module                             |                               |
| TPD                                           | Tekelec Platform Distribution |

# 1.5 Terminology

Multiple servers may be involved with the procedures in this manual. Therefore, most steps in the written procedures begin with the name or type of server to which the step applies. For example:

Each step has a checkbox for every command within the step that the technician should check to keep track of the progress of the procedure.

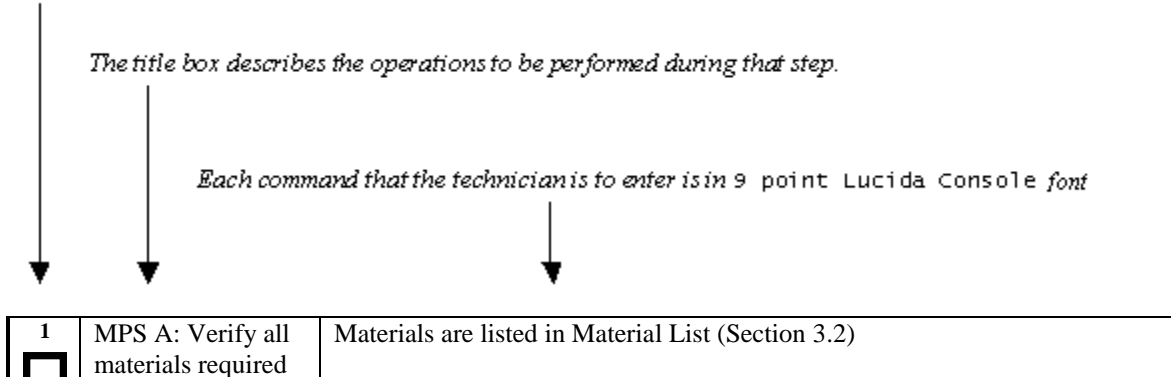

| - |   |  |
|---|---|--|
|   |   |  |
|   | · |  |
|   |   |  |

# Figure 1: Example of a step that indicates the Server on which it needs to be executed

Other terminology follows.

are present

#### Table 2. Terminology

| Backout (abort)                                                                            | The process to take a system back to a Source Release prior to completion of          |
|--------------------------------------------------------------------------------------------|---------------------------------------------------------------------------------------|
|                                                                                            | upgrade to Target release. Includes preservation of databases and system              |
|                                                                                            | configuration.                                                                        |
| Incremental upgrade                                                                        | <b>Open Systems:</b> An upgrade that takes a target system from any given release to  |
|                                                                                            | another release but not necessarily from the shipping baseline to the target release. |
| Non-preserving upgrade "Upgrade" that does not adhere to the standard goals of software up |                                                                                       |
|                                                                                            | methodology. The outcome of the execution is that the system is running on the        |
|                                                                                            | Target Release, however the Source Release database is <b>not</b> preserved.          |
| Rollback                                                                                   | The process to take a system from a Target Release back to a Source Release           |
|                                                                                            | including preservation of databases and system configuration.                         |
| Source release                                                                             | Software release to upgrade from.                                                     |
| Target release                                                                             | Software release to upgrade to.                                                       |

| Upgrade media | CD-ROM for T1200, USB media for E5-APP-B or ISO image for either hardware |
|---------------|---------------------------------------------------------------------------|
|               | platform.                                                                 |

#### 1.6 Recommendations

This procedure should be followed thoroughly utilizing the steps as written. When planning to upgrade the server, contact Tekelec Customer Care at least 48 hours before the upgrade process has been planned to be initiated. In the event any unexpected results are returned while executing steps in this procedure halt the activity and contact Tekelec Customer Care for assistance.

#### Please read the following notes on procedures:

- 1. Any procedure completion times are estimates. Times may vary due to differences in database size, user experience, and user preparation.
- 2. The shaded area within response steps must be verified in order to successfully complete that step.
- 3. Output displayed in the procedures' response steps is presented. Actual output varies depending on system. Output is presented for reference only.
- 4. Where possible, command response outputs are shown as accurately as possible. However, exceptions may include the following:
  - Information such as *time* and *date*.
  - ANY information marked with "*XXXX*." Where appropriate, instructions are provided to determine what output should be expected in place of "*XXXX*."
- 5. After completing each step and **at each point where data is recorded from the screen**, *the technician performing the upgrade must check each step*. A checkbox has been provided beneath each step number for this purpose.
- 6. Captured data is required for future support reference if Tekelec Technical Services is not present during the upgrade.
- 7. In procedures that require a command to be executed on a specific MPS, the command is prefaced with MPS A: or MPS B:
- 8. User Interface menu items displayed in this document were correct at the time the document was published but may appear differently at time that this procedure is executed.

#### 1.7 Requirements

- Screen logging is required throughout the procedure. These logs should be made available to Tekelec Customer Care in the event their assistance is needed.
- Target-release CD-ROM or USB media or ISO image

# 2. GENERAL DESCRIPTION

This document defines the step-by-step actions performed to execute a software upgrade of an in-service MPS running the EPAP application from the source release to the target release. This document also defines the steps to execute the initial installation of the EPAP application on T1200 AS and a new E5-APP-B card.

For the EPAP application, some steps in this procedure refer to the PDB application feature on the MPS A of the MPS pair. The EPAP application makes it optional for a newly installed MPS A node to be configured as a Provisioning (PDB) node (upgrades of MPS A nodes already configured as a provisioning node does not change this configuration).

The EPAP application can be installed and upgraded based on the table below.

#### Table 3. Install-Upgrade paths

| TPD Release for IPM    | EPAP Initial Installation Release |
|------------------------|-----------------------------------|
| 5.5.0-75.6.0 or later  | 15.0                              |
| Upgrade Source Release | Upgrade Destination Release       |
| 15 0 x                 | 15.0.v                            |

The EPAP upgrade paths are shown in the figures below. The general timeline for all processes to perform a software upgrade, from pre-upgrade backups to a final system health check, is also included below.

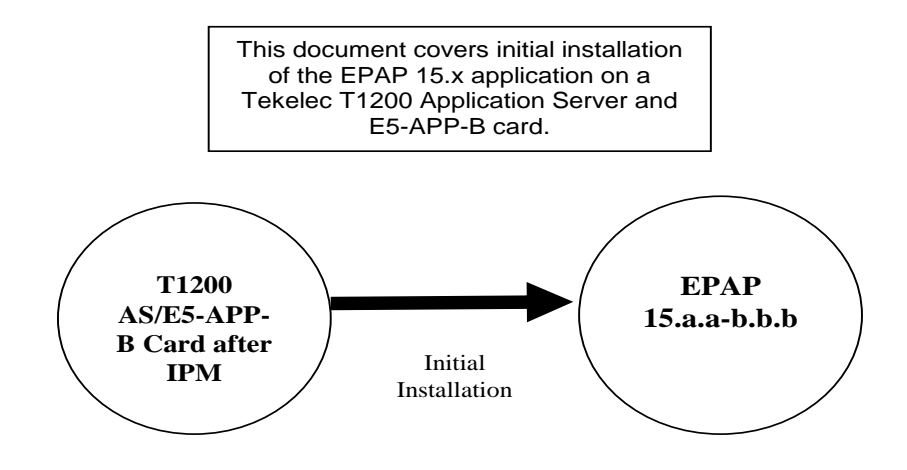

Figure 2: Initial Application Installation Path – Example shown

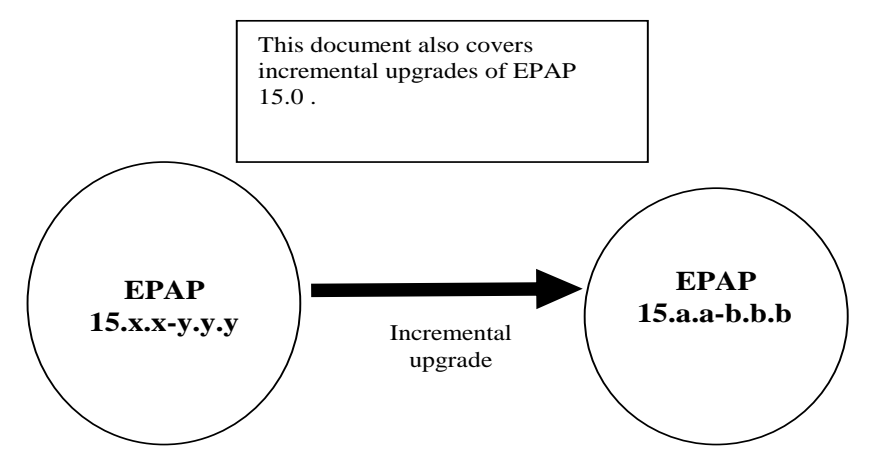

Figure 3: Incremental Upgrade Path - EPAP 15.x

# 2.1 Upgrading Provisionable EPAP Mated Pairs

Current deployments of the EPAP support two geographically separated EPAP systems that are "mated", meaning they communicate and replicate PDB information between the two sites. An EPAP system is a pair of MPS servers (an **A** and a **B** node). So a mated pair of EPAP systems consists of four MPS servers, an **A** and a **B** node for each EPAP system (see Figure 4: EPAP Mated Pairs). EPAP allows more than two EPAP systems in a related configuration (up to 22 Non-Provisionable MPS servers).

This document describes upgrade (and, if necessary, backout) of the EPAP software on one system, that system consisting of two MPS servers (A and B). However, for mated pairs of EPAP systems, upgrades (and backouts) must be coordinated between both the local EPAP system and the remote EPAP system and performed during the same maintenance period.

**Note:** Based on the time taken for the PDB backup another maintenance window might be required to complete the upgrade.

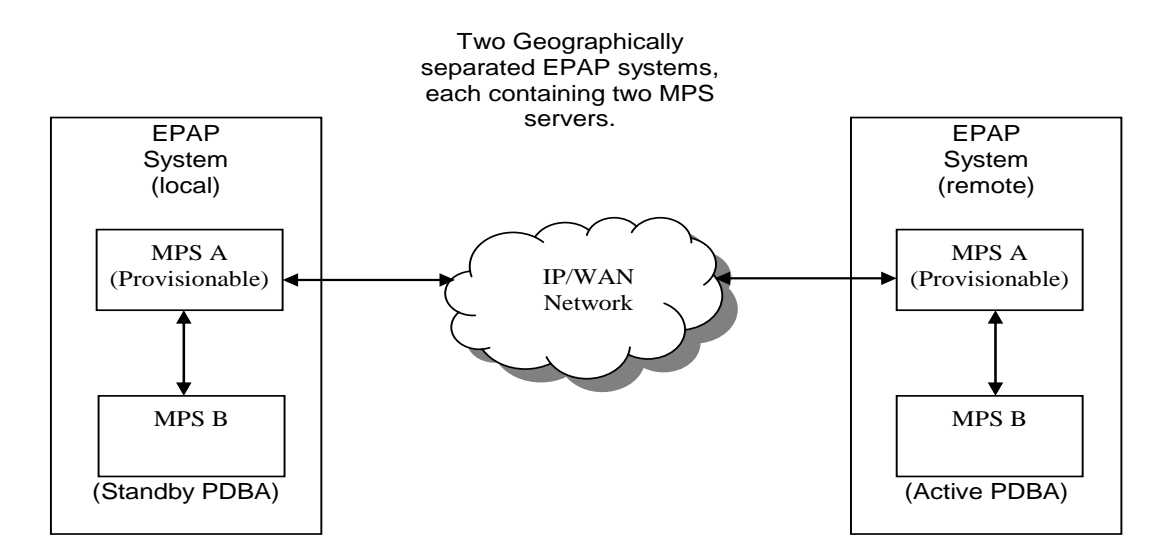

#### Figure 4: EPAP Mated Pairs

#### **Software Upgrade Procedure**

Upgrade of mated EPAP systems must be carried out in the following order:

- 1. Ensure PDB databases are at the same level. Stop all provisioning to ensure that all PDB databases are in sync before proceeding. Also, ensure that no PDB/RTDB maintenance activity is in progress and clear all scheduled activities.
- 2. Local MPS-B
- 3. Local MPS-A (Standby PDBA)
- 4. Remote MPS-B
- 5. Remote MPS-A (Active PDBA)

When upgrade is initiated on the local MPS-B, the scripts controlling the upgrade will cause the local MPS-B to communicate using Secure-Shell to both the local MPS-A and the remote MPS-A to stop the PDBA software. The PDBAs should be restarted only after both the local and remote EPAP systems have successfully completed upgrade.

NOTE: Since the PDBA software is not running immediately after an upgrade, the syscheck utility will alarm the fact that the PDBA is not running on the local and remote EPAP A-servers.

#### 2.2 Backout Provisionable EPAP Mated Pairs

Backout of Provisionable EPAP Mated Pairs should be done in the reverse order that the upgrade was performed:

- 1. Identify a PDB backup that was made prior to upgrade, on the EPAP release that backout will target. Note that backout always carries the risk of losing data, should a restore from database backup become necessary.
- 2. Remote MPS-A (Active PDBA)
- 3. Remote MPS-B
- 4. Local MPS-A (Standby PDBA)
- 5. Local MPS-B

On a backout of an incremental upgrade, the server will remain in runlevel 3 (no applications running) and no disk mirroring will occur. The user will be required to manually reboot the server to bring it back into service and a syscheck can be performed.

#### 2.3 Upgrading EPAP Non-Provisionable MPS Servers

EPAP provides the ability to expand the concept of a mated pair of EPAP systems to have up to 24 EPAP systems (48 MPS servers total) configured such that two of the MPS-A servers will run the PDBA software and handle provisioning (Provisionable nodes) and the other 24 MPS-B and 22 MPS-A servers will only run the RTDB software, taking their updates from the two Provisionable MPS-A servers. In such a configuration, it is required that the EPAP systems containing the Provisionable MPS-A servers be upgraded first, before any EPAP systems containing non-Provisionable MPS-A servers are upgraded.

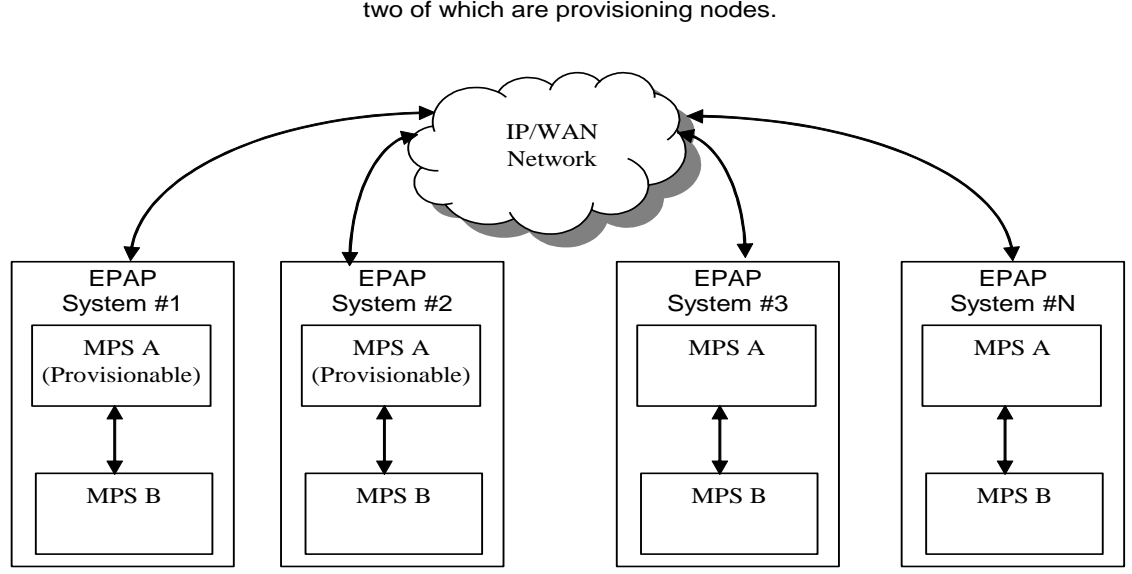

An example showing 4 EPAP systems, two of which are provisioning nodes.

Figure 5: EPAP Mated Pairs with Non-Provisioning MPS Servers

# 3. UPGRADE OVERVIEW

# 3.1 Upgrade Provisioning Rules

When a Provisionable EPAP mated pair is upgraded or backed out, the EPAP upgrade scripts disable provisioning when the upgrade is initiated on the first MPS server. The PDBA software remains disabled until the last server in the MPS in the mated pair has been upgraded or backed out. The user has to enable the PDBA software, allowing provisioning, after the upgrade/backout is complete on last MPS server in an EPAP mated pair. Provisioning is not disabled during the upgrade of a Non-Provisionable MPS.

Because EPAP MPS pairs are generally located at geographically distinct sites, significant time may elapse between the upgrade of the Provisionable EPAP pair and the upgrade of the Non-Provisionable EPAP pairs. Provisionable EPAP MPS pairs must always be upgraded before Non-Provisionable EPAP pairs.

# **3.2 Required Materials**

- Two (2) target-release CD-ROMs or USB media or a target-release ISO file.
- A terminal and null modem cable to establish a serial connection.
- Write down the system configuration information.

| Description                    | Information |
|--------------------------------|-------------|
| PROVISIONABLE (Yes/No)         |             |
| PDBA state (Active/Standby)    |             |
| Provisioning IP                |             |
| Provisioning Mask              |             |
| Provisioning Default Router IP |             |
| NTP1 IP                        |             |
| NTP2 IP                        |             |
| NTP3 IP                        |             |
| Local VIP                      |             |
| Remote VIP                     |             |
| Local PDBA IP                  |             |
| Remote PDBA IP                 |             |
| Remote PDBA B IP               |             |
| RTDB Homing                    |             |
| Time Zone                      |             |
| PDBA Proxy Feature             |             |
| Others                         |             |

#### **Table 4: System Configuration Information**

• Passwords for users on the local system:

| EPAP USERS                         |                |                |  |  |
|------------------------------------|----------------|----------------|--|--|
| login                              | MPS A password | MPS B password |  |  |
| epapconfig                         |                |                |  |  |
| epapdev                            |                |                |  |  |
| (needed for backout                |                |                |  |  |
| only)                              |                |                |  |  |
| syscheck                           |                |                |  |  |
| root                               |                |                |  |  |
| epapall<br>(needed for GUI access) |                |                |  |  |

#### Table 5. User Password Table

• Refer to [8] for materials/cables required for configuring quad serial on T1200 AS.

# **3.3 Installation Phases**

The following table illustrates the progression of the installation process by procedure with estimated times. The estimated times and the phases that must be completed may vary due to differences in typing ability and system configuration. The phases outlined in Table 6 are to be executed in the order they are listed.

| Phase                               | Ela<br>Ti<br>(Mir | psed<br>me<br>nutes) | Activity                                                                                                    | Procedure                |
|-------------------------------------|-------------------|----------------------|----------------------------------------------------------------------------------------------------|--------------------------|
|                                     | This<br>Step      | Cum.                 |                                                                                                    |                          |
| Connectivity setup                  | 15                | 15                   | Set up connectivity to the MPS Servers.                                                                       | Procedure 1              |
| Verify install                      | 5                 | 20                   | Verify this should be an install.                                                                             | Procedure 2              |
| Pre-upgrade check                   | 15                | 35                   | Verify requirements for install are met.                                                                      | Procedure 3              |
| Pre-install health check            | 5                 | 40                   | Run the syscheck utility to verify that all servers are operationally sound.                                  | Procedure 5              |
| Configure Server 1A                 | 5                 | 45                   | Set hostname, designation, function and time.                                                                 | Procedure 8              |
| Configure Server 1B                 | 5                 | 50                   | Set hostname, designation, function and time.                                                                 | Procedure 9              |
| Install Servers                     | 30                | 80                   | Install software on sides 1A and 1B                                                                           | Procedures<br>10 and 11  |
| Configure Switches                  | 30*               | 110*                 | Configure the Switches                                                                                        | Procedure 12             |
| Post-install application processing | 30                | 140                  | Perform first time configuration. Perform<br>Procedure 14 only if the EPAP is<br>configured as Provisionable. | Procedures 13, 14 and 15 |
| Post-upgrade health check           | 5                 | 145                  | Run the syscheck utility to verify all servers are operationally sound.                                       | Procedure 5              |
| The fo                              | ollowing ste      | ps only nee          | ed to be performed on the customer site.                                                                      |                          |
| Site Configuration                  | 15                | 160                  | Perform site specific network configuration.                                                                  |                          |

 Table 6. Installation Phases

\*NOTE: If configuring 4 switches, add 30 minutes to the current setup

# **3.4 Incremental Upgrade Phases**

The following table illustrates the progression of the upgrade process by procedure with estimated times and may vary due to differences in typing ability and system configuration. The phases outlined in Table 7 are to be executed in the order they are listed.

# Note: Before proceeding with the upgrade process, refer to section 2.1 to get the overview of the EPAP setup and upgrade order.

| Phase                         | Ela<br>Ti<br>(Min      | psed<br>me<br>nutes)   | Activity                                                                                                    | Procedure    |
|-------------------------------|------------------------|------------------------|----------------------------------------------------------------------------------------------------|--------------|
|                               | This<br>Step           | Cum.                   |                                                                                                    |              |
| Connectivity setup            | 15                     | 15                     | Set up connectivity to the MPS servers.                                                                                                    | Procedure 1  |
| Verify incremental upgrade    | 5                      | 20                     | Verify this should be an incremental upgrade.                                                                                                    | Procedure 2  |
| Pre-upgrade check             | 15                     | 35                     | Verify requirements for upgrade are met.                                                                                                    | Procedure 3  |
| Assess readiness for upgrade  | 15                     | 50                     | Assess the server's readiness for upgrade.                                                                                                    | Procedure 4  |
| Pre-upgrade health check      | 5                      | 55                     | Run the syscheck utility to verify the MPS server is operationally sound.                                                                                                    | Procedure 5  |
| Pre-upgrade Backup            | *See<br>notes<br>below | *See<br>notes<br>below | Backup application databases and other pertinent information.                                                                                                    | Procedure 6  |
| Pre-upgrade system time check | 5                      | 60                     | Pre-upgrade system time check.                                                                                                    | Procedure 7  |
| Upgrade MPS B                 | 30                     | 90                     | Execute the upgrade procedure on MPS B.                                                                                                    | Procedure 16 |
| Upgrade MPS A                 | 30                     | 120                    | Execute the upgrade procedure on MPS A.                                                                                                    | Procedure 17 |
| Post-upgrade health check     | 5                      | 125                    | Run the syscheck utility to verify the MPS server is operationally sound.                                                                                                    | Procedure 5  |
| Start the PDB software.       | 10                     | 135                    | Step only necessary during upgrade of a<br>Provisionable mated EPAP pair.<br>Re-activate the PDB on the<br>Provisionable MPS A servers.<br><b>Note: Read the notes given in Section</b><br><b>7.3.1 before executing the procedure.</b> | Procedure 20 |
| Post-upgrade Backups          | *See<br>notes<br>below | *See<br>notes<br>below | Backup application databases and other pertinent information.                                                                                                    | Procedure 6  |

#### Table 7. Incremental Upgrade Phases

**\*NOTE:** The time needed to backup application data is dependent on the amount of application data. This procedure cannot specify an exact length of time since different customers have different amounts of application data.

# 3.5 Backout Phases

Note: Before proceeding with the backout process, refer to sections 7.1 and 7.2 to get the overview of the EPAP setup and the backout order.

| Phase        | Phase Elapsed<br>Time<br>(Hours or<br>Minutes) |     | Activity                  | Impact                   | Procedure             |
|--------------|------------------------------------------------|-----|---------------------------|--------------------------|-----------------------|
|              | This                                           | Cu  |                           |                          |                       |
|              | Step                                           | m.  |                           |                          |                       |
| Determine    | 15-                                            | 15- | Investigate and determine | Cannot proceed with      | Contact the Technical |
| state of     | 30                                             | 30  | the state of the MPS      | backout until failure    | Assistance Center     |
| system       |                                                |     | system. This may take     | analysis is complete.    | following the         |
|              |                                                |     | anywhere from 15 to 30    | Some hand-fixes may be   | instructions on the   |
|              |                                                |     | minutes.                  | required before          | front page or the     |
|              |                                                |     |                           | proceeding with backout. | instructions on the   |
|              |                                                |     |                           |                          | Appendix F.           |
| Backout      | 30                                             | 45- | If required, backout MPS  |                          | Procedure 19          |
| MPS A        |                                                | 60  | A.                        |                          |                       |
| Backout      | 30                                             | 75- | Backout MPS B. If         |                          |                       |
| MPS B        |                                                | 90  | backout of MPS A has      |                          | Procedure 18 or 19    |
|              |                                                |     | been done, then execute   |                          |                       |
|              |                                                |     | Procedure 19. Otherwise,  |                          |                       |
|              |                                                |     | if backout required only  |                          |                       |
|              |                                                |     | on MPS B, then execute    |                          |                       |
|              |                                                |     | Procedure 18.             |                          |                       |
| Post-backout | 10                                             | 85- | Run the syscheck utility  | Verify that the backout  | Procedure 5           |
| health check |                                                | 100 | to verify the MPS server  | was successful.          |                       |
|              |                                                |     | is operationally sound.   |                          |                       |
| Start the    | 5                                              | 90- | Re-activate the PDB on    |                          | Procedure 20          |
| PDBA         |                                                | 105 | the Provisionable MPS A   |                          |                       |
| software     |                                                |     | servers.                  |                          |                       |
|              |                                                |     | Note: Read the            |                          |                       |
|              |                                                |     | instructions given in     |                          |                       |
|              |                                                |     | Section 7.3.1 before      |                          |                       |
|              |                                                |     | executing the procedure.  |                          |                       |

**Table 8. Backout Procedure Overview** 

# 3.6 Log Files

All commands executed during an upgrade or installation, are logged in the "/var/TKLC/log/upgrade/upgrade.log" file. This log file is automatically initiated when upgrade software is invoked. This log file is rolled every time an upgrade is initiated. A total of up to five upgrade log files are stored on the server.

The upgrade wrapper script, ugwrap, logs its actions also to the "/var/TKLC/log/upgrade/ugwrap.log" file. This log file is rolled every time ugwrap is initiated. A total of up to five ugwrap log files are stored on the server.

# 4. UPGRADE PREPARATION

# 4.1 Environment Setup

## **Procedure 1: Setting up the upgrade environment**

| S      | This procedure sets up                                                                                                    | the upgrade environment. Windows are opened for both MPS servers.                                                                                                    |  |  |  |
|--------|----------------------------------------------------------------------------------------------------|----------------------------------------------------------------------------------------------------|--|--|--|
| I<br>E | NOTE: Call Takalag Tashnigal Sarvigas for assistance if modern access is the method use for                                        |                                                                                                    |  |  |  |
| P      | upgrade.                                                                                                    |                                                                                                    |  |  |  |
| #      |                                                                                                    |                                                                                                    |  |  |  |
|        | Check off ( $\checkmark$ ) each step as it is completed. Boxes have been provided for this purpose under each step number.         |                                                                                                    |  |  |  |
|        | IF THIS PROCEDURE FAILS, C                                                                                                    | ONTACT TEKELEC TECHNICAL SERVICES AND <b>ASK FOR <u>UPGRADE ASSISTANCE</u>.</b>                                                                                                    |  |  |  |
|        | Note: Based on the exist                                                                                                    | ing Hardware T1200 or E5-APP-B, use the appropriate steps.                                                                                                    |  |  |  |
| 1.     | Establish a connection to MPS A.                                                                                                   | If access to the MPS servers is not available through an IP network, connect to the T1200 server/E5-APP-B card via the serial port.                                                                                                    |  |  |  |
|        |                                                                                                    | For connecting the T1200 A server, disconnect the console cable from the serial port.<br>The cable should be disconnected at the point where it connects to the 'dongle' labeled<br>'S1' on the T1200 B server. <b>Cable part numbers - 830-1229-xx</b>                                                                                 |  |  |  |
|        |                                                                                                    | For connecting the E5-APP-B A card, disconnect the console cable from the serial port<br>on the E5-APP-B B card's adapter. The cable should be disconnected at the point where<br>it connects to the serial port labeled 'S1' on the E5-APP-B B card's adapter and use it<br>for serial access. <b>Cable part numbers - 830-1220-xx</b> |  |  |  |
| 2.     | On the workstation, open<br>one terminal window in<br>preparation for<br>establishing remote<br>connections to the MPS<br>servers. | Create a terminal window                                                                                                    |  |  |  |
| 3.     | Create a terminal window for MPS A.                                                                                                | Create a terminal window and give it a title of "MPS A"                                                                                                    |  |  |  |
| 4.     | <b>MPS A</b> : Enable capture file and verify the correspondent file is created.                                                   | Enable the data capture and verify that the data capture file is created at the path specified.                                                                                                    |  |  |  |
| 5.     | Log into MPS A.                                                                                                    | <hostname> console login: root<br/>password: <password></password></hostname>                                                                                                    |  |  |  |
| 6.     | <b>MPS A</b> : Start screen Session.                                                                                               | Execute the following command to start screen and establish a console session with MPS A.<br># screen                                                                                                    |  |  |  |
| 7.     | Establish a connection to MPS B.                                                                                                   | If access to the MPS servers is not available through an IP network, connect to the T1200 server/E5-APP-B card via the serial port.                                                                                                    |  |  |  |
|        |                                                                                                    | For connecting the T1200 B server, disconnect the console cable from the serial port. The cable should be disconnected at the point where it connects to the 'dongle' labeled 'S1' on the T1200 A server. <b>Cable part numbers - 830-1229-xx</b>                                                                                       |  |  |  |
|        |                                                                                                    | For connecting the E5-APP-B B card, disconnect the console cable from the serial port                                                                                                    |  |  |  |

#### **Procedure 1: Setting up the upgrade environment**

|     |                                                                                         | on the E5-APP-B A card's adapter. The cable should be disconnected at the point where it connects to the serial port labeled 'S1' on the E5-APP-B A card's adapter and use it for serial access. <b>Cable part numbers - 830-1220-xx</b> |
|-----|-----------------------------------------------------------------------------------------|----------------------------------------------------------------------------------------------------|
| 8.  | Create a terminal window for MPS B.                                                     | Create a terminal window and give it a title of "MPS B"                                                                                                    |
| 9.  | <b>MPS B</b> : Enable capture<br>file and verify a<br>correspondent file is<br>created. | Enable the data capture and verify that the data capture file is created at the path specified.                                                                                                    |
| 10. | Log into MPS B.                                                                         | <hostname> console login: root<br/>password: <password></password></hostname>                                                                                                    |
| 11. | MPS B: Start screen<br>Session.                                                         | Execute the following command to start screen and establish a console session with MPS B.<br><b># screen</b>                                                                                                    |

# 4.2 Software Upgrade Preparation

# 4.2.1 Upgrade/Installation Determination and Readiness Assessment

# Procedure 2: Determine if upgrade or installation is required

| S  | This procedure executes the steps required to determine if an upgrade of the system is required or an |                                                                                           |  |
|----|----------------------------------------------------------------------------------------------------|-------------------------------------------------------------------------------------------|--|
| Т  | initial application installation is required.                                                         |                                                                                           |  |
| Ε  | 11                                                                                                    | 1                                                                                         |  |
| Р  | Check off ( $\checkmark$ ) each step as it is                                                         | completed. Boxes have been provided for this purpose under each step number.              |  |
| #  | IF THIS PROCEDURE FAILS,                                                                              | CONTACT TECELEC TECHNICAL SERVICES AND ASK FOR UPGRADE ASSISTANCE.                        |  |
| 1. | MPS A: Log in as the If not already logged-in, login at MPS A as 'root'.                              |                                                                                           |  |
|    | user root.                                                                                            |                                                                                           |  |
|    |                                                                                                    | <hostname> console login: root</hostname>                                                 |  |
|    |                                                                                                    | password: <password></password>                                                           |  |
| _  |                                                                                                    |                                                                                           |  |
| 2. | <b>MPS A</b> : Verify the                                                                             | Execute the following command to source in the hardware module:                           |  |
| Ш  | hardware type.                                                                                        |                                                                                           |  |
|    |                                                                                                    | # . /usr/TKLC/plat/lib/TKLChardware.sh                                                    |  |
|    |                                                                                                    |                                                                                           |  |
|    |                                                                                                    | Execute the following command and examine the output:                                     |  |
|    |                                                                                                    | [root@MPS-A ~]# <b>getHardwareID</b>                                                      |  |
|    |                                                                                                    | The output will be:                                                                       |  |
|    |                                                                                                    | IL200[root@MPS-A ~]#                                                                      |  |
|    |                                                                                                    | Or                                                                                        |  |
|    |                                                                                                    | E5APPB[root@MPS-A ~]#                                                                     |  |
|    |                                                                                                    |                                                                                           |  |
|    |                                                                                                    | If the output of the above query is T1200 or E5APPB, then proceed to the next step.       |  |
|    |                                                                                                    | Otherwise, this is not the correct hardware for the install/upgrade of EPAP 15.0. Contact |  |
|    |                                                                                                    | the Technical Assistance Center following the instructions on the front page or the       |  |
|    |                                                                                                    | instructions on the Appendix F.                                                           |  |
|    |                                                                                                    |                                                                                           |  |
| 3. | MPS B: Log in as the                                                                                  | If not already logged-in, login at MPS B as 'root'.                                       |  |

## Procedure 2: Determine if upgrade or installation is required

|    | user "root".                                                                                                    | <hostname> console login: root<br/>password: <password></password></hostname>                                                                                                    |
|----|----------------------------------------------------------------------------------------------------|----------------------------------------------------------------------------------------------------|
| 4. | <ul><li>MPS B: Determine if the application is currently installed on the servers.</li><li>(MPS B will be used to determine the current state of the servers. We will assume that the state of the A server is the same).</li></ul> | Execute an rpm query command and examine the output:<br># rpm -qi TKLCepap                                                                                                    |
| 5. | <b>MPS B:</b> Observe the output from the rpm query.                                                                                                    | The following is an example of what the output may look like:<br># rpm -qi TKLCepap<br>Name : TKLCepap Relocations: (not relocatable)<br>Version : 150.0.3 Vendor: Tekelec<br>Release : 15.0.0_150.3.0 Build Date: Tue 12 Jun 2012<br>03:07:29 PM EDT Install Date: Thu 09 Aug 2012 06:36:46 PM EDT Build Host: diablo-<br>2.tekelec.com<br>Group : Development/Build Source RPM: TKLCepap-150.0.3-<br>15.0.0_150.3.0.src.rpm<br>Size : 50622697 License: © TEKELEC 2005-<br>2012<br>Signature : (none)<br>Packager : <@tekelec.com><br>URL : http://www.tekelec.com/<br>Summary : Tekelec EPAP Package<br>Description :<br>This is the Tekelec EPAP Package. The package installs EPAP software.<br>Eagle Provisioning Application Processor (EPAP) provides Provisioning<br>Database Application (PDBA on A side) and Real Time Database (RTDB).<br>EPAP provides following features: GFLEX, GPORT, INP, IDPR, EIR, APORT,<br>IS41 to GSM Migration, PPSMS, MT Based GSM SMS NP, MT Based IS41 SMS NP,<br>MO Based GSM SMS NP, MO Based IS41 SMS NP, ATINP, VFLEX, TINP,<br>MNPSMS, TIF.<br>If the output similar to the above example is displayed, then skip to step 7. Otherwise,<br>proceed to the next step. |
| 6. | <b>MPS B:</b> Installation is<br>required if the<br>application is not<br>present on the server,<br>else upgrade is required.                                                                                                    | If the application is not currently installed, output similar to the example below will be returned from the <b>rpm</b> - <b>qi</b> command in the previous step. If this is the case, then an application installation is required. Refer to section 0 to perform EPAP installation.<br># rpm -qi TKLCepap<br>package TKLCepap is not installed<br>Skip to step 10.                                                                                                    |
| 7. | <b>MPS B:</b> Determine<br>which version of the<br>application is present.                                                                                                    | Write Down the Release Number:<br>Release Number:<br>If the release number on the MPS is less than the release number on the upgrade media,<br>then an upgrade is required.                                                                                                    |
| 8. | Determine if it is an                                                                                                    | If the current release is 15.x.x and target release is 15.y.y (less than the number on the                                                                                                    |

#### **Procedure 2: Determine if upgrade or installation is required**

|     | Incremental Upgrade.                                                                     | upgrade media), it is an <b>INCREMENTAL</b> Upgrade.<br>Write Down the Upgrade Type before the upgrade:<br>UPGRADE TYPE:                                                                                                    |
|-----|------------------------------------------------------------------------------------------|----------------------------------------------------------------------------------------------------|
| 9.  | <b>MPS A:</b> Determine if<br>it is Provisionable or<br>Non-Provisionable<br>EPAP setup. | Execute the following command to determine if the EPAP is Provisionable or Non-<br>Provisionable.<br><b># uiEdit   grep PROVISIONABLE</b><br>[root@MPS A] <b># uiEdit   grep PROVISIONABLE</b><br>"PROVISIONABLE_MPS" is set to "YES"<br>If the above output contains "YES", then the EPAP is Provisionable. Otherwise, the<br>EPAP is Non-Provisionable. Write down this information.<br>EPAP setup type: |
| 10. | MPS A and B:<br>Procedure Complete.                                                      | This procedure is complete.                                                                                                    |

#### Procedure 3: Verifying Pre-Upgrade Requirements and Capturing Upgrade Data

| S           | This procedure verifies that all pre-upgrade requirements have been met.                                                                                                    |                                                                                                    |  |
|-------------|----------------------------------------------------------------------------------------------------|----------------------------------------------------------------------------------------------------|--|
| T<br>E<br>P | Check off (√) each step as it is completed. Boxes have been provided for this purpose under each step number.<br>IF THIS PROCEDURE FAILS, CONTACT TEKELEC TECHNICAL SERVICES AND <b>ASK FOR <u>UPGRADE ASSISTANCE</u></b> . |                                                                                                    |  |
| Ŧ           |                                                                                                    |                                                                                                    |  |
| 1.          | Verify all required materials are present.                                                                                                    | Verify that the materials listed in Upgrade Material List (Section 3.2) are present.                                                                                                    |  |
| 2.          | Verify the availability<br>of passwords for MPS<br>systems.                                                                                                    | Refer to Table 5 for the list of users.                                                                                                    |  |
| 3.          | Review provisioning rules.                                                                                                    | Please review the Provisioning information as defined in Section 3.1. If you do not<br>understand the information provided in this section, contact the Technical Assistance<br>Center following the instructions on the front page or the instructions on the Appendix<br>F. |  |

#### Procedure 4: Assess the MPS Server's Readiness for Upgrade

| S      | This procedure execu                               | This procedure executes the steps required to assess the readiness of a system to be upgraded.                                         |  |  |
|--------|----------------------------------------------------|----------------------------------------------------------------------------------------------------|--|--|
| Т      | -                                                  |                                                                                                    |  |  |
| Ε      | Check off ( $\checkmark$ ) each step as it is      | completed. Boxes have been provided for this purpose under each step number.                                                           |  |  |
| P<br># | IF THIS PROCEDURE FAILS,                           | CONTACT TECELEC TECHNICAL SERVICES AND ASK FOR UPGRADE ASSISTANCE.                                                                     |  |  |
| 1.     | MPS B: Log in as the                               | If not already logged-in, then log in.                                                                                                 |  |  |
|        | user "root".                                       | <hostname> console login: root<br/>password: <password></password></hostname>                                                          |  |  |
| 2.     | <b>MPS B:</b> Display the /etc/hosts configuration | If upgrading the first MPS B of a Provisionable mated pair, execute the following command to display the configuration of pdb entries: |  |  |

# Procedure 4: Assess the MPS Server's Readiness for Upgrade

|    | for the pdb entities.                                                                                           | # grep pdb /etc/hosts                                                                                                    |
|----|----------------------------------------------------------------------------------------------------|----------------------------------------------------------------------------------------------------|
|    |                                                                                                    | Otherwise, skip to step 4.                                                                                                    |
| 3. | <b>MPS B:</b> Verify the correct configuration                                                                  | Below is an example of the output of the grep command:                                                                                                    |
|    | for pdb entities in the /etc/hosts file.                                                                        | 192.168.55.176host1-a pdba192.168.61.76host2-a prova-ip pdbb                                                                                                    |
|    |                                                                                                    | If the command output contains 2 entries (pdba and pdbb are both configured), continue to the next step.                                                                                                    |
|    |                                                                                                    | If the command output does not contain unique entries for pdba and pdbb, contact the Technical Assistance Center following the instructions on the front page or the instructions on the Appendix F.               |
| 4. | <b>MPS B:</b> Determine the mysqld multi log file permissions are correct.                                      | Execute the following command to display the file properties of the mysqld_multi log file:                                                                                                    |
|    | pormissions are correct.                                                                                        | # ls -l /var/TKLC/epap/db/mysqld_multi.log                                                                                                    |
| 5. | <b>MPS B:</b> Verify the file permissions.                                                                      | If the ownerships & permissions are not set myslq:mysql and 664, as illustrated below, contact the Technical Assistance Center following the instructions on the front page or the instructions on the Appendix F. |
|    |                                                                                                    | -rw-rw-r 1 mysql mysql XXXXX MMM dd HH:MM<br>/var/TKLC/epap/db/mysqld_multi.log                                                                                                    |
| 6. | <b>MPS B:</b> Display the contents of the                                                                       | Execute the following command to display the presence of EPAP software ISO images:                                                                                                    |
|    | /var/TKLC/upgrade<br>directory.                                                                                 | # ls -la /var/TKLC/upgrade                                                                                                    |
| 7. | <b>MPS B:</b> Delete old ISO images.                                                                            | Below is an example of the output of the 'ls -la' command:                                                                                                    |
|    |                                                                                                    | total 624628<br>dr-xr-xr-x 2 root root    4096 Aug 9 18:28 .                                                                                                    |
|    |                                                                                                    | dr-xr-xr-x 22 root root 4096 Aug 9 18:54<br>-rr 1 root root 638969856 Aug 9 18:28 872-2433-                                                                                                    |
|    |                                                                                                    | 101-15.0.0_150.3.0-EPAP-x86_64.iso                                                                                                    |
|    |                                                                                                    | Remove any ISO images that are not the target software ISO image using the following command:                                                                                                    |
|    |                                                                                                    | # rm -f /var/TKLC/upgrade/ <filename></filename>                                                                                                    |
| 8. | MPS B: Determine<br>when last reboot<br>occurred.                                                               | # uptime                                                                                                    |
|    | For any server up<br>longer than 180 days<br>would be a candidate<br>for reboot during a<br>maintenance window. | 15:19:34 up 23 days, 3:05, 2 users, load average: 0.10, 0.13, 0.09                                                                                                    |

# Procedure 4: Assess the MPS Server's Readiness for Upgrade

|                                                                      | The output on T1200 server would be like:<br>smartctl version 5.38 [x86_64-redhat-linux-gnu<br>2002-8 Bruce Allen<br>Home page is http://smartmontools.sourceforge.<br>Short Background Self Test has begun<br>Use smartctl-X to abort test                                                                                                    | u] Copyri<br>.net/                                                                                                    | ght (C)                                                                                                    |
|----------------------------------------------------------------------|----------------------------------------------------------------------------------------------------|----------------------------------------------------------------------------------------------------|----------------------------------------------------------------------------------------------------|
|                                                                      | smartctl version 5.38 [x86_64-redhat-linux-gnu<br>2002-8 Bruce Allen<br>Home page is http://smartmontools.sourceforge.<br>Short Background Self Test has begun<br>Use smartctl-X to abort test                                                                                                    | u] Copyri<br>.net/                                                                                                    | ght (C)                                                                                                    |
|                                                                      | Short Background Self Test has begun<br>Use smartctl -X to abort test                                                                                                    |                                                                                                    |                                                                                                    |
| ,                                                                    |                                                                                                    |                                                                                                    |                                                                                                    |
|                                                                      | The output on E5-APP-B card would be like:                                                                                                    |                                                                                                    |                                                                                                    |
|                                                                      | smartctl version 5.38 [x86_64-redhat-linux-gnu<br>2002-8 Bruce Allen<br>Home page is http://smartmontools.sourceforge.                                                                                                    | u] Copyri<br>.net/                                                                                                    | ght (C)                                                                                                    |
| =<br>-<br>-<br>-<br>-                                                | === START OF OFFLINE IMMEDIATE AND SELF-TEST S<br>Sending command: "Execute SMART Short self-tes<br>immediately in off-line mode".<br>Drive command "Execute SMART Short self-test r<br>in off-line mode" successful.<br>Testing has begun.<br>Please wait 1 minutes for test to complete.<br>Test will complete after Wed Feb 6 16:02:42 2                                                                                                    | SECTION ≕<br>st routin<br>routine i<br>2002                                                                                                    | ==<br>e<br>mmediately                                                                                                    |
| ı                                                                    | Use smartctl -X to abort test.                                                                                                    |                                                                                                    |                                                                                                    |
| 1                                                                    | Note: Please wait for 5 minutes for the test to complete.                                                                                                    |                                                                                                    |                                                                                                    |
| Disk Integrity<br>he Technical<br>e Centre if the<br>ows any<br>ire. | Execute the following command:<br><b># smartctl -l selftest /dev/sda</b><br>The output on T1200 server would be like:<br>smartctl version 5.38 [x86_64-redhat-linux-gnu<br>2002-8 Bruce Allen<br>Home page is http://smartmontools.sourceforge.                                                                                                    | u] Copyri<br>.net/                                                                                                    | ght (C)                                                                                                    |
|                                                                      | <pre>SMART Self-test log<br/>Num Test Status<br/>LBA_first_err [SK ASC ASQ]<br/>Description<br/># 1 Background short Completed<br/>- []<br/>Long (extended) Self Test duration: 2070 secon<br/>The output on E5-APP-B card would be like:<br/>smartctl version 5.38 [x86_64-redhat-linux-gnu<br/>2002-8 Bruce Allen<br/>Home page is http://smartmontools.sourceforge.<br/>=== START OF READ SMART DATA SECTION ===<br/>SMART Self-test log structure revision number<br/>Num Test_Description Status<br/>LifeTime(hours) LBA_of_first_error<br/># 1 Reserved offline Completed without err<br/>1673 -<br/># 2 Reserved offline Completed without err<br/>1673 -<br/># 3 Reserved offline Completed without err<br/># 3 Reserved offline Completed without err<br/># 3 Reserved offline Completed without err<br/># 3 Reserved offline Completed without err<br/># 3 Reserved offline Completed without err<br/>Smart Self-test Status Completed without err<br/>% 3 Reserved offline Completed without err<br/>% 3 Reserved offline Completed without err<br/>% 4 Reserved offline Completed without err<br/>% 4 Reserved offline Completed without err<br/>% 4 Reserved offline Completed without err<br/>% 4 Reserved offline Completed without err<br/>% 4 Reserved offline Completed without err<br/>% 4 Reserved offline Completed without err<br/>% 4 Rese</pre> | segment<br>number<br>                                                                                                    | LifeTime<br>(hours)<br>25502<br>minutes]<br>ght (C)<br>ning<br>00%<br>00%                                                                                                    |
|                                                                      | Disk Integrity<br>ne Technical<br>e Centre if the<br>ows any<br>ire.                                                                                                    | 2002-8 Bruce Allen<br>Home page is http://smartmontools.sourceforge<br>=== START OF OFFLINE IMMEDIATE AND SELF-TEST :<br>Sending command: "Execute SMART Short self-test<br>immediately in off-line mode".<br>Drive command "Execute SMART Short self-test<br>in off-line mode" successful.<br>Testing has begun.<br>Please wait 1 minutes for test to complete.<br>Test will complete after wed Feb 6 16:02:42 :<br>Use smartctl -X to abort test.<br>Note: Please wait for 5 minutes for the test to complete.<br>Test will complete after wed Feb 6 16:02:42 :<br>Use smartctl -X to abort test.<br>Note: Please wait for 5 minutes for the test to complete.<br>Disk Integrity<br>Execute the following command:<br># smartctl -1 selftest /dev/sda<br>The output on T1200 server would be like:<br>smartctl version 5.38 [x86_64-redhat-linux-gm<br>2002-8 Bruce Allen<br>Home page is http://smartmontools.sourceforge<br>SMART Self-test log<br>Num Test Status<br>LBA_first_err [SK ASC ASQ]<br>Description<br># 1 Background short Completed<br>- []<br>Long (extended) Self Test duration: 2070 second<br>The output on E5-APP-B card would be like:<br>smartctl version 5.38 [x86_64-redhat-linux-gm<br>2002-8 Bruce Allen<br>Home page is http://smartmontools.sourceforge<br>=== START OF READ SMART DATA SECTION ===<br>SMART Self-test log Structure revision number<br>Num Test_Description Status<br>LifeTime(hours) LBA_of_first_error<br># 1 Reserved offline Completed without err<br>1673 -<br># 2 Reserved offline Completed without err<br>1673 -<br># 3 Reserved offline Completed without err<br>1653 - | 2002-8 Bruce Allen<br>Home page is http://smartmontools.sourceforge.net/<br>=== START OF OFFLINE IMMEDIATE AND SELF-TEST SECTION =<br>Sending command: "Execute SMART Short self-test routin<br>inmediately in off-line mode".<br>Drive command "Execute SMART Short self-test routine in<br>in off-line mode" successful.<br>Testing has begun.<br>Please wait 1 minutes for test to complete.<br>Test will complete after wed Feb 6 16:02:42 2002<br>Use smartctl -X to abort test.<br>Note: Please wait for 5 minutes for the test to complete.<br>Test will complete after wed Feb 6 16:02:42 2002<br>Use smartctl -X to abort test.<br>Note: Please wait for 5 minutes for the test to complete.<br>Disk Integrity<br>Execute the following command:<br># smartctl -1 selftest /dev/sda<br>The output on T1200 server would be like:<br>smartctl version 5.38 [x86_64-redhat-linux-gnu] Copyri<br>2002-8 Bruce Allen<br>Home page is http://smartmontools.sourceforge.net/<br>SMART Self-test log<br>Num Test<br>SMART Self-test log<br>Num Test Status segment<br>LBA_first_err [SK ASC ASQ]<br>Description number<br># 1 Background short Completed -<br>- []<br>Long (extended) Self Test duration: 2070 seconds [34.5<br>The output on E5-APP-B card would be like:<br>smartctl version 5.38 [x86_64-redhat-linux-gnu] Copyri<br>2002-8 Bruce Allen<br>Home page is http://smartmontools.sourceforge.net/<br>== START OF READ SMART DATA SECTION ===<br>SMART Self-test log Structure revision number 1<br>Num Test_Description Status Remai<br>LifeTime(hours) LBA_of_first_error<br># 1 Reserved offline Completed without error<br>1673<br># 3 Reserved offline Completed without error<br>1653<br># 3 Reserved offline Completed without error<br>1653<br># 3 Reserved offline Completed without error |

Г

#### Procedure 4: Assess the MPS Server's Readiness for Upgrade

| 11. | MPS B: Disk Integrity step                                                                                                    | Execute the following command:<br># smartctl -a /dev/sda   grep -i LBA                                                                                                    |
|-----|----------------------------------------------------------------------------------------------------|----------------------------------------------------------------------------------------------------|
|     | Contact the Technical<br>Assistance Center if any<br>output shows<br>"Completed: read<br>failure" or "Error:<br>UNC xxx sectors". | The output would be like:<br>40 51 a0 11 8e 57 e0 Error: UNC 160 sectors at LBA = 0x00578e11<br>= 538001<br>40 51 a8 11 8e 57 e0 Error: UNC 168 sectors at LBA = 0x00578e11<br>= 538001<br>Num Test_Description Status Remaining<br>LifeTime(hours) LBA_of_first_error<br>SPAN MIN_LBA MAX_LBA CURRENT_TEST_STATUS |
| 12. | <b>MPS B:</b> Disk Integrity<br>Test.                                                                                             | <ul> <li>Repeat steps 9 to 11 for the following disk drives on T1200 server:</li> <li>a. /dev/sdb</li> <li>b. /dev/sdc</li> <li>Repeat steps 9 to 11 for the following disk drive on E5-APP-B card:</li> <li>a. /dev/sdb</li> </ul>                                                                                |
| 13. | <b>MPS A:</b> Log in to the server as user "root".                                                                                | If not already logged-in, login at MPS A as 'root'.<br><hostname> console login: root<br/>password: <password></password></hostname>                                                                                                    |
| 14. | <b>MPS A:</b> Repeat checks on Server A.                                                                                          | Repeat steps 2 - 12 on MPS A.                                                                                                    |
| 15. | Procedure Complete.                                                                                                    | This procedure is complete.                                                                                                    |

# 4.2.2 Pre and Post Upgrade Health Check

#### **Procedure 5: Pre and Post Upgrade Health Check**

| S      | This procedure determines the health of the MPS System before beginning an upgrade. |                                                                              |  |
|--------|-------------------------------------------------------------------------------------|------------------------------------------------------------------------------|--|
| Т      |                                                                                     |                                                                              |  |
| Ε      | Check off ( $\checkmark$ ) each step as it is                                       | completed. Boxes have been provided for this purpose under each step number. |  |
| P<br># | IF THIS PROCEDURE FAILS,                                                            | CONTACT TEKELEC TECHNICAL SERVICES AND ASK FOR UPGRADE ASSISTANCE.           |  |
| 1.     | <b>MPS A</b> : Verify health of MPS A.                                              | Execute Appendix A.1 on MPS A to verify the health of MPS A.                 |  |
| 2.     | <b>MPS B</b> : Verify health of MPS B.                                              | Execute Appendix A.1 on MPS B to verify the health of MPS B.                 |  |
| 3.     | Procedure Complete.                                                                 | This procedure is complete.                                                  |  |

# 4.2.3 Pre and Post Upgrade Backups

**Procedure 6: Pre and Post Upgrade Backups** 

This procedure performs the pre and post upgrade backups. S

#### **Procedure 6: Pre and Post Upgrade Backups**

| Т      |                                                                                                    |                                                                                     |  |  |  |
|--------|----------------------------------------------------------------------------------------------------|-------------------------------------------------------------------------------------|--|--|--|
| Ε      | Check off ( $$ ) each step as it is completed. Boxes have been provided for this purpose under each step number. |                                                                                     |  |  |  |
| P<br># | IF THIS PROCEDURE FAILS, CONTACT TEKELEC TECHNICAL SERVICES AND ASK FOR UPGRADE ASSISTANCE.                      |                                                                                     |  |  |  |
| 1.     | MPS A: Backup                                                                                                    | Execute Appendix A.3 to backup the system configuration on MPS A.                   |  |  |  |
| Ш      | system configuration on MPS A.                                                                                   |                                                                                     |  |  |  |
| 2.     | MPS B: Backup                                                                                                    | Execute Appendix A.3 to backup the system configuration on MPS B.                   |  |  |  |
|        | system configuration on MPS B.                                                                                   |                                                                                     |  |  |  |
| 3.     | MPS B: Backup RTDB                                                                                               | Execute Appendix A.5 to backup the RTDB database on MPS B.                          |  |  |  |
|        | database.                                                                                                    |                                                                                     |  |  |  |
| 4.     | MPS A: Backup PDB                                                                                                | Execute Appendix A.4 to backup the PDB on MPS A of the Active PDBA.                 |  |  |  |
|        | database (EPAP only).                                                                                            | NOTE: Only execute this step if the MPS-A is configured as a Provisionable node.    |  |  |  |
|        |                                                                                                    | Check the output of Procedure 2, step 9 to verify if MPS A is Provisionable or not. |  |  |  |
| 5.     | MPS A: Backup user                                                                                               | Execute Appendix A.6 to backup the user database on MPS A.                          |  |  |  |
|        | database.                                                                                                    |                                                                                     |  |  |  |
| 6.     | MPS A: Procedure                                                                                                 | This procedure is complete.                                                         |  |  |  |
|        | Complete.                                                                                                    |                                                                                     |  |  |  |

# 4.2.4 Pre-Upgrade System Date/Time Check

#### Procedure 7: Pre-Upgrade System Time Check

| S | This procedure performs the pre-upgrade system time check.                                                               |
|---|----------------------------------------------------------------------------------------------------|
| Т |                                                                                                    |
| Ε | Check off ( $\sqrt{2}$ ) each step as it is completed. Boxes have been provided for this purpose under each step number. |
| P | IF THIS PROCEDURE FAILS. CONTACT TEKELEC TECHNICAL SERVICES AND ASK FOR LIPCRADE                                         |
| # | ASSISTANCE.                                                                                                    |

The MPS servers make use of NTP to keep time synchronized between servers. Under some circumstances, either at initial installation in the customer's network or due to power interruption and battery failure, it is possible for an MPS server to have a system date/time value too large for NTP to correct. If the system time is 20 minutes or more off from the real time, NTP cannot correct it.

Check the date/time on *both* MPS-A and MPS-B servers, and correct the system time on any server off by more than 15 minutes from the real time.

| 1. | <b>MPS A:</b> Login as the user "root".             | If not already logged-in, then login at MPS A:<br><hostname> console login: root<br/>password: <password></password></hostname> |
|----|-----------------------------------------------------|----------------------------------------------------------------------------------------------------|
| 2. | <b>MPS A:</b> Stop Network<br>Time Protocol daemon. | Use the service command to check the status of NTPD.<br><b># service ntpd status</b>                                            |
|    |                                                     | If running, use the service command to stop NTPD.                                                                               |
|    |                                                     | # service ntpd stop                                                                                                    |
|    |                                                     | An example output of this command is as follows:                                                                                |

|    |                                        | Shutting down ntpd [OK]                                                                   |
|----|----------------------------------------|-------------------------------------------------------------------------------------------|
| 3. | MPS A: Verify<br>Network Time Protocol | To verify the status of ntpd, use the following command                                   |
|    | daemon is stopped.                     | <pre># service ntpd status</pre>                                                          |
|    |                                        | Ensure the output is as follows:                                                          |
|    |                                        | ntpd is stopped                                                                           |
| 4. | MPS A: Execute the                     | Execute the "date" command and examine the result.                                        |
|    | "date" command.                        | # ssh mate date; date                                                                     |
|    |                                        | Tue Oct 7 07:22:39 EDT 2011                                                               |
| 5. | MPS A. Compare result                  | Compare the result from the "date" command in the previous step to the real time          |
|    | to the real time.                      | If the difference is 15 minutes or less then this procedure is complete. Otherwise if the |
| -  |                                        | difference exceeds 15 minutes, contact the Technical Assistance Center following the      |
|    |                                        | instructions on the front page or the instructions on the Appendix F.                     |
| 6. | <b>MPS A:</b> Procedure Complete.      | This procedure is complete                                                                |

# 5. SOFTWARE INSTALLATION PROCEDURES

Pre install configuration (Section 5.1) and initial installation of EPAP (Section 5.2) can be done on any of the server in the mated pair in any order. These operations can be done simultaneously on both the servers.

# 5.1 Pre Installation Configuration

## 5.1.1 Server A

| S           | This procedure provides instructions to perform pre configuration for an initial install of the |                                                                                                    |  |  |  |
|-------------|-------------------------------------------------------------------------------------------------|----------------------------------------------------------------------------------------------------|--|--|--|
| Т           | application.                                                                                    |                                                                                                    |  |  |  |
| E           |                                                                                                 |                                                                                                    |  |  |  |
| P<br>#      | Check off $(\mathbf{v})$ each step as it                                                        | t is completed. Boxes have been provided for this purpose under each step number.                                                                                                    |  |  |  |
| #           | IF THIS PROCEDURE FAI                                                                           | LS, CONTACT THE TEKELEC CUSTOMER CARE CENTER AND ASK FOR ASSISTANCE.                                                                                                    |  |  |  |
| IMP<br>befo | ORTANT: Installatio<br>re starting installatior                                                 | n of the Operating System on a Tekelec Application Server should be completed<br>a procedure. Refer to [5] for TPD installation guide.                                                                                                    |  |  |  |
| 1.          | Connect to the Server.                                                                          | If not already connected, connect to the T1200 server/E5-APP-B card via the serial port.                                                                                                    |  |  |  |
|             |                                                                                                 | On the back of the T1200 A server, disconnect the console cable from the serial port. The                                                                                                    |  |  |  |
|             |                                                                                                 | cable should be disconnected at the point where it connects to the 'dongle' labeled 'S1' on the T1200 B server. <b>Cable part numbers - 830-1229-xx</b>                                                                                                    |  |  |  |
|             |                                                                                                 | For connecting the E5-APP-B A card, disconnect the console cable from the serial port<br>on the E5-APP-B B card's adapter. The cable should be disconnected at the point where<br>it connects to the serial port labeled 'S1' on the E5-APP-B B card's adapter and use it for<br>serial access. <b>Cable part numbers - 830-1220-xx</b> |  |  |  |
| 2.          | Log in as "root" user.                                                                          | If not already logged in, then login as "root":                                                                                                    |  |  |  |
|             |                                                                                                 | [hostname] consolelogin: root                                                                                                    |  |  |  |
|             |                                                                                                 | password: <i>password</i>                                                                                                    |  |  |  |
| 3.          | Start platcfg utility.                                                                          | # su - platcfg                                                                                                    |  |  |  |
| 4.          | Navigate to the Server                                                                          | Select Server Configuration and press [ENTER]                                                                                                    |  |  |  |
|             | Configuration screen.                                                                           | Main Menu<br>Maintenance<br>Diagnostics<br>Server Configuration<br>Remote Consoles<br>Network Configuration<br>Exit                                                                                                    |  |  |  |
| 5.          | Navigate to the <b>Hostname</b> screen.                                                         | Select Hostname and press [ENTER]                                                                                                    |  |  |  |

|    |                                                   | Server Configuration Menu<br>H <mark>ostname</mark><br>Designation/Function<br>Set Clock<br>Time Zone<br>Exit                                                                       |
|----|---------------------------------------------------|----------------------------------------------------------------------------------------------------|
| 6. | Select <b>Edit</b> to edit the hostname.          | Select Edit and press [ENTER]                                                                                                    |
| 7. | Enter the hostname<br>and press ok.               | Delete the default entry and enter the Hostname as mps-xxxx-a where xxxx is the last 4 digits of server serial number. Press OK when done.                                          |
| 8. | Exit Back to the<br>Server Configuration<br>Menu. | Select EXIT to exit back to the Server Configuration Menu. Verify that the hostname has been properly set. Hostname: mps-0566-a Hostname Configuration Current Hostname: mps-0566-a |

| Procedure 8: | : Set up | hostname, | Server | Designation | and | Time on | Server | A |
|--------------|----------|-----------|--------|-------------|-----|---------|--------|---|
|--------------|----------|-----------|--------|-------------|-----|---------|--------|---|

| 9.  | Navigate to the                                                   | Select Designation/Function and press [ENTER]                                                                                                    |
|-----|-------------------------------------------------------------------|----------------------------------------------------------------------------------------------------|
|     | menu option.                                                      | Server Configuration Menu<br>Hostname<br>Designation/Function<br>Set Clock<br>Time Zone<br>Exit                                                                                                    |
| 10. | View the current                                                  | The screen will show the current designation and function setting. On initial install,                                                                                                    |
|     | function.                                                         | Integer relation information         Designation Information         Designation: 1A<br>Function: EPAP         If not blank, the values should be as follows.         1.       The Designation is "1A" for the A server         2.       The Function field should be set to EPAP.         If both the fields are blank or either value is not correct, then select Edit and press [ENTER].         If both values are correct, select Exit, press [ENTER] and skip the next step. |
| 11. | View the current                                                  | Skin to Step 13 if Exit was selected in the previous step, otherwise if Edit was selected                                                                                                    |
|     | designation and<br>function.                                      | delete the current designation and function if already set, and type in the desired values.<br>Enter the appriopriate designation in the Designation field (Note: the designation must be capitalized).<br>Select OK and press [ENTER].                                                                                                    |
| 12. | Verify that the                                                   |                                                                                                    |
|     | Designation and<br>Function information<br>is correct then select |                                                                                                    |

|     | and press "Exit".                                                                                                    | Designation Information                                                                                                    |
|-----|----------------------------------------------------------------------------------------------------|----------------------------------------------------------------------------------------------------|
|     |                                                                                                    | Designation: 1A<br>Function: EPAP                                                                                                    |
|     |                                                                                                    | Options<br>Edit Exit                                                                                                    |
| 13. | Select "Set Clock"<br>Menu.                                                                                                    | Server Configuration Menu<br>Hostname<br>Designation/Function<br>Set Clock<br>Time Zone<br>Exit                                                                                                    |
|     | <ol> <li>Select "Edit" from<br/>the options dialogue<br/>box.</li> <li>Using an NTP<br/>source, set the<br/>Date/Time to be<br/>correct for the Eastern<br/>Time zone (GMT -5)<br/>and press "OK".</li> <li>NOTE: All systems<br/>default to Eastern time<br/>post IPM. It is<br/>important to set the<br/>time for the Eastern<br/>Time zone at this time.</li> </ol> | Edit   Edit Exit Edit Exit Exi |

| 15. | Verify that the Date<br>and Time is correct<br>then select and press<br>"Exit". | Time Configuration                                                                     |
|-----|---------------------------------------------------------------------------------|----------------------------------------------------------------------------------------|
|     |                                                                                 | Current Date: 07/24/2009<br>Current Time: 17:41:28                                     |
|     |                                                                                 | Options<br>Edit Exit                                                                   |
| 16. | Exit from platcfg menu.                                                         | Select <b>EXIT</b> until the platcfg menu is closed and the command line is displayed. |
| 17. | Reboot the Server.                                                              | # reboot                                                                               |
| 18. | Procedure complete.                                                             | Procedure is complete.                                                                 |

# 5.1.2 Server B

| S<br>T<br>E<br>P<br># | S       This procedure provides instructions to perform pre configuration for an initial install of the application.         T       application.         P       Check off (♦) each step as it is completed. Boxes have been provided for this purpose under each step number.         #       IF THIS PROCEDURE FAILS, CONTACT THE TEKELEC CUSTOMER CARE CENTER AND ASK FOR ASSISTANCE.         IMPORTANT: Installation of the Operating System on a Tekelec Application Server should be completed before starting installation procedure. Refer to [5] for TPD installation. |                                                                                                    |  |  |  |
|-----------------------|----------------------------------------------------------------------------------------------------|----------------------------------------------------------------------------------------------------|--|--|--|
| 1.                    | Connect to the Server.                                                                                                    | If not already connected, connect to the T1200 server/E5-APP-B card via the serial port.<br>For connecting the T1200 B server, disconnect the console cable from the serial port.<br>The cable should be disconnected at the point where it connects to the 'dongle' labeled<br>'S1' on the T1200 A server. <b>Cable part numbers - 830-1229-xx</b><br>For connecting the E5-APP-B B card, disconnect the console cable from the serial port<br>on the E5-APP-B A card's adapter. The cable should be disconnected at the point where<br>it connects to the serial port labeled 'S1' on the E5-APP-B A card's adapter and use it for<br>serial access. <b>Cable part numbers - 830-1220-xx</b> |  |  |  |
| 2.                    | Log in as "root" user.                                                                                                    | If not already logged in, then login as 'root':<br>[hostname] consolelogin: root<br>password: password                                                                                                    |  |  |  |
| 3.                    | Start platcfg utility.                                                                                                    | # su - platcfg                                                                                                    |  |  |  |
| 4.                    | Navigate to the <b>Server</b><br><b>Configuration</b> screen.                                                                                                    | Select Server Configuration and press [ENTER]                                                                                                    |  |  |  |
| 5.                    | <b>Hostname</b> screen.                                                                                                    | Select Hostname and press [ENTER]                                                                                                    |  |  |  |

|    |                                                          | Server Configuration Menu<br>Hostname<br>Designation/Function<br>Set Clock<br>Time Zone<br>Exit                                                                |
|----|----------------------------------------------------------|----------------------------------------------------------------------------------------------------|
| 6. | Select <b>Edit</b> to edit the hostname.                 | Select Edit and press [ENTER]                                                                                                    |
| 7. | Enter the hostname and<br>press ok.                      | Delete the default entry and enter the Hostname as mps-xxxx-b where xxxx is the last 4 digits of server serial number. Press OK when done.                     |
| 8. | Exit Back to the Server<br>Configuration Menu.           | Select EXIT to exit back to the Server Configuration Menu. Verify that the hostname has been properly set. Hostname Configuration Current Hostname: mps-0567-b |
| 9. | Navigate to the <b>Designation/Function</b> menu option. | Select Designation/Function and press [ENTER]                                                                                                    |

|     |                                                                                                    | Server Configuration Menu         Hostname         Designation/Function         Set Clock         Time Zone         Exit                                                                                                    |
|-----|----------------------------------------------------------------------------------------------------|----------------------------------------------------------------------------------------------------|
|     | View the current<br>designation and<br>function.                                                          | The screen will show the current designation and function setting. On initial install, these fields are blank.          Designation Information         Designation:       18         Function:       EPAP         If not blank the values should be as follows.         1.       The Designation is "1B" for the B server         2.       The Function field should be set to EPAP.         If either value is not correct, then select Edit and press [ENTER].         If both values are correct, select Exit, press [ENTER] and skip the next step. |
|     | View the current<br>designation and<br>function.                                                          | Skip to Step 13 if Exit was selected in the previous step, otherwise if Edit was selected, delete the current designation and function if already set, and type in the desired values. Enter the appriopriate designation in the Designation field (Note: The designation must be capitalized). Select <b>OK</b> and press [ENTER].                                                                                                    |
| 12. | Verify that the<br>Designation and<br>Function information is<br>correct then select and<br>press "Exit". |                                                                                                    |
#### Procedure 9: Set up hostname, Server Designation and Time on Server B

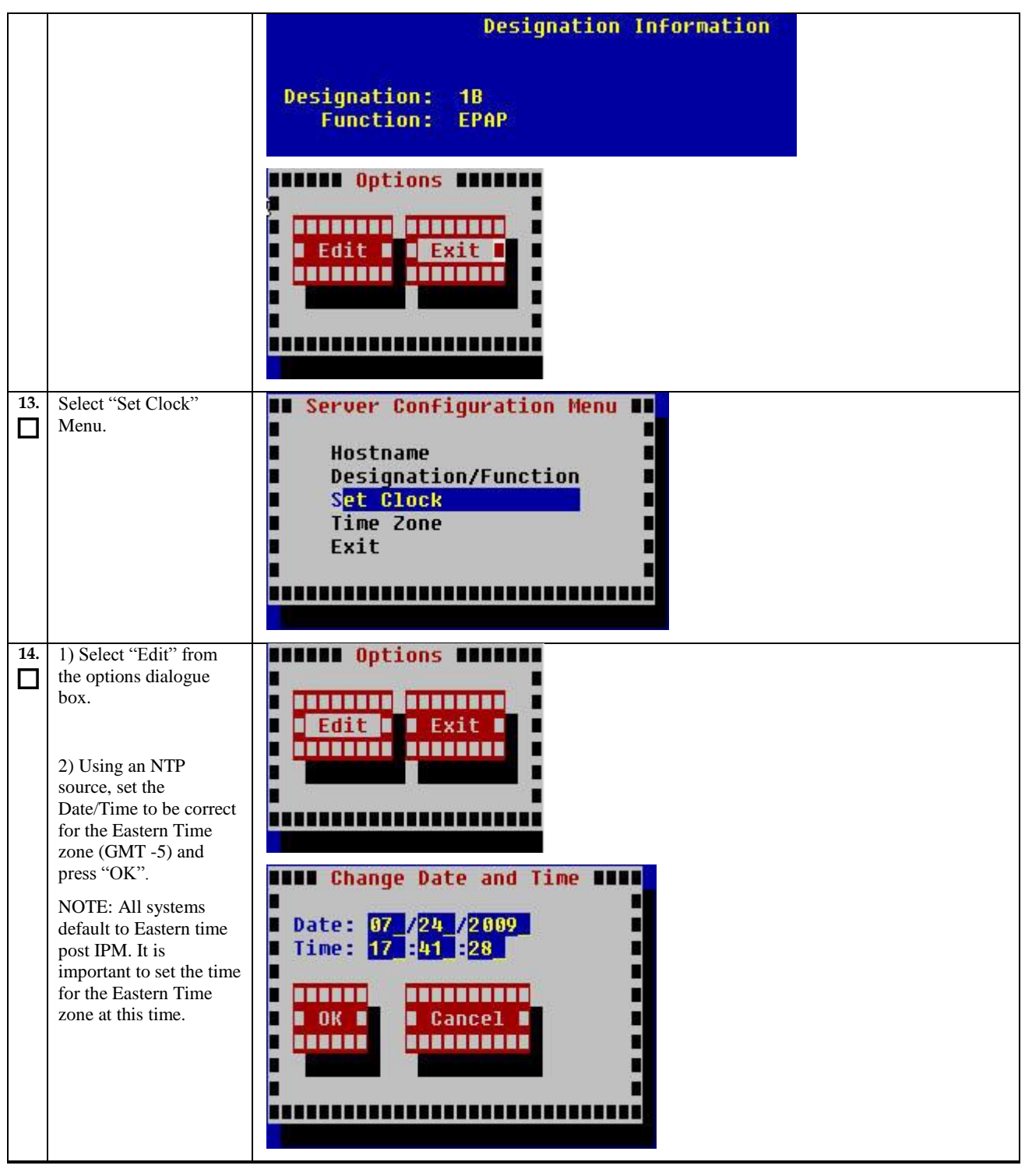

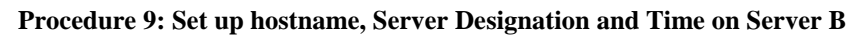

| 15. | Verify that the Date and<br>Time is correct then<br>select and press "Exit". | Time Configuration<br>Current Date: 07/24/2009<br>Current Time: 17:41:28               |
|-----|------------------------------------------------------------------------------|----------------------------------------------------------------------------------------|
|     |                                                                              | Options<br>Edit Exit                                                                   |
| 16. | Exit from platcfg menu.                                                      | Select <b>EXIT</b> until the platcfg menu is closed and the command line is displayed. |
| 17. | Reboot the Server.                                                           | # reboot                                                                               |
| 18. | Procedure complete.                                                          | Procedure is complete.                                                                 |

### **5.2 Install the Application**

## 5.2.1 Installing the Application on Side 1A

### Procedure 10: Install the Application on side 1A

| S              | This procedure installs                                                                                                    | the application on the server.                                                                                                    |
|----------------|----------------------------------------------------------------------------------------------------|----------------------------------------------------------------------------------------------------|
| T<br>E         | Check off ( $\checkmark$ ) each step as it is                                                                                            | completed. Boxes have been provided for this purpose under each step number.                                                                                                    |
| P              | IF THIS PROCEDURE FAILS,                                                                                                    | CONTACT THE TEKELEC CUSTOMER CARE CENTER AND ASK FOR ASSISTANCE.                                                                                                    |
| #<br>1.        | MPS A: Install EPAP                                                                                                    | Perform Procedure in B 1 or B 2 or conv EPAP 15.0 ISO to /var/TKLC/upgrade                                                                                                    |
|                | on 1A.                                                                                                    | directory.                                                                                                    |
| 2.             | Create a terminal<br>window and log into                                                                                                 | If not already connected, connect to the T1200 server/E5-APP-B card via the serial Port.                                                                                                    |
|                | WI 5 A.                                                                                                    | On the back of the T1200 A server, disconnect the console cable from the serial port. The cable should be disconnected at the point where it connects to the 'dongle' labeled 'S1' on the T1200 B server. <b>Cable part numbers - 830-1229-xx</b>                                                                                       |
|                |                                                                                                    | For connecting the E5-APP-B A card, disconnect the console cable from the serial port<br>on the E5-APP-B B card's adapter. The cable should be disconnected at the point where<br>it connects to the serial port labeled 'S1' on the E5-APP-B B card's adapter and use it for<br>serial access. <b>Cable part numbers - 830-1220-xx</b> |
| 3.             | <b>MPS A</b> : Login prompt is displayed.                                                                                                | <pre><hostname> console login: Note: Hit enter if no login prompt is displayed.</hostname></pre>                                                                                                    |
|                |                                                                                                    |                                                                                                    |
| 4.             | <b>MPS A:</b> log in as "root" user.                                                                                                    | [hostname] consolelogin: root<br>password: password                                                                                                    |
| 4.             | MPS A: log in as<br>"root" user.<br>MPS A: Start platcfg<br>utility.                                                                     | [hostname] consolelogin: root<br>password: password<br># su - platcfg                                                                                                    |
| 4.<br>5.<br>6. | <ul> <li>MPS A: log in as "root" user.</li> <li>MPS A: Start platcfg utility.</li> <li>MPS A: Select the Maintenance submenu.</li> </ul> | <pre>[hostname] consolelogin: root password: password  # su - platcfg The platcfg Main Menu appears. On the Main Menu, select Maintenance and press [ENTER].</pre>                                                                                                    |
| 4.<br>5.       | <ul> <li>MPS A: log in as "root" user.</li> <li>MPS A: Start platcfg utility.</li> <li>MPS A: Select the Maintenance submenu.</li> </ul> | <pre>[hostname] consolelogin: root password: password  # su - platcfg The platcfg Main Menu appears. On the Main Menu, select Maintenance and press [ENTER].  Main Menu Maintenance Diagnostics Server Configuration Remote Consoles Network Configuration Exit</pre>                                                                   |

### Procedure 10: Install the Application on side 1A

|     |                                         | Maintenance Menu         Upgrade         Halt Server         Backup and Restore         View Mail Queues         Restart Server         Eject CDROM         Save Platform Debug Logs         Exit                                                                                                    |
|-----|-----------------------------------------|----------------------------------------------------------------------------------------------------|
| 8.  | <b>MPS A:</b> Select the Upgrade Media. | The screen displays a message that it is searching for upgrade media. When the upgrade media is found, an Upgrade Media selection menu appears similar to the example below. Select the desired upgrade media and press [ENTER]. There should only be one selection available, as in the example below.  Choose Upgrade Media Menu |
|     |                                         |                                                                                                    |
| 9.  | <b>MPS A:</b> Upgrade proceeds.         | The screen displays the output like following, indicating that the upgrade software is first validating the media, and then proceeding with the upgrade. Initializing Upgrade Wrapper Validating packages                                                                                                    |
| 10. | <b>MPS A:</b> Upgrade proceeds.         | Many informational messages appear on the terminal screen as the upgrade proceeds.<br>The messages are not shown here for clarity sake.<br>When installation is complete, the server reboots                                                                                                    |
| 11. | MPS A: Upgrade completed.               | After the final reboot, the screen displays the login prompt as in the example below.                                                                                                    |

### Procedure 10: Install the Application on side 1A

|     |                               | root@rome:"                                                                                                    |
|-----|-------------------------------|----------------------------------------------------------------------------------------------------|
|     |                               | File Edit Settings Help                                                                                                    |
|     |                               | Adm1024.o version 2.6.5 (20020915)<br>i2c-core.o; driver ADM1024 sensor driver registered.<br>eeprom.o version 2.6.5 (20020915)<br>i2c-core.o; driver EEPROM READER registered.<br>i2c-core.o; client [EEPROM chip] registered to adapter [SMBus I801 adapter at 11<br>001(pos. 1).<br>i2c-core.o; client [EEPROM chip] registered to adapter [SMBus I801 adapter at 11<br>001(pos. 2).<br>[ OK ]<br>Starting ntpd; [ OK ]<br>Starting ugwrap; Attached scsi CD-ROM sr0 at scsi0, channel 0, id 0, lun 0<br>sr0; scsi3-mmc drive; 40x/40x writer cd/rw xa/form2 cdda tray<br>Initializing Upgrade Wrapper<br>Re-enabling application components<br>[ OK ]<br>Starting syscheck; [ OK ]<br>Starting syscheck; [ OK ]<br>Starting syscheck; [ OK ]<br>Starting TKLCdmihack: [ OK ]<br>Red Hat Linux release 9 (Shrike)<br>Kernel 2.4.20-13.9bigmem on an i686<br>rome login;                                                                                                    |
| 12. | MPS A: log in as "root" user. | [hostname] consolelogin: root<br>password: <i>password</i>                                                                                                    |
| 13. | MPS A: Check the              | Examine the upgrade logs in the directory /var/TKLC/log/upgrade and verify that no                                                                                                    |
| Ш   | Upgrade log.                  | errors and warnings were reported.                                                                                                    |
|     |                               | # grep -i error /var/TKLC/log/upgrade/upgrade.log                                                                                                    |
|     |                               | <ul> <li>Check the output of the upgrade log, Contact the Technical Assistance Center following the instructions on the front page or the instructions on the Appendix F, if the output contains any errors beside the following:</li> <li><b>1. myisamchk:error</b> Those output lines are expected and are not actual upgrade errors</li> </ul>                                                                                                    |
|     |                               | 2. Variable and RPMs that might contain the word error in them                                                                                                    |
|     |                               | Example:<br>1340737587::Error: No supported management controller found<br>1340738300::perl-Class-ErrorHandler<br>####################################                                                                                                    |
|     |                               | All those messages are expected, and therefore aren't considered errors.                                                                                                    |
|     |                               | Also note that sometime a carriage return is inserted in the log file causing some of the error messages to appear truncated. This is acceptable and should be ignored.                                                                                                    |
|     |                               | <pre># grep -i warning /var/TKLC/log/upgrade/upgrade.log</pre>                                                                                                    |
|     |                               | Examine the output of the above command to determine if any warnings were reported.                                                                                                    |
|     |                               | Contact the Technical Assistance Center following the instructions on the front page or the instructions on the Appendix $\mathbf{E}_{i}$ if the output centering are presented in the descent of the second second secon |
|     |                               | following:                                                                                                    |
|     |                               | 1337341727::WARNING: Source file does not existcannot get diff!<br>1337341730::WARNING: SOURCE: /var/lib/misc/prelink.force<br>1337341832::useradd: warning: the home directory already exists.<br>1337342144::WARNING: A new file was added to xml alarm filesreparsing xml<br>1337342145::WARNING: FILE: /usr/TKLC/plat/etc/alarms/alarms_mps.xml                                                                                                    |

#### Procedure 10: Install the Application on side 1A

|     |                                                              | 1337342152::TKLCepap-HA ####################################                                                                                                    |
|-----|--------------------------------------------------------------|----------------------------------------------------------------------------------------------------|
| 14. | <b>MPS A:</b> Check that the upgrade completed successfully. | <pre># grep "UPGRADE IS COMPLETE" /var/TKLC/log/upgrade/upgrade.log</pre>                                                                                                    |
| 15. | <b>MPS A:</b> Select the most recent upgrade log.            | Verify that the message "UPGRADE IS COMPLETE" is displayed. If it is not, contact<br>the Technical Assistance Center following the instructions on the front page or the<br>instructions on the Appendix F.<br>1252687571:: UPGRADE IS COMPLETE |
| 16. | MPS A: Install<br>Complete.                                  | Install Procedure is complete.                                                                                                    |

# 5.2.2 Installing the Application on Side 1B

### Procedure 11: Install the Application on side 1B

| S      | This procedure installs the application on the server.                                                           |                                                                                                    |
|--------|----------------------------------------------------------------------------------------------------|----------------------------------------------------------------------------------------------------|
| T<br>E | Check off ( $$ ) each step as it is completed. Boxes have been provided for this purpose under each step number. |                                                                                                    |
| Р<br># | IF THIS PROCEDURE FAILS,                                                                                         | CONTACT THE TEKELEC CUSTOMER CARE CENTER AND ASK FOR ASSISTANCE.                                                                                                    |
| 1.     | MPS B: Install 1B.                                                                                               | Perform Procedure in B.1 or B.2 or copy EPAP 15.0 ISO to /var/TKLC/upgrade directory.                                                                                                    |
| 2.     | Create a terminal<br>window log into MPS<br>B.                                                                   | If not already connected, connect to the T1200 server/E5-APP-B card via the serial port.<br>For connecting the T1200 B server, disconnect the console cable from the serial port.                                                                                                    |
|        |                                                                                                    | The cable should be disconnected at the point where it connects to the 'dongle' labeled<br>'S1' on the T1200 A server. <b>Cable part numbers - 830-1229-xx</b>                                                                                                    |
|        |                                                                                                    | For connecting the E5-APP-B B card, disconnect the console cable from the serial port<br>on the E5-APP-B A card's adapter. The cable should be disconnected at the point where<br>it connects to the serial port labeled 'S1' on the E5-APP-B A card's adapter and use it for<br>serial access. <b>Cable part numbers - 830-1220-xx</b> |
| 3.     | <b>MPS B</b> : Login prompt is displayed.                                                                        | <pre><hostname> console login: Note: Hit enter if no login prompt is displayed.</hostname></pre>                                                                                                    |
| 4.     | <b>MPS B:</b> log in as "root" user.                                                                             | [hostname] consolelogin: root<br>password: password                                                                                                    |
| 5.     | <b>MPS B:</b> Start platcfg utility.                                                                             | # su - platcfg                                                                                                    |
| 6.     | MPS B: Select the                                                                                                | The platcfg <b>Main Menu</b> appears.<br>On the <b>Main Menu</b> , select <b>Maintenance</b> and press [ENTER].                                                                                                    |

### Procedure 11: Install the Application on side 1B

|    | Maintenance submenu.                       |                                                                                                    |
|----|--------------------------------------------|----------------------------------------------------------------------------------------------------|
|    |                                            | Main Menu<br>Maintenance<br>Diagnostics<br>Server Configuration<br>Remote Consoles<br>Network Configuration<br>Exit                                                                                                    |
| 7. | MPS B: Navigate to the                     | Select the Upgrade menu and press [ENTER].                                                                                                    |
|    | Initiate Upgrade menu.                     | Maintenance Menu         Upgrade         Halt Server         Backup and Restore         View Mail Queues         Restart Server         Eject CDROM         Save Platform Debug Logs         Exit         Select the Initiate Upgrade menu and press [ENTER].         Upgrade Menu         Validate Media         Initiate Upgrade                                                                                                    |
| 8. | <b>MPS B:</b> Select the<br>Upgrade Media. | The screen displays a message that it is searching for upgrade media. When the upgrade media is found, an Upgrade Media selection menu appears similar to the example below. Select the desired upgrade media and press [ENTER]. There should only be one selection available, as in the example below.  Choose Upgrade Media Menu  Choose Upgrade Media Menu  S72-2433-101-15.0.0_150.4.0-EPAP-x86_64.iso - tklc_872-2433-101_Rev_A_150.4.0  Exit |
| 9. | <b>MPS B:</b> Upgrade proceeds.            | The screen displays the following, indicating that the upgrade software is first validating the media, and then proceeding with the upgrade.                                                                                                    |

### Procedure 11: Install the Application on side 1B

|     |                                  | Validating packages                                                                                                    |
|-----|----------------------------------|----------------------------------------------------------------------------------------------------|
| 10. | <b>MPS B:</b> Upgrade proceeds.  | Many informational messages appear on the terminal screen as the upgrade proceeds.<br>The messages are not shown here for clarity sake.                                                                                                    |
|     |                                  | When installation is complete, the server reboots.                                                                                                    |
| 11. | MPS B: Upgrade completed.        | After the final reboot, the screen displays the login prompt as in the example below.                                                                                                    |
|     |                                  | File Edit Settings Help         adm1024.o version 2.6.5 (20020915)         i2c-core.o: driver ADM1024 sensor driver registered.         eeprom.o version 2.6.5 (20020915)         i2c-core.o: driver EEPROM READER registered.         i2c-core.o: client [EEPROM chip] registered to adapter [SMBus I801 adapter at 11         001(pos. 1).         i2c-core.o: client [EEPROM chip] registered to adapter [SMBus I801 adapter at 11         001(pos. 2).         I OK J         Starting ntpd: [ OK J         Starting ugwrap: Attached scsi CD-ROM sr0 at scsi0, channel 0, id 0, lun 0         sr0: scsi3-mmc drive; 40x/40x writer cd/rw xa/form2 cdda tray         Initializing Upgrade Wrapper         Re-enabling application components         I OK J         Starting crond: [ OK J         Starting thd: [ OK J         Starting thd: [ OK J         Starting application components         I OK J         Starting syscheck: [ OK J         Starting thLCdmihack: [ OK J         Starting TkLCdmihack: [ OK J         Red Hat Linux release 9 (Shrike)         Kernel 2,4,20-13,9bigmem on an 1686         rome login:       7 |
|     | MPS B: log in as "root"<br>user. | [hostname] consolelogin: root<br>password: password                                                                                                    |
|     | MPS B: Check the<br>Upgrade log. | <ul> <li>Examine the upgrade logs in the directory /var/TKLC/log/upgrade and verify that no errors and warnings were reported.</li> <li># grep -i error /var/TKLC/log/upgrade/upgrade.log</li> <li>Check the output of the upgrade log, Contact the Technical Assistance Center following the instructions on the front page or the instructions on the Appendix F, if the output contains any errors beside the following: <ol> <li>myisamchk:error</li> <li>Those output lines are expected and are not actual upgrade errors</li> </ol> </li> <li>Variable and RPMs that might contain the word error in them</li> <li>Example: <ol> <li>1340737587::Error: No supported management controller found</li> <li>1340738300::perl-Class-ErrorHandler</li> </ol> </li> <li>H####################################</li></ul>                                                                                                    |

#### Procedure 11: Install the Application on side 1B

|     |                                                   | <pre># grep -i warning /var/TKLC/log/upgrade/upgrade.log</pre>                                                                                                    |
|-----|---------------------------------------------------|----------------------------------------------------------------------------------------------------|
|     |                                                   | Examine the output of the above command to determine if any warnings were reported.<br>Contact the Technical Assistance Center following the instructions on the front page or<br>the instructions on the Appendix F, if the output contains any warnings beside the<br>following:                                                                                                    |
|     |                                                   | <pre>1337341727::WARNING: Source file does not existcannot get diff!<br/>1337341730::WARNING: SOURCE: /var/lib/misc/prelink.force<br/>1337341832::useradd: warning: the home directory already exists.<br/>1337342144::WARNING: A new file was added to xml alarm filesreparsing xml<br/>1337342145::WARNING: FILE: /usr/TKLC/plat/etc/alarms/alarms_mps.xml<br/>1337342152::TKLCepap-HA ####################################</pre> |
| 14. | MPS B: Check that the                             |                                                                                                    |
|     | upgrade completed successfully.                   | <pre># grep "UPGRADE IS COMPLETE" /var/TKLC/log/upgrade/upgrade.log</pre>                                                                                                    |
| 15. | <b>MPS B:</b> Select the most recent upgrade log. | Verify that the message "UPGRADE IS COMPLETE" is displayed. If it is not, contact<br>the Technical Assistance Center following the instructions on the front page or the<br>instructions on the Appendix F.<br>1252687571:: UPGRADE IS COMPLETE                                                                                                    |
| 16. | MPS B: Install                                    | Install Procedure is complete.                                                                                                    |
|     | Complete.                                         |                                                                                                    |

## 5.2.3 Switch Configuration

| S      | This procedure Configures the Switches of a new Installed T1200/E5-APP-B EPAP Server Pair.                       |                                                                                                    |
|--------|----------------------------------------------------------------------------------------------------|----------------------------------------------------------------------------------------------------|
| I<br>E | Check off ( $$ ) each step as it is completed. Boxes have been provided for this purpose under each step number. |                                                                                                    |
| Р      | IF THIS PROCEDURE FAILS,                                                                                         | CONTACT THE TEKELEC CUSTOMER CARE CENTER AND ASK FOR ASSISTANCE.                                                                                                    |
| #      |                                                                                                    |                                                                                                    |
| 1.     | Make the cross-over                                                                                              |                                                                                                    |
|        | cable connections.                                                                                               | NOTE: THIS IS IMPORTANT                                                                                                    |
|        |                                                                                                    | CONNECT the cross-over cable from <b>Port 1</b> of <b>Switch1A</b> to <b>Port 1</b> of <b>Switch1B</b> .                                                                                                    |
|        |                                                                                                    | DISCONNECT the cross-over cable from <b>Port</b> 2 of <b>Switch1A</b> to <b>Port 2</b> of <b>Switch1B</b> .<br>Please make a note that the switch configuration should only be attempted by a skilled technician and not all. |
|        |                                                                                                    | All uplinks should be removed while switch configuration.                                                                                                    |
|        |                                                                                                    | There should not be any loop in the switches during their configuration.                                                                                                    |
| 2.     | <b>MPS B:</b> log in as "root" user.                                                                             | [hostname] consolelogin: root<br>password: <i>password</i>                                                                                                    |

| -  |                                                                 |                                                                                                    |
|----|-----------------------------------------------------------------|----------------------------------------------------------------------------------------------------|
| 3. | <b>MPS B:</b> Start platcfg utility.                            | # su - platcfg                                                                                                    |
| 4. | <b>MPS B:</b> Navigate to the<br>Network Configuration<br>Menu. | On the platofg Main Menu, select Network Configuration and press [ENTER].<br>Maintenance<br>Diagnostics<br>Server Configuration<br>Remote Consoles<br>Network Configuration<br>Exit                                                                                          |
| 5. | <b>MPS B:</b> Navigate to the<br>Configure Switch<br>Menu.      | On the Network Configuration menu, select Configure Switch and press [ENTER].                                                                                                    |
| 6. | MPS B: Select<br>Switch1B.                                      | On the Select Switch Menu, select Switch1B – Second Switch in Frame 1 and press<br>[ENTER].<br>Switch1A – Upper Switch in Frame 1<br>Switch1B – Second Switch in Frame 1<br>Switch1C – Third Switch in Frame 1<br>Switch1D – Lower Switch in Frame 1<br>All Switches<br>Exit |
| 7. | MPS B: Confirm<br>Switch 1B<br>Configuration.                   | Select <b>Yes</b> and press <b>[ENTER]</b> to configure Switch 1B.                                                                                                    |

|     |                       | Verify Action                                                                                                   |
|-----|-----------------------|----------------------------------------------------------------------------------------------------|
|     |                       | Really configure switch switch1B? Disrupt network connectivity?                                                 |
|     |                       |                                                                                                    |
|     |                       | Yes No H                                                                                                    |
|     |                       |                                                                                                    |
|     |                       |                                                                                                    |
|     |                       |                                                                                                    |
|     |                       |                                                                                                    |
| 8.  | MPS B: Switch         | Configuring the switch takes about 10 minutes, once complete press [ENTER] to continue.                         |
|     | Configuration Screen. | Successfully enabled on switch switch18                                                                         |
|     |                       | Reloading switch switch1B with defaults, please standby                                                         |
|     |                       | Switch switchib successfully set to default configuration.<br>Successfully started management VLAN on switch1B. |
|     |                       | Startup configuration created OK.<br>Successfully uploaded startup config for switch1B.                         |
|     |                       | Removing config file switch1B.startup-config from ∕tftpboot.<br>Reloading switch switch1B, please standbu       |
|     |                       | Reload of switch switch1B complete.                                                                             |
|     |                       | Press any key to continue                                                                                       |
|     |                       |                                                                                                    |
|     |                       |                                                                                                    |
|     |                       |                                                                                                    |
|     |                       |                                                                                                    |
|     |                       |                                                                                                    |
|     |                       |                                                                                                    |
|     |                       |                                                                                                    |
|     |                       |                                                                                                    |
|     |                       |                                                                                                    |
|     |                       | Message                                                                                                    |
|     |                       | Switch Configuration Completed successfully                                                                     |
|     |                       |                                                                                                    |
|     |                       |                                                                                                    |
|     |                       |                                                                                                    |
|     |                       |                                                                                                    |
|     |                       |                                                                                                    |
|     |                       |                                                                                                    |
|     |                       | Press any key to continue                                                                                       |
|     |                       |                                                                                                    |
|     |                       |                                                                                                    |
|     |                       |                                                                                                    |
| 9.  | MPS B: Exit out of    | Select Exit and press [ENTER] to return to the Network Configuration Menu.                                      |
|     | platcfg.              | Select Exit and press [ENTER] to return to the Main Menu.                                                       |
|     |                       | Select Exit and press [ENTER] to exit out of platcfg.                                                           |
| 10  | MDS A. Connect to     | Now that Switch 1D is configured we need to configure switch 1A. Connect to conver                              |
|     | Server 1A.            | 1A to configure switch 1A                                                                                       |
|     |                       | The configure switch The                                                                                        |
|     |                       | [hostname] consolelogin: root                                                                                   |
|     |                       | password: <i>password</i>                                                                                       |
| 14  |                       |                                                                                                    |
| 11. | MPS A: Start platcfg. |                                                                                                    |
|     |                       | # Su - platetg                                                                                                  |

|     | utility                                                         |                                                                                                    |
|-----|-----------------------------------------------------------------|----------------------------------------------------------------------------------------------------|
| 12. | <b>MPS A:</b> Navigate to the<br>Network Configuration<br>Menu. | On the platofg Main Menu, select Network Configuration and press [ENTER].<br>Maintenance<br>Diagnostics<br>Server Configuration<br>Remote Consoles<br>Network Configuration<br>Exit                                                                                         |
| 13. | <b>MPS A:</b> Navigate to the<br>Configure Switch<br>Menu.      | On the Network Configuration menu, select Configure Switch and press [ENTER].<br>Network Configuration<br>Network Interfaces<br>Routing<br>NTP<br>IPSEC Configuration<br>Modify Hosts File<br>Configure Switch<br>Exit                                                      |
|     | MPS A: Select<br>Switch1A.                                      | On the Select Switch Menu, select Switch1A – Upper Switch in Frame 1 and press<br>[ENTER].<br>Switch1A – Upper Switch in Frame 1<br>Switch1B – Second Switch in Frame 1<br>Switch1C – Third Switch in Frame 1<br>Switch1D – Lower Switch in Frame 1<br>All Switches<br>Exit |
| 15. | MPS A: Confirm<br>Switch 1A<br>Configuration.                   | Select <b>Yes</b> and press <b>[ENTER]</b> to configure Switch 1A.                                                                                                    |

|     |                         | Verify Action                                                                                                    |  |  |  |
|-----|-------------------------|----------------------------------------------------------------------------------------------------|--|--|--|
|     |                         | Really configure switch switch1A? Disrupt network connectivity?                                                    |  |  |  |
|     |                         |                                                                                                    |  |  |  |
|     |                         | Ves No P                                                                                                    |  |  |  |
|     |                         |                                                                                                    |  |  |  |
|     |                         |                                                                                                    |  |  |  |
|     |                         |                                                                                                    |  |  |  |
|     |                         |                                                                                                    |  |  |  |
| 16. | MPS A: Navigate to the  | Configuring the switch takes about 10 minutes, once complete press [ENTER] to                                      |  |  |  |
|     | Configure Switch        | continue.                                                                                                    |  |  |  |
|     | Menu.                   |                                                                                                    |  |  |  |
|     |                         | Successfully enabled on switch switch1A.<br>Reloading switch switch1A with defaults, please standbu                |  |  |  |
|     |                         | Switch switch1A successfully set to default configuration.                                                         |  |  |  |
|     |                         | Startup configuration created OK.                                                                                  |  |  |  |
|     |                         | Successfully uploaded startup config for switch1A.<br>Removing config file switch1A.startup-config from /tftphoot. |  |  |  |
|     |                         | Reloading switch switch1A, please standby                                                                          |  |  |  |
|     |                         | Reload of switch switchif complete.<br>Switch switchia successfully configured.                                    |  |  |  |
|     |                         | Press any key to continue                                                                                          |  |  |  |
|     |                         |                                                                                                    |  |  |  |
|     |                         |                                                                                                    |  |  |  |
|     |                         |                                                                                                    |  |  |  |
|     |                         |                                                                                                    |  |  |  |
|     |                         |                                                                                                    |  |  |  |
|     |                         |                                                                                                    |  |  |  |
|     |                         |                                                                                                    |  |  |  |
|     |                         |                                                                                                    |  |  |  |
|     |                         | Maccaga                                                                                                    |  |  |  |
|     |                         | nessage                                                                                                    |  |  |  |
|     |                         | Switch Configuration Completed successfully                                                                        |  |  |  |
|     |                         |                                                                                                    |  |  |  |
|     |                         |                                                                                                    |  |  |  |
|     |                         |                                                                                                    |  |  |  |
|     |                         |                                                                                                    |  |  |  |
|     |                         |                                                                                                    |  |  |  |
|     |                         |                                                                                                    |  |  |  |
|     |                         | Press any key to continue                                                                                          |  |  |  |
|     |                         |                                                                                                    |  |  |  |
|     |                         |                                                                                                    |  |  |  |
|     |                         |                                                                                                    |  |  |  |
| 17. | MPS A: Exit out of      | Select Exit and press [ENTER] to return to the Network Configuration Menu.                                         |  |  |  |
|     | platcfg.                | Select Exit and press [ENTER] to return to the Main Menu.                                                          |  |  |  |
|     |                         | Select Exit and press [ENTER] to exit out of platcfg.                                                              |  |  |  |
|     |                         |                                                                                                    |  |  |  |
| 18. | MPS A: Optional         | If the system is installed with 4 switches, proceed with the next step, otherwise skip to                          |  |  |  |
|     | Configuration of Switch | step 35.                                                                                                    |  |  |  |
|     | 10.                     |                                                                                                    |  |  |  |
| 19. | Move Serial Cables.     | On the front of switches 1A and 1B, unplug the serial cables connected to Console port                             |  |  |  |
|     |                         | and plug them in switches 1C and 1D Console port respectively.                                                     |  |  |  |
| 1   |                         |                                                                                                    |  |  |  |

| 20. | <b>MPS A:</b> Start platcfg utility.                            | # su - platcfg                                                                                                    |
|-----|-----------------------------------------------------------------|----------------------------------------------------------------------------------------------------|
| 21. | <b>MPS A:</b> Navigate to the<br>Network Configuration<br>Menu. | On the platofg Main Menu, select Network Configuration and press [ENTER].<br>Maintenance<br>Diagnostics<br>Server Configuration<br>Remote Consoles<br>Network Configuration<br>Exit                                                                                                    |
| 22. | <b>MPS A:</b> Navigate to the<br>Configure Switch<br>Menu.      | On the Network Configuration menu, select Configure Switch and press [ENTER].                                                                                                    |
| 23. | MPS A: Select<br>Switch1C.                                      | On the Select Switch Menu, select Switch1C - Third Switch in Frame 1 and press<br>[ENTER].<br>Select Switch Menu<br>switch1A - Upper Switch in Frame 1<br>switch1B - Second Switch in Frame 1<br>switch1C - Third Switch in Frame 1<br>switch1D - Lower Switch in Frame 1<br>All Switches<br>Exit |
| 24. | <b>MPS A:</b> Confirm<br>Switch 1C<br>Configuration.            | Select Yes and press [ENTER] to configure Switch 1C                                                                                                    |

|                                                         |                                    | Verify Action                                                                                                    |  |  |  |
|---------------------------------------------------------|------------------------------------|----------------------------------------------------------------------------------------------------|--|--|--|
|                                                         |                                    | Really configure switch switch1C? Disrupt network connectivity?                                                                                                    |  |  |  |
|                                                         |                                    | Yes                                                                                                    |  |  |  |
|                                                         |                                    |                                                                                                    |  |  |  |
| 25. MPS A: Navigate to the<br>Configure Switch<br>Menu. |                                    | Configuring the switch takes about 10 minutes, once complete press [ENTER] to continue.  Successfully enabled on switch10 witch10. Reloading switch switch10 witch10 on switch10. Successfully started management VLAM on switch10. Startup configuration created DK. Successfully uploaded startup config for switch10. Removing config file switch10.startup-config from /tftpbpot. Reload of switch switch10 complete. |  |  |  |
|                                                         |                                    |                                                                                                    |  |  |  |
|                                                         |                                    |                                                                                                    |  |  |  |
|                                                         |                                    | Announce Message                                                                                                    |  |  |  |
|                                                         |                                    | Switch Configuration Completed successfully<br>Press any key to continue                                                                                                    |  |  |  |
| 26.                                                     | <b>MPS A:</b> Exit out of platcfg. | Select Exit and press [ENTER] to return to the Network Configuration Menu.<br>Select Exit and press [ENTER] to return to the Main Menu                                                                                                    |  |  |  |
|                                                         |                                    | Select Exit and press [ENTER] to retain to the Main Menu.                                                                                                    |  |  |  |
| 27.                                                     | MPS B: Connect to<br>Server 1B.    | [hostname] consolelogin: root<br>password: <i>password</i>                                                                                                    |  |  |  |

| 30        |                                                                 |                                                                                                    |
|-----------|-----------------------------------------------------------------|----------------------------------------------------------------------------------------------------|
| $\square$ | <b>MPS B:</b> Start platcig utility.                            | # su - platcfg                                                                                                    |
| 29.       | <b>MPS B:</b> Navigate to the<br>Network Configuration<br>Menu. | On the platofg Main Menu, select Network Configuration and press [ENTER].<br>Maintenance<br>Diagnostics<br>Server Configuration<br>Remote Consoles<br>Network Configuration<br>Exit                                                        |
| 30.       | <b>MPS B:</b> Navigate to the<br>Configure Switch<br>Menu.      | On the Network Configuration menu, select Configure Switch and press [ENTER].                                                                                                    |
| 31.       | MPS B: Select<br>Switch1D.                                      | On the Select Switch Menu, select Switch1D – Lower Switch in Frame 1 and press<br>[ENTER].  Select Switch Menu Switch1A – Upper Switch in Frame 1 Switch1B – Second Switch in Frame 1 Switch1C – Third Switch in Frame 1 All Switches Exit |
| 32.       | MPS B: Confirm<br>Switch 1D<br>Configuration.                   | Select Yes and press [ENTER] to configure Switch 1D.                                                                                                    |

|     |                                    | Verify Action                                                                                                    |  |  |  |
|-----|------------------------------------|----------------------------------------------------------------------------------------------------|--|--|--|
|     |                                    | Really configure switch switch1D? Disrupt network connectivity?                                                                                                    |  |  |  |
|     |                                    |                                                                                                    |  |  |  |
| 33. | MPS B: Switch                      | Configuring the switch takes about 10 minutes, once complete press [ENTER] to                                                                                                    |  |  |  |
|     | Configuration Screen.              | continue.<br>Successfully enabled on switch switchiD.                                                                                                    |  |  |  |
|     |                                    | Reloading switch switch1D with defaults, please standby<br>Switch switch1D successfully set to default configuration.<br>Successfully started management VLAN on switch1D.<br>Startup configuration created OK.<br>Successfully uploaded startup config for switch1D.<br>Removing config file switch1D.startup-config from /tftpboot.<br>Reloading switch switch1D, please standby<br>Reload of switch switch1D complete. |  |  |  |
|     |                                    | Message Manageral Message                                                                                                    |  |  |  |
|     |                                    | Switch Configuration Completed successfully                                                                                                    |  |  |  |
|     |                                    | Press any key to continue                                                                                                    |  |  |  |
| 34. | <b>MPS B:</b> Exit out of platcfg. | Select Exit and press [ENTER] to return to the Network Configuration Menu.<br>Select Exit and press [ENTER] to return to the Main Menu.<br>Select Exit and press [ENTER] to exit out of platcfg.                                                                                                    |  |  |  |

| 35. | Connect the cross-over<br>cable from<br><b>Port 2</b> of <b>Switch1A</b> to<br><b>Port 2</b> of <b>Switch1B</b> . | A                      |
|-----|----------------------------------------------------------------------------------------------------|------------------------|
|     |                                                                                                    | B                      |
| 36. | Procedure complete.                                                                                               | Procedure is complete. |
|     |                                                                                                    |                        |

## 5.3 Configuring the Application

| S      | This procedure Configures the application on the server.                                                                                                    |                                                                                                    |  |  |  |
|--------|----------------------------------------------------------------------------------------------------|----------------------------------------------------------------------------------------------------|--|--|--|
| T<br>E | Check off ( $\checkmark$ ) each step as it is c                                                                                                    | the extreme text of the two sets that the text of the text of the text of the text of the text of the text of the text of the text of the text of the text of the text of the text of the text of the text of the text of the text of the text of the text of text of text of tex of text of text of tex of tex of text of te |  |  |  |
| P<br># | IF THIS PROCEDURE FAILS, CONTACT THE TEKELEC CUSTOMER CARE CENTER AND ASK FOR ASSISTANCE.                                                                   |                                                                                                    |  |  |  |
| 1.     | <b>MPS A:</b> Log on Server A.                                                                                                    | [hostname] consolelogin: root<br>password: <i>password</i>                                                                                                    |  |  |  |
| 2.     | <b>MPS A:</b> Switch user to epapconfig.                                                                                                    | # su - epapconfig                                                                                                    |  |  |  |
| 3.     | <b>MPS A:</b> A note of<br>caution appears. Evaluate<br>the conditions listed.<br>When all the conditions<br>are satisfied, press<br>Return to continue.    | <ul> <li>Caution: This is the first login of the text user interface.</li> <li>Please review the following checklist before continuing.</li> <li>Failure to enter complete and accurate information at this time will have unpredictable results.</li> <li>1. The mate MPS servers (MPS A and MPS B) must be powered on.</li> <li>2. "Initial Platform Manufacture" for the mate MPS servers must be complete.</li> <li>3. The sync network between the mate MPS servers must be operational.</li> <li>4. You must have the correct password for the epapdev user on the mate MPS server.</li> <li>5. You must be prepared to designate this MPS as provisionable or non-provisionable.</li> </ul>                                                                                                    |  |  |  |
| 4.     | <b>MPS A:</b> Upon pressing<br>Return you can now<br>abort or proceed with the<br>initial configuration.<br>To continue with the<br>configuration, enter Y. | Are you sure you wish to continue? [N]: Y                                                                                                    |  |  |  |
| 5.     | MPS A: You are<br>prompted for the <b>epapdev</b><br>and <b>root</b> user password<br>on the mate MPS server<br>in order to confirm the                     | Password for epapdev: <epapdev_password><br/>Could not get authorized keys file from host<br/>Continuing<br/>ssh is working correctly.<br/>Password for root:<root_password><br/>Could not get authorized keys file from host</root_password></epapdev_password>                                                                                                    |  |  |  |

|    | secure shell keys are<br>successfully exchanged.<br>The example shows the<br>output generated when<br>the correct password is<br>entered, the secure shell<br>keys are successfully<br>exchanged, and the UI<br>database is set up on MPS<br>A and MPS B at this site.<br>Type Y if this site is<br>Provisionable, otherwise<br>Type N. | Continuing<br>ssh is working correctly.<br>Building the initial database on side A.<br>Stopping local slave<br>Stopping remote slave<br>No preexisting EuiDB database was detected.<br>Enabling replication:<br>deleting old binary logs on local server<br>resetting local slave.<br>deleting old binary logs on remote server<br>resetting remote slave<br>Starting local slave<br>Starting remote slave<br>The provisioning architecture of the EPAP software allows for<br>exactly 2 customer provisionable sites. Additional sites that<br>are to receive the data provisioned to the provisionable sites<br>should answer 'N' here.<br>If there are only 2 mated sites, it is safe to answer `Y' here.<br>Is this site provisionable? [Y]: Y |  |  |
|----|----------------------------------------------------------------------------------------------------|----------------------------------------------------------------------------------------------------|--|--|
| 6. | MPS A: The EPAP<br>Configuration Menu is<br>displayed. Select choice<br>2, Configure Network<br>Interfaces Menu.                                                                                                    | <pre>/EPAP Configuration Menu\<br/>1   Display Configuration<br/>2   Configure Network Interfaces Menu<br/>3   Set Time Zone<br/>4   Exchange Secure Shell Keys<br/>5   Change Password<br/>6   Platform Menu<br/>7   Configure NTP Server<br/>8   PDB Configuration Menu<br/>9   Security<br/>e   Exit<br/></pre>                                                                                                    |  |  |
| 7. | MPS A: The Configure<br>Network Interfaces Menu<br>is displayed. Select<br>choice 1, Configure<br>Provisioning Network.                                                                                                    | /Configure Network Interfaces Menu<br>1 Configure Provisioning Network<br>2 Configure Sync Network<br>3 Configure DSM Network<br>4 Configure Backup Provisioning Network<br>5 Configure Forwarded Ports<br>6 Configure Static NAT Addresses<br>7 Configure Provisioning VIP Addresses<br>                                                                                                    |  |  |

|     |                                                                                                    | \/                                                                                                    |  |  |
|-----|----------------------------------------------------------------------------------------------------|----------------------------------------------------------------------------------------------------|--|--|
|     |                                                                                                    | Enter Choice:1                                                                                                    |  |  |
| 8.  | <b>MPS A:</b> The submenu<br>for configuring<br>communications<br>networks and other<br>information is displayed. | Verifying connectivity with mate<br>EPAP A provisioning network IP Address [192.168.61.104]:<br>192.168.61.48<br>EPAP B provisioning network IP Address [192.168.61.105]:<br>192.168.61.49<br>EPAP provisioning network netmask [255.255.255.0]:<br>EPAP provisioning network default router [192.168.61.250]:<br>192.168.61.250<br>Note: The Configure Provisioning Network lets you accept the default IP address<br>values presented by the configuration software (by pressing Return) for EPAP A and<br>EPAP B provisioning network and network netmask, or to enter specific IP values<br>previously received from the customer for the MPS. |  |  |
| 9.  | MPS A: The Configure<br>Network Interfaces menu<br>is displayed. Select<br>choice e, Exit.                        | <ul> <li>Configure Network Interfaces Menu</li> <li>Configure Provisioning Network</li> <li>Configure Sync Network</li> <li>Configure DSM Network</li> <li>Configure Backup Provisioning Network</li> <li>Configure Forwarded Ports</li> <li>Configure Static NAT Addresses</li> <li>Configure Provisioning VIP Addresses</li> <li>Exit</li> </ul>                                                                                                    |  |  |
| 10. | MPS A: The EPAP<br>Configuration Menu is<br>displayed. Select choice<br>3, Set Time Zone.                         | /EPAP Configuration Menu\<br>1   Display Configuration<br>                                                                                                    |  |  |

| 11. | <b>MPS A:</b> An important<br>Caution statement is<br>displayed. After noting<br>the caution, press Return<br>to continue.                                                                                                    | Caution: This action requires a reboot of the affected MPS servers to<br>activate the change. Operation of the EPAP software before<br>the MPS servers are rebooted may have unpredictable<br>consequences.<br>Press return to continue <return></return>                                                                                                    |                                                                                                    |                                                                                                    |  |
|-----|----------------------------------------------------------------------------------------------------|----------------------------------------------------------------------------------------------------|----------------------------------------------------------------------------------------------------|----------------------------------------------------------------------------------------------------|--|
|     | You are prompted for<br>confirmation on setting<br>the time zone for the<br>MPS A and MPS B at<br>this site. Enter y to<br>confirm the change.<br>(Pressing Return accepts<br>the default of 'N' (no),<br>cancels the action and<br>you are returned to the<br>EPAP Configuration<br>Menu). Type <b>Y</b> to set the<br>time zone. | Are you sure you wish to                                                                                                    | change the timezone for MPS A an                                                                                                    | d B? [N]: Y                                                                                                    |  |
| 12. | <b>MPS A:</b> The following<br>prompt is displayed. If<br>the time zone is known,<br>it can be entered at the<br>prompt. If the exact time<br>zone value is not known,<br>press Return, and a list of<br>the valid names is<br>displayed.                                                                                          | Enter a time zone:                                                                                                    |                                                                                                    |                                                                                                    |  |
|     | If an incorrect time zone<br>is entered or if only the<br>Return key is pressed, a<br>list of all available time<br>zone values is displayed.<br>Note: The time zone<br>change does not take<br>effect until the next time<br>the MPS is rebooted.                                                                                 | Valid time zone files<br>Australia/Broken_Hill<br>Australia/NSW<br>Australia/North<br>Australia/South<br>Australia/Tasmania<br>Australia/Tasmania<br>Australia/West<br>Australia/Yancowinna<br>Brazil/DeNoronha<br>Canada/Atlantic<br>Saskatchewan<br>Canada/Eastern<br>Canada/Eastern<br>Canada/Eastern<br>Canada/Pacific<br>Chile/Continental<br>Chile/EasterIsland<br>Sample Output<br>End of<br>MST<br>NZ-CHAT<br>Poland<br>ROK<br>W-SU<br>asia<br>etcetera<br>northamerica<br>solar88<br>GB-Eire<br>GMT+1<br>GMT+12<br>GMT+3<br>GMT+6 | are:<br>Australia/LHI<br>Australia/Queensland<br>Australia/Victoria<br>Australia/ACT<br>Brazil/East<br>Canada/Central<br>Canada/Mountain<br>Canada/Yukon<br>Etc/GMT<br>continuesoutput below | Brazil/Acre<br>Brazil/West<br>Canada/East-<br>Etc/GMT+1<br>NZ<br>PST&PDT<br>ROC<br>Turkey<br>africa<br>backward<br>factory<br>solar&7<br>southamerica<br>GMT+1<br>GMT+2<br>GMT+5<br>GMT+8 |  |

|     |                                                                            | GMT-10<br>GMT-2                                | GMT-11<br>GMT-3                                                                                            | GMT-12<br>GMT-4                 |  |
|-----|----------------------------------------------------------------------------|------------------------------------------------|----------------------------------------------------------------------------------------------------|---------------------------------|--|
|     |                                                                            | GMT-5<br>GMT-8                                 | GMT-6<br>GMT-9                                                                                             | GMI-/<br>Greenwich              |  |
|     |                                                                            | Jamaica                                        | Navajo                                                                                                    | UCŢ                             |  |
|     |                                                                            | UTC                                            | Universal                                                                                                  | Zulu                            |  |
|     |                                                                            | Enter a time zone file                         | (relative to /usr/share/l                                                                                  | ib/zoneinfo): <b>US/Eastern</b> |  |
| 14. | NOTE: If an NTD conver                                                     |                                                |                                                                                                    |                                 |  |
|     | does not need to be                                                        | /EPAP Configurat                               | ion Menu\                                                                                                  |                                 |  |
|     | added at this time, you                                                    | /<br>  1   Display Confi                       | uration                                                                                                    |                                 |  |
|     | to option 7 Configure NTP                                                  | 2 Configure Net                                | work Interfaces Menu                                                                                       |                                 |  |
|     | Server Menu, and proceed                                                   |                                                |                                                                                                    |                                 |  |
|     | Menu at step 20.                                                           | 3   Set lime Zone                              |                                                                                                    |                                 |  |
|     | SERVER A: Enter choice                                                     | 4   Exchange Secur                             | re Shell Keys                                                                                              |                                 |  |
|     | /, Configure NTP Server<br>Menu.                                           | 5 Change Passwor                               | rd                                                                                                    |                                 |  |
|     |                                                                            | 6 Platform Menu                                |                                                                                                    |                                 |  |
|     |                                                                            | 7   Configure NTP                              | Server                                                                                                    |                                 |  |
|     |                                                                            | 8 PDB Configurat                               | ion Menu                                                                                                   |                                 |  |
|     |                                                                            | 9 Security                                     |                                                                                                    |                                 |  |
|     |                                                                            | e Exit                                         |                                                                                                    |                                 |  |
|     |                                                                            | Enter Choice: 7                                |                                                                                                    |                                 |  |
| 15. | MPS A: The EPAP<br>Configure NTP Server                                    | /EPAP Configure                                | e NTP Server Menu-\                                                                                        |                                 |  |
|     | Menu is displayed. Enter                                                   | 1   Display Extern                             | nal NTP Server                                                                                             |                                 |  |
|     | NTP Server.                                                                | 2 Add External M                               | NTP Server                                                                                                 |                                 |  |
|     |                                                                            | 3 Remove Externa                               | al NTP Server                                                                                              |                                 |  |
|     |                                                                            | <br>  e   Exit                                 | <br>                                                                                                    |                                 |  |
|     |                                                                            | \                                              | /                                                                                                    |                                 |  |
| 16  |                                                                            | Enter Choice: 2                                |                                                                                                    |                                 |  |
|     | <b>MPS A:</b> You are<br>prompted to confirm the<br>action of adding a new | Are you sure you wish<br>Enter the EPAP NTP Se | n to add new NTP Server<br>erver IP Address: <ntp_< th=""><th>? [N]: Y<br/>server_IP_Addr&gt;</th></ntp_<> | ? [N]: Y<br>server_IP_Addr>     |  |
|     | NTP Server. (Pressing<br>Return would accept the                           | External NTP Server                            | <pre><ntp_server_ip_addr>]</ntp_server_ip_addr></pre>                                                      | has been added.                 |  |
|     | default of ' <b>N</b> ' or 'no', and                                       | Press return to conti                          | .nue <return></return>                                                                                     |                                 |  |
|     | to add an external NTP                                                     |                                                |                                                                                                    |                                 |  |
|     | server.) Type <b>Y</b> and press return.                                   |                                                |                                                                                                    |                                 |  |
|     | NOTE: All NTP Server                                                       |                                                |                                                                                                    |                                 |  |
|     | IP addresses shown                                                         |                                                |                                                                                                    |                                 |  |
|     | are only examples.                                                         |                                                |                                                                                                    |                                 |  |
|     |                                                                            |                                                |                                                                                                    |                                 |  |

| 17. | MPS A: The<br>EPAP Configure NTP<br>Server Menu is<br>displayed.<br>Enter choice 1, Display<br>External NTP Server.                                                                                                    | /EPAP Configure NTP Server Menu-\<br>1   Display External NTP Server<br>2   Add External NTP Server<br>3   Remove External NTP Server<br>                                                                                                    |  |  |
|-----|----------------------------------------------------------------------------------------------------|----------------------------------------------------------------------------------------------------|--|--|
| 18. | MPS A: Verify the<br>External NTP Server IP<br>address is correct and<br>press Return.<br>NOTE: All NTP Server<br>IP addresses shown are<br>only examples.                                                                                    | ntpserver1 <ipaddress><br/>Press return to continue<return></return></ipaddress>                                                                                                    |  |  |
|     | <b>MPS A:</b> The EPAP<br>Configure NTP Server<br>Menu is displayed. Select<br>choice e, Exit.                                                                                                    | /EPAP Configure NTP Server Menu-<br>1   Display External NTP Server<br>2   Add External NTP Server<br>3   Remove External NTP Server<br>                                                                                                    |  |  |
| 20. | MPS A: The EPAP<br>Configuration Menu is<br>displayed. Select choice<br>8, PDB Configuration<br>Menu.<br>Note: Execute the PDB<br>Configuration Menu<br>(except step 26) even if<br>the EPAP is to be<br>configured as Non-<br>Provisionable. | <pre>/EPAP Configuration Menu\<br/>1   Display Configuration<br/>2   Configure Network Interfaces Menu<br/>3   Set Time Zone<br/>4   Exchange Secure Shell Keys<br/>5   Change Password<br/>6   Platform Menu<br/>7   Configure NTP Server<br/>8   PDB Configuration Menu<br/>9   Security<br/>e   Exit<br/></pre> |  |  |
| 21. | <b>MPS A:</b> The Configure<br>PDB Menu is displayed.<br>Select choice 1.                                                                                                    | /Configure PDB Menu\<br>/\                                                                                                    |  |  |

|     |                                                                                                    | 1   Configure PDB Network                                                                                                    |  |  |  |
|-----|----------------------------------------------------------------------------------------------------|----------------------------------------------------------------------------------------------------|--|--|--|
|     |                                                                                                    | 2 RTDB Homing Menu                                                                                                    |  |  |  |
|     |                                                                                                    | 3   Change MPS Provisionable State                                                                                                    |  |  |  |
|     |                                                                                                    | 4   Create PDB                                                                                                    |  |  |  |
|     |                                                                                                    | 5 Change Auto DB Recovery State                                                                                                    |  |  |  |
|     |                                                                                                    | 6 Change PDBA Proxy State                                                                                                    |  |  |  |
|     |                                                                                                    | e   Exit                                                                                                    |  |  |  |
|     |                                                                                                    | Enter Choice: 1                                                                                                    |  |  |  |
| 22. | MPS A: Provide the IP<br>address of the MPS A on<br>Eagle A and the IP<br>address for the MPS A<br>on Eagle B where the<br>remote PDBA database is<br>to reside. Enter the<br>password for MPS A on<br>Eagle B. If configuration<br>of the PDB network is<br>successful, the output<br>confirms the secure shell<br>keys are successfully<br>exchanged, as shown in<br>the output for<br>Provisionable MPSs<br>Note: If the default<br>values shown are correct<br>press return to accept<br>them. Otherwise, enter<br>the values and press<br>Return. | <pre>Verifying connectivity with mate<br/>This MPS is configured to be provisionable. The EPAP local PDBA<br/>address is <ip>.<br/>EPAP remote PDBA IP Address [0.0.0.0]: <ip address=""><br/>EPAP remote PDBA B Address: <ip address=""><br/>The authenticity of host '<host>' can't be established.<br/>RSA key fingerprint is 66:a8:f9:04:ca:44:3f:01:93<br/>Are you sure you want to continue connecting (yes/no)? yes<br/>epapdev@mate's password:<br/>Following is the output on Non-Provisionable EPAP.<br/>Verifying connectivity with mate<br/>This MPS is configured to be non-provisionable. You will be<br/>prompted for both of the remote PDBA addresses. Order does not<br/>matter.<br/>Enter one of the two PDBA IP addresses [0.0.0.0]: <ip address=""><br/>Enter the other of the two PDBA IP addresses [0.0.0.0]: <ip<br>Address&gt;</ip<br></ip></host></ip></ip></ip></pre> |  |  |  |
|     | In case of Non-<br>Provisionable EPAP<br>provide the IP address of<br>Active and Standby<br>PDBA.                                                                                                    |                                                                                                    |  |  |  |
| 23. | <b>MPS A:</b> Press Return to return to the Configure                                                                                                    | /Configure PDB Menu\                                                                                                    |  |  |  |
|     | PDB Menu.                                                                                                    | /\<br>   1   Configure PDB Network                                                                                                    |  |  |  |
|     | Enter choice 2, RTDB<br>Homing Menu.                                                                                                    | 2 RTDB Homing Menu                                                                                                    |  |  |  |
|     | 6                                                                                                    | 3 Change MPS Provisionable State                                                                                                    |  |  |  |
|     |                                                                                                    | 4 Create PDB                                                                                                    |  |  |  |
|     |                                                                                                    | 5 Change Auto DB Recovery State                                                                                                    |  |  |  |
|     |                                                                                                    | 6 Change PDBA Proxy State                                                                                                    |  |  |  |
|     |                                                                                                    | e   Exit                                                                                                    |  |  |  |
|     |                                                                                                    | \/                                                                                                    |  |  |  |

|     |                                                                                                    | Enter Choice: 2                                                                                                    |  |  |
|-----|----------------------------------------------------------------------------------------------------|----------------------------------------------------------------------------------------------------|--|--|
| 24. | <b>MPS A:</b> The RTDB<br>Homing Menu is<br>displayed. Enter choice<br>3, Configure Standby<br>RTDB Homing.                                      | /RTDB Homing Menu                                                                                                    |  |  |
| 25. | <b>MPS A:</b> The RTDB<br>Homing Menu is<br>displayed. Enter <b>e</b> to exit.                                                                   | /RTDB Homing Menu                                                                                                    |  |  |
| 26. | MPS A: Enter choice 4,<br>Create PDB.<br>NOTE:<br>It may be asked to stop<br>the EPAP software if it is<br>running. Stop it by<br>answering 'Y'. | Note: Perform this step only for the Provisionable EPAP. Skip<br>this step if the EPAP is configured as Non-Provisionable.<br>/Configure PDB Menu |  |  |

|     |                                                                                                    | <pre>mysqld is alive<br/>ERROR 1049 (42000): Unknown database 'pdb'<br/>Local PDB database does not exist.<br/>Creating the local database<br/>~~ /etc/init.d/Pdba stop ~~<br/>PDBA application stopped.<br/>mysqld is alive<br/>ERROR 1049 (42000): Unknown database 'pdb'<br/>Remote PDB database does exist.<br/>~~ /etc/init.d/Pdba stop ~~<br/>PDBA application stopped.<br/>Creating the remote database<br/>Waiting for mysqlpdb to stop done<br/>Copying data to remote database not necessary<br/>mysqld is already running. Exiting.<br/>myisamchk: error: File '/var/TKLC/epap/db/pdb' doesn't exist<br/>myisamchk: error: File '/var/TKLC/epap/db/pdb' doesn't exist<br/></pre> |  |  |  |
|-----|----------------------------------------------------------------------------------------------------|----------------------------------------------------------------------------------------------------|--|--|--|
|     |                                                                                                    | already checked                                                                                                    |  |  |  |
|     |                                                                                                    | <br>MyISAM file: /var/TKLC/epap/db/pdb/mysql/db.MYI is already<br>checked                                                                                                    |  |  |  |
|     |                                                                                                    |                                                                                                    |  |  |  |
|     |                                                                                                    | MyISAM file: /var/TKLC/epap/db/pdb/mysql/func.MYI is already checked                                                                                                    |  |  |  |
|     |                                                                                                    |                                                                                                    |  |  |  |
| 27. | NOTE:<br>The example output to the<br>right has been truncated<br>for brevity.                                                              | TRUNCATED OUTPUT<br>MyISAM file: /var/TKLC/epap/db/pdb/stats/pdbaStats.MYI is already<br>checked<br>Waiting for mysqlpdb to start done<br>Removing local pdba status file.<br>Removing remote pdba status file.                                                                                                    |  |  |  |
| 28. | MPS A: The Configure<br>PDB Menu is displayed.<br>Enter choice e, Exit. The<br>Configure PDB Menu is<br>displayed. Enter choice<br>e, Exit. | /Configure PDB Menu<br>1   Configure PDB Network<br>2   RTDB Homing Menu<br>3   Change MPS Provisionable State<br>4   Create PDB<br>5   Change Auto DB Recovery State<br>6   Change PDBA Proxy State<br>e   Exit<br>L                                                                                                    |  |  |  |

| 29.                                                                                                    | <b>MPS A:</b> The EPAP<br>Configuration Menu is<br>displayed. Enter choice<br><b>1</b> , Display Configuration. | <pre>/EPAP Configuration Menu</pre>                                                                                                    |
|----------------------------------------------------------------------------------------------------|----------------------------------------------------------------------------------------------------|----------------------------------------------------------------------------------------------------|
| 30.       Enter Choice: 1         30.       The configuration is displayed.<br>Verify that the<br>configuration data<br>displayed is correct.       The configuration getwork IP Addr<br>Provisioning Network Network IP Addre<br>EPAP B provisioning Network IP Addre<br>EPAP A Backup Prov Network IP Addre<br>EPAP B Backup Prov Network IP Address<br>EPAP B Sync Network Netmask<br>Backup Prov Network Netmask<br>Backup Prov Network Address<br>EPAP B Sync Network Address<br>EPAP B Main DSM Network Address<br>EPAP B Backup DSM Network Address<br>EPAP B Backup DSM Network Address<br>EPAP B Backup DSM Network Address<br>EPAP B Backup DSM Network Address<br>EPAP A Backup DSM Network Address<br>EPAP B Backup DSM Network Address<br>EPAP B Backup DSM Network Address<br>EPAP B Backup DSM Network Address<br>EPAP B Backup DSM Network Address<br>EPAP B Battic NAT Address<br>EPAP B Static NAT Address<br>EPAP A Static NAT Address<br>EPAP B Static NAT Address<br>EPAP B Static NAT Address<br>Remote MPS A Static NAT Address<br>Remote PDBA Address<br>Remote PDBA PDBA Remote PDBA Address<br>Remote PDB |                                                                                                    | Lenter Cnoice: 1The configuration data shall look like:EPAP A Provisioning Network IP Address = 192.168.61.48EPAP B Provisioning Network IP Address = 192.168.61.49Provisioning Network Netmask = 255.255.25Provisioning Network Default Router = 192.168.61.250EPAP A Backup Prov Network IP Address = Not configuredBackup Prov Network Netmask = Not configuredBackup Prov Network Netmask = Not configuredBackup Prov Network Address = 192.168.2.100EPAP A Sync Network Address = 192.168.2.200EPAP B Main DSM Network Address = 192.168.120.100EPAP B Main DSM Network Address = 192.168.120.200EPAP A Backup DSM Network Address = 192.168.121.100EPAP A Backup DSM Network Address = 192.168.121.200EPAP A HTTP Port = 80EPAP B HTTP Port = 8001EPAP B HTTP Port = 8001EPAP A Banner Connection Port = 8473EPAP A Static NAT Address = Not configuredEPAP A Static NAT Address = Not configuredEPAP A Static NAT Address = 192.168.61.48Remote MPS A Static NAT Address = 192.168.61.48Remote PDBA Address = 192.168.61.50Remote PDBA Address = 192.168.61.48Remote PDBA Address = 192.168.61.48Remote PDBA Address = 192.168.61.48Remote PDBA Address = 192.168.61.48Remote PDBA Address = 192.168.61.48Remote PDBA Address = 192.168.61.48Remote PDBA Address = 192.168.61.48Remote PDBA Address = 192.168.61.48Remote PDBA Address = 192.168.61.48Remote PDBA Address = 192.168.61.48PDB Database = 192.168.61.48Preferred PDB = Address = 19 |
| 31.                                                                                                    | <b>MPS A:</b> The EPAP<br>Configuration Menu is<br>displayed. Select choice                                     | /EPAP Configuration Menu\<br>/\                                                                                                    |

|     | 6, Platform Menu.                                                                                                    |                                                                                    | Display Configuration                                                           |  |
|-----|----------------------------------------------------------------------------------------------------|------------------------------------------------------------------------------------|---------------------------------------------------------------------------------|--|
|     |                                                                                                    | 2                                                                                  | Configure Network Interfaces Menu                                               |  |
|     |                                                                                                    | 3                                                                                  | Set Time Zone                                                                   |  |
|     |                                                                                                    | 4                                                                                  | Exchange Secure Shell Keys                                                      |  |
|     |                                                                                                    | 5                                                                                  | Change Password                                                                 |  |
|     |                                                                                                    | 6                                                                                  | Platform Menu                                                                   |  |
|     |                                                                                                    | 7                                                                                  | Configure NTP Server                                                            |  |
|     |                                                                                                    | 8                                                                                  | PDB Configuration Menu                                                          |  |
|     |                                                                                                    | 9                                                                                  | Security                                                                        |  |
|     |                                                                                                    | e                                                                                  | Exit                                                                            |  |
|     |                                                                                                    | \                                                                                  | /                                                                               |  |
|     |                                                                                                    | Enter                                                                              | Choice: 6                                                                       |  |
| 32. | <b>MPS A:</b> The Platform<br>Menu is displayed. Enter                                                                                                    | /                                                                                  | -EPAP Platform Menu-\                                                           |  |
|     | Choice 2, Reboot MPS.                                                                                                    |                                                                                    | Initiate Upgrade                                                                |  |
|     |                                                                                                    | 2                                                                                  | Reboot MPS                                                                      |  |
|     |                                                                                                    | 3                                                                                  | MySQL Backup                                                                    |  |
|     |                                                                                                    | 4                                                                                  | RTDB Backup                                                                     |  |
|     |                                                                                                    | 5                                                                                  | Eject CD                                                                        |  |
|     |                                                                                                    | 6                                                                                  | Halt MPS                                                                        |  |
|     |                                                                                                    |                                                                                    | PDB Backup                                                                      |  |
|     |                                                                                                    | <br>  e                                                                            | Exit                                                                            |  |
|     |                                                                                                    | \                                                                                  | /                                                                               |  |
|     |                                                                                                    | Enter                                                                              | Choice: 2                                                                       |  |
| 33. | <b>MPS A:</b> You are<br>prompted whether MPS<br>A, MPS B or BOTH<br>sides are to be rebooted.<br>Select the default value<br>of <b>BOTH</b> by pressing<br>Return. | Reboot                                                                             | MPS A, MPS B or [BOTH]: <b><return></return></b>                                |  |
| 34. | MPS A: The console                                                                                                    | <hostn< th=""><th>ame&gt; login:</th></hostn<>                                     | ame> login:                                                                     |  |
|     | system prompt signifying                                                                                                    | Note: T                                                                            | 'he console logon will be preceded by many lines of reboot output.              |  |
|     | the<br>EPAP initial                                                                                                    | 1,000, 1                                                                           |                                                                                 |  |
|     | configuration is                                                                                                    |                                                                                    |                                                                                 |  |
|     | completed.                                                                                                    |                                                                                    |                                                                                 |  |
| 35. | Reconnect console                                                                                                    | On T12                                                                             | 00 server, reconnect the console cable between the 'dongle' labeled 'S0' on the |  |
|     | cables.                                                                                                    | T1200 B server and the 'dongle' labeled 'S1' on the T1200 A server and the console |                                                                                 |  |

|     |                     | cable between the 'dongle' labeled 'S0' on the T1200 A server and the 'dongle' labeled                                                                                               |  |  |  |
|-----|---------------------|----------------------------------------------------------------------------------------------------|--|--|--|
|     |                     | 'S1' on the T1200 B server. Cable part numbers - 830-1229-xx                                                                                                    |  |  |  |
|     |                     | On E5-APP-B card, reconnect the console cable between the serial port labeled 'S0' on E5-APP-B B card's adapter and the serial port labeled 'S1' on the E5-APP-B A card's            |  |  |  |
|     |                     | adapter and the console cable between the serial port labeled 'S0' on E5-APP-B A card's adapter and the serial port labeled 'S1' on the E5-APP-B B card's adapter. <b>Cable part</b> |  |  |  |
|     |                     | numbers - 830-1220-xx                                                                                                    |  |  |  |
| 36. | Procedure complete. | Procedure is complete.                                                                                                    |  |  |  |

| S  | This procedure configuring the PDB databases on Active Site                                                                                                   |                                                                                       |  |  |  |  |
|----|----------------------------------------------------------------------------------------------------|---------------------------------------------------------------------------------------|--|--|--|--|
| T  |                                                                                                    |                                                                                       |  |  |  |  |
| Ε  | Check off ( $\mathbf{v}$ ) each step as it is completed. Boxes have been provided for this purpose under each step number.                                    |                                                                                       |  |  |  |  |
| Р  | IF THIS PROCEDURE FAILS, CONTACT THE TEKELEC CUSTOMER CARE CENTER AND ASK FOR ASSISTANCE.                                                                     |                                                                                       |  |  |  |  |
| #  |                                                                                                    | I THE TROELOKE THE, CONTACT THE TEREFLE COSTOMER CARE CEVTER THAT ASK TOR ASSISTANCE. |  |  |  |  |
|    | Access the EPAP GUI by<br>opening a web browser<br>(Preferably IE) and<br>providing the IP address<br>of Server A.<br>The EPAP LOGIN<br>screen should appear. | The GUI screen should look like:                                                      |  |  |  |  |
| 2. | Login as uiadmin.                                                                                                    |                                                                                       |  |  |  |  |

| ]  |                                                                                                    | 🖉 mps-0566-a - A Tekelec EPAP User Interface - Wi                                                                                                    | idows Internet Explorer                                                                                                    |                                                                                                    |                   |
|----|----------------------------------------------------------------------------------------------------|----------------------------------------------------------------------------------------------------|----------------------------------------------------------------------------------------------------|----------------------------------------------------------------------------------------------------|-------------------|
|    |                                                                                                    | C C + E http://10.253.103.18/cgi-bin/logon.cgi                                                                                                    |                                                                                                    | 😧 🍫 🔀 Google                                                                                            |                   |
|    |                                                                                                    | File Edit View Favorites Tools Help                                                                                                    |                                                                                                    |                                                                                                    |                   |
|    |                                                                                                    | 😭 🏟 🍘 mps-0566-a - A Tekelec EPAP User Interface                                                                                                    |                                                                                                    | 🛅 🔹 🗟 👘 🔹 🔂 Pa                                                                                          | age 🔹 🎯 Tools 🗸 👋 |
|    |                                                                                                    | PDBA & 10.253.103.18 DO<br>TEKELEC A 10.253.103.18 DO                                                                                                    | ANN<br>14:17:11 EDT 🌒 🌒 🏐                                                                                                    | PDBA & NONE<br>B 10,253,103,19<br>DOWN<br>14:17:19 ED                                                   | Alarms            |
|    |                                                                                                    | EPAP A: uiadmin<br>Select Mate<br>Process Control                                                                                                    |                                                                                                    | Logged in to EF                                                                                         | PAP A             |
|    |                                                                                                    | Maintenance     Maintenance     Naintenance     Naintenan | : This is a private com<br>to prosecution.<br>en no failed login attempts since last<br>iadmin was on Tue July 28 2009 1<br>2009 14:15:56 EDT<br>2006 @ | uputer system. Unauthorized access or<br>Llogin.<br>3:59:56 EDT.<br>Tekelec, Inc., All Rights Reserved. | use               |
|    |                                                                                                    | Done                                                                                                    |                                                                                                    | 😜 Internet                                                                                              | € 100% ×          |
| 3. | On the Site designated by<br>the customer Active PDB<br>GUI select "Switchover<br>PDBA State" to make the<br>PDBA Active                                                                                                    | The screen should look like                                                                                                    | :                                                                                                    | Switchover PDBA Sta                                                                                     | te                |
|    | EPAP A: uiadmin  Select Mate  Process Control  Maintenance  RTDB  Debug  Debug                                                                                                    | Are you sure you want to change the state<br>Switchover<br>Wed July 29 2009 10:42:52 EDT                                                                                                    | of the local PDBA from ST                                                                                                    | TANDBY to ACTIVE?                                                                                       |                   |
|    | <ul> <li>PDBA</li> <li>Select Other PDBA</li> <li>Switchover PDBA State</li> <li>Process Control</li> <li>View PDBA Status</li> <li>Manage Data</li> <li>Authorized IP List</li> <li>DSM Info</li> <li>Maintenance</li> <li>List PDBI Connections</li> <li>PDBI Statistics Report</li> <li>User Administration</li> <li>Change Password</li> <li>Logout</li> </ul> |                                                                                                    | 2006 © Tekelec, Inc., All Right                                                                                                    | s Reserved.                                                                                             |                   |
| 4. | Click on the<br>"Switchover" button.                                                                                                    | The screen should look like                                                                                                    | :                                                                                                    |                                                                                                    |                   |

|         |                                                                                                    | Α                                |                                                                   |                      | Switchover PDBA State  |  |
|---------|----------------------------------------------------------------------------------------------------|----------------------------------|-------------------------------------------------------------------|----------------------|------------------------|--|
|         |                                                                                                    |                                  | SUCCESS: Switchover successfully completed from STANDRY to ACTIVE |                      |                        |  |
|         |                                                                                                    | End July 29, 2009, 10:44-22, EDT |                                                                   |                      |                        |  |
|         |                                                                                                    | wed July 29 2009 10.             | 2006 © Tekel                                                      | ec, Inc., All Rights | Reserved.              |  |
| 5.<br>П | PDBA should become                                                                                                    | The screen should                | d look like:                                                      | ~                    |                        |  |
|         | ACTIVE.                                                                                                    | PDBA @ 10.253.10                 | 03.18                                                             | ACTIVE               |                        |  |
|         |                                                                                                    | A 10.253.103.<br>ACTIVE          | 18                                                                |                      | Alarms<br>09:53:55 EDT |  |
| 6.      | On the ACTIVE PDBA                                                                                                    | The screen should                | d look like:                                                      |                      |                        |  |
|         | site, select<br>PDBA→Manage                                                                                                    | Α                                |                                                                   |                      | Add an NE              |  |
|         | Data→Network                                                                                                    | The edd                          |                                                                   |                      | Turner                 |  |
|         | Entity→Add                                                                                                    | D to add:                        |                                                                   |                      | Group Code:            |  |
|         | EPAP A: uiadmin                                                                                                    | Routing Indicator:               | GT V                                                              |                      | Subsystem Number:      |  |
|         | Select Mate     Process Control                                                                                                    | Cancel Called Global             | NO V                                                              |                      | New Nature of Address  |  |
|         | Maintenance     The second second secon | Title:<br>New Numbering Plan:    |                                                                   |                      | Indicator:             |  |
|         | Debug                                                                                                    | Digit Action:                    | None                                                              |                      | SRF IMSI:              |  |
|         |                                                                                                    |                                  |                                                                   |                      |                        |  |
|         | Select Other PDBA                                                                                                    | Add NE                           |                                                                   |                      |                        |  |
|         | Process Control     View PDBA Status                                                                                                    | Thu July 30 2009 10              | :07:40 EDT<br>2006 © Tek                                          | elec Inc. All Righ   | nts Reserved           |  |
|         | Manage Data                                                                                                    |                                  | 2000 0 1 14                                                       | are, me., r m rug.   |                        |  |
|         |                                                                                                    |                                  |                                                                   |                      |                        |  |
|         | DN     DN     DN                                                                                                    |                                  |                                                                   |                      |                        |  |
|         |                                                                                                    |                                  |                                                                   |                      |                        |  |
|         | L Add Update                                                                                                    |                                  |                                                                   |                      |                        |  |
|         | Delete                                                                                                    |                                  |                                                                   |                      |                        |  |
| 7       | - nettieve                                                                                                    | The second 1 1                   | 4 1 1 - 1 - 1                                                     |                      |                        |  |
|         | Enter ID as "12345",                                                                                                    | The screen should                | d look like:                                                      |                      |                        |  |
|         | select Type "RN" and                                                                                                    | A                                |                                                                   |                      | Add an NE              |  |
|         | "None".                                                                                                    |                                  |                                                                   |                      |                        |  |
|         |                                                                                                    | ID to add:                       | 12345                                                             |                      | Type:                  |  |
|         |                                                                                                    | Point Code:                      | None                                                              |                      | Group Code:            |  |
|         |                                                                                                    | Routing Indicator:               | GT 💌                                                              |                      | Subsystem Number:      |  |
|         |                                                                                                    | Title:                           | NO 💌                                                              |                      | Indicator:             |  |
|         |                                                                                                    | New Numbering Plan:              |                                                                   |                      | New Translation Type:  |  |
|         |                                                                                                    | Digit Action:                    | None                                                              |                      | SRF IMSI:              |  |
|         |                                                                                                    | Add NE                           |                                                                   |                      |                        |  |
|         |                                                                                                    | Thu July 30 2009 10:             | 24:12 EDT                                                         | - Inc. 487' 4.       | Provend                |  |
|         |                                                                                                    |                                  | 2006 © Tekele                                                     | c, inc., All Rights  | Reserved.              |  |

| -                 |                                                                                                    |                                                                                                    |
|-------------------|----------------------------------------------------------------------------------------------------|----------------------------------------------------------------------------------------------------|
| 8.<br>L           | Click on the "Add NE"                                                                                                    | The screen should look like:                                                                                                    |
|                   | button. Network Entity<br>should be successfully                                                                                                    | A Add an NE                                                                                                    |
|                   | added.                                                                                                    | SUCCESS: Network Entity successfully created.                                                                                                    |
|                   |                                                                                                    | Thu July 30 2009 10∴28:30 EDT<br>2006 © Tekelec, Inc., All Rights Reserved.                                                                                                    |
| 9.                | Select PDBA→Manage                                                                                                    | The screen should look like:                                                                                                    |
|                   | Data→Network<br>Entity→Delete                                                                                                    | A Delete an NE                                                                                                    |
|                   |                                                                                                    | ID to delete:                                                                                                    |
|                   |                                                                                                    | Type: SP 💌                                                                                                    |
|                   |                                                                                                    | Delete NE                                                                                                    |
|                   |                                                                                                    | Thu July 30 2009 10:22:23 EDT<br>2006 © Tekelec, Inc., All Rights Reserved.                                                                                                    |
| 10.               | Enter ID as "12345" and                                                                                                    | The screen should look like:                                                                                                    |
|                   | select Type "RN".                                                                                                    | A Delete an NE                                                                                                    |
|                   |                                                                                                    | ID to delate: 12245                                                                                                    |
|                   |                                                                                                    | Type: RN V                                                                                                    |
|                   |                                                                                                    | Delete NE                                                                                                    |
|                   |                                                                                                    | The July 20 2009 16-22-22 EPT                                                                                                    |
|                   |                                                                                                    | 2006 C Tekelec. Inc. All Rights Reserved                                                                                                    |
| 11                |                                                                                                    | 2006 © Tekelec, Inc., All Rights Reserved.                                                                                                    |
| 11.               | Click on the "Delete NE"                                                                                                    | The screen should look like:                                                                                                    |
| 11.               | Click on the "Delete NE"<br>button. Network Entity<br>should be successfully                                                                                                    | Interstery 30 2009 10:22:23 EDI       2006 © Tekelec, Inc., All Rights Reserved.       The screen should look like:       A       Delete an NE                                                                                                    |
| 11.               | Click on the "Delete NE"<br>button. Network Entity<br>should be successfully<br>deleted.                                                                                                    | Interstery 30 2009 10:22:23 EDI         2006 © Tekelec, Inc., All Rights Reserved.         The screen should look like:         A       Delete an NE         V       SUCCESS: Network Entity successfully deleted.                                                                                                    |
| 11.               | Click on the "Delete NE"<br>button. Network Entity<br>should be successfully<br>deleted.                                                                                                    | Introducty 30 2009 10:22:23 EDI         2006 © Tekelec, Inc., All Rights Reserved.         The screen should look like:         A       Delete an NE         SUCCESS: Network Entity successfully deleted.         Thu July 30 2009 10:31:43 EDT         2006 © Tekelec, Inc., All Rights Reserved.                                                                                                    |
| 11.               | Click on the "Delete NE"<br>button. Network Entity<br>should be successfully<br>deleted.                                                                                                    | Introducty 30 2009 10:22:23 EDI         2006 © Tekelec, Inc., All Rights Reserved.         The screen should look like:         Image: Successfully deleted.         Thu July 30 2009 10:31:43 EDT         2006 © Tekelec, Inc., All Rights Reserved.                                                                                                    |
| 11.<br>12.<br>12. | Click on the "Delete NE"<br>button. Network Entity<br>should be successfully<br>deleted.                                                                                                    | Interstell       2006 © Tekelec, Inc., All Rights Reserved.         The screen should look like:       A         ✓       SUCCESS: Network Entity successfully deleted.         Thu July 30 2009 10:31:43 EDT       2006 © Tekelec, Inc., All Rights Reserved.         The screen should look like:       A         ✓       View PDBA Status                                                                                                    |
| 11.               | Click on the "Delete NE"<br>button. Network Entity<br>should be successfully<br>deleted.                                                                                                    | Interstell       2006 € Tekelec, Inc., All Rights Reserved.         The screen should look like:       A         ✓       SUCCESS: Network Entity successfully deleted.         Thu July 30 2009 10:31:43 EDT       2006 € Tekelec, Inc., All Rights Reserved.         The screen should look like:       A         ✓       SUCCESS: Network Entity successfully deleted.         Thu July 30 2009 10:31:43 EDT       2006 € Tekelec, Inc., All Rights Reserved.         The screen should look like:       A         ✓       View PDBA Status                                                                                                    |
| 11.<br>12.        | Click on the "Delete NE"<br>button. Network Entity<br>should be successfully<br>deleted.<br>View PDBA Status<br>View PDBA Status<br>Select Mate<br>Process Control<br>O Maintenance<br>Maintenance                                                                                                    | Interstation         2006 © Tekelec, Inc., All Rights Reserved.         Delete an NE         ✓       SUCCESS: Network Entity successfully deleted.         Thu       July 30 2009 10:31:43 EDT         2006 © Tekelec, Inc., All Rights Reserved.         The July 30 2009 10:31:43 EDT         2006 © Tekelec, Inc., All Rights Reserved.         The screen should look like:         View PDBA Status         Status:         PDBA@10.253.103.18 Status         Status:                                                                                                    |
| 11.<br>12.        | Click on the "Delete NE"<br>button. Network Entity<br>should be successfully<br>deleted.                                                                                                    | Interview Output 2009 10:22:23 EDI         2006 © Tekelec, Inc., All Rights Reserved.         A       Delete an NE         ✓       SUCCESS: Network Entity successfully deleted.         Thu July 30 2009 10:31:43 EDT       2006 © Tekelec, Inc., All Rights Reserved.         The screen should look like:         A       View PDBA Status         Status:         PDBA@10:253.103.18 Status         Status:         OT/23/2009 15:56:51 GMT         DN Prefix:                                                                                                    |
| 11.<br>12.        | Click on the "Delete NE"<br>button. Network Entity<br>should be successfully<br>deleted.                                                                                                    | Interview       Delete an NE         A       Delete an NE         ✓       SUCCESS: Network Entity successfully deleted.         Thu       July 30 2009 10:31:43 EDT         2006 © Tekelec, Inc., All Rights Reserved.         The screen should look like:         A       View PDBA Status         Status:       ACTIVE         Version:       1.0         Level:       2         Difficular       IMSI Prefix:         IMSI Prefix:       IMSI Prefix:         IMSI Prefix:       IMSI Prefix:         DN Prefix:       IMSI Prefix:         DNB_DNs=0       IMEI Blocks=0, ASDs=0, DN_DNs=0, DN_BNS=0                                                                                                    |
| 11.               | Click on the "Delete NE"<br>button. Network Entity<br>should be successfully<br>deleted.                                                                                                    | A       Delete an NE         ✓       SUCCESS: Network Entity successfully deleted.         Thu       July 30 2009 10:31.43 EDT         2006 © Tekelec, Inc., All Rights Reserved.         The screen should look like:         A       View PDBA Status         Status:       ACTIVE       Version:       1.0         Level:       2       Bithday:       07/23/2009 15:56:51 GMT         DNB_DNs=0       IMSI Prefix:       IMSI Prefix:       IMSI Prefix:         RTDB       Address       Level       Level                                                                                                    |
| 11.               | Click on the "Delete NE"<br>button. Network Entity<br>should be successfully<br>deleted.                                                                                                    | 2006 © Tekelec, Inc., All Rights Reserved.         The screen should look like:         A       Delete an NE         ✓       SUCCESS: Network Entity successfully deleted.         Thu July 30 2009 10:31:43 EDT         2006 © Tekelec, Inc., All Rights Reserved.         The screen should look like:         A       View PDBA Status         Status:         PDBA@10.253.103.18 Status         Status:         ACTIVE         Version:         1.0         Levet:         Q         DNS=0, DNS=0, DN Blocks=0, INEI S=0, IMEI Blocks=0, ASDs=0, DN_DNs=0, DNB_DNs=0, DNB_DNs=0, DNB_DNs=0, DNB_DNs=0, DNB_DNS=0, DNB_DNS=0,                                                                                                    |
| 11.               | Click on the "Delete NE"<br>button. Network Entity<br>should be successfully<br>deleted.<br>View PDBA Status<br>Select Mate<br>Process Control<br>Baintenance<br>PDBA<br>Select Other PDBA<br>Select Other PDBA | Interview of the screen should look like:         A       Delete an NE         ✓       SUCCESS: Network Entity successfully deleted.         The screen should look like:         M       2006 © Tekelee, Inc., All Rights Reserved.         The screen should look like:         A       View PDBA Status         Status: ACTIVE Version: 1.0         INSIS=0, DNs=0, DN Blocks=0, NEs=0, IMEI Blocks=0, ASDs=0, DN_DNs=0, DN_DNs=0, DN_DNs=0, DN_DNs=0, DN_DNs=0, DN_DNs=0, DN_DNs=0, DN_DNs=0, DN_DNs=0, DN_DNs=0, DN_DNs=0, DN_DNs=0, DN_DNs=0, DN_DNs=0, DN_DNs=0, DN_DNS=0, DN_DNS=0, DN_DNS=0 |
| 11.               | Click on the "Delete NE"<br>button. Network Entity<br>should be successfully<br>deleted.                                                                                                    | Initiality S010001 Difference Inc., All Rights Reserved.         A       Delete an NE         ✓       SUCCESS: Network Entity successfully deleted.         True July 30 2000 101:31:43 E07       2006 © Tekelec, Inc., All Rights Reserved.         The screen should look like:       ✓         A       View PDBA Status         Status:       ACTIVE       Version:       1.0         Level:       2       Birthday:       07/23/2009 15:56:51 GMT         DN Prefix:       IMSI Prefix:       IMSI Prefix:       07/23/2009 15:56:51 GMT         Counts:       MSIS=0, DNs=0, DN Blocks=0, INEEIS=0, IMEI Blocks=0, ASDs=0, DN_DNs=0, DN_DNs=0, DN_B_DNs=0       PDB@[10.253.103.18 Status         FUB@[10.253.103.18 Status       Evel       1.0         Level:       2       Birthday:       07/23/2009 15:56:51 GMT         DN Prefix:       IMSI Prefix:       IMSI Prefix:       ID         DNB_DNs=0       PDB@[10.253.103.18 Status       PDB@[10.253.103.18 Status         Status:       Database daemon is running       PDB@[10.253.103.18 Status         Status:       Database daemon is running       Counts:       IMSIs=0, DNs=0, DNS=0, NEs=0, IMEIs=0, IMEIBlocks=0, ASDs=0, DN_DNs=0, DNS=0                                                                                                    |

| 13.   Procedure complete     Procedure is complete. |  |
|-----------------------------------------------------|--|
|-----------------------------------------------------|--|

| S      | This procedure configuring the RTDB databases (all sites).                                                       |                                                             |                   |                                                                                                  |  |  |  |  |
|--------|----------------------------------------------------------------------------------------------------|-------------------------------------------------------------|-------------------|--------------------------------------------------------------------------------------------------|--|--|--|--|
| T<br>E | Check off ( $$ ) each step as it is completed. Boxes have been provided for this purpose under each step number. |                                                             |                   |                                                                                                  |  |  |  |  |
| P<br># | IF THIS PROCEDURE FAILS, CONTACT THE TEKELEC CUSTOMER CARE CENTER AND ASK FOR ASSISTANCE.                        |                                                             |                   |                                                                                                  |  |  |  |  |
| 1.     | Access the EPAP GUI by opening a web browser                                                                     | The GUI screen should look like:                            |                   | E R X                                                                                            |  |  |  |  |
|        | (Preterably IE) and<br>providing the IP address<br>of Server A                                                   | PE LPAR UUNK + Waldow mitterine to quarter                  | 💽 49 🗙 Uve Search | P +                                                                                              |  |  |  |  |
|        | The EPAP LOGIN<br>screen should appear.                                                                          | EPAP 15.0 User Interface<br>Usernance:<br>Parword:<br>Login |                   | 2<br>3<br>3<br>3<br>3<br>3<br>3<br>3<br>3<br>3<br>3<br>3<br>3<br>3<br>3<br>3<br>3<br>3<br>3<br>3 |  |  |  |  |
| 2.     | Login as uiadmin.                                                                                                |                                                             |                   |                                                                                                  |  |  |  |  |

|    |                                                                                                    | 🖉 mps-0566-a - A Tekelec EPAP Us                                                                                                    | ser Interface - Windows Internet Explorer                                                                                                    |                                                                                                    |                            |
|----|----------------------------------------------------------------------------------------------------|----------------------------------------------------------------------------------------------------|----------------------------------------------------------------------------------------------------|----------------------------------------------------------------------------------------------------|----------------------------|
|    |                                                                                                    | G + E http://10.253.103.18/c                                                                                                    | gi-bin/logon.cgi                                                                                                    | 💽 🛃 🔀 Google                                                                                                    | P -                        |
|    |                                                                                                    | File     Edt     View     Favorites     Tools     Help                                                                                                    |                                                                                                    |                                                                                                    |                            |
| 1  |                                                                                                    |                                                                                                    |                                                                                                    |                                                                                                    | - 🖶 - 🔂 Page - 🎯 Tools - » |
|    |                                                                                                    | TEKELEC PDBA @ 10.253.103.18<br>A 10.253.103.18<br>A DOWN                                                                                                    | DOWN<br>14:17:11 EDT 🔮 🔮 🥌                                                                                                    | PDBA @ NONE<br>B 10.253.103.19<br>DOWN                                                                                        | Alarms<br>14:17:19 EDT     |
|    |                                                                                                    | EPAP A: uiadmin<br>Select Mate<br>Process Control                                                                                                    | A                                                                                                    | Logged                                                                                                    | t in to EPAP A             |
|    |                                                                                                    | Maintenance     Maintenance     Parton     Debug     Platform     PDBA     User Administration     Longout                                                    | NOTICE: This is a private com<br>may lead to prosecution.<br>There have been no failed login attempts since last<br>Last login for uiadmin was on Tue July 28 2009 1<br>Inter July 28 2009 14:15:56 EDT<br>2006 C                                                                                          | puter system. Unauthorized a<br>login.<br>3:59:56 EDT.<br>Tekelec, Inc., All Rights Reserved.                                 | Access or use              |
| 3. | The banner section<br>should indicate that the<br>EPAP is DOWN on<br>server A. If EPAP is<br>down on server A then<br>proceed to step 6 below. | PDBA @ 10.253.103                                                                                                    | .18 DOWN                                                                                                    | Alarms                                                                                                    |                            |
| 4. | From the Process Control menu, select the option                                                                                               | A                                                                                                    |                                                                                                    | Stop EPA                                                                                                    | P Software                 |
|    | "Stop Software".                                                                                                    | CAUTION: This<br>RTDB until the EI<br>Check if you want the<br>PDBA<br>Check if you wan<br>Check if you wan<br>Are you sure you want to<br>Stop EPAP Software | action will stop all EPAP software proces<br>PAP software is re-started (by executing t<br>e software to automatically start on reboot<br>at to stop the PDBA software along with the<br>the PDBA software to automatically star<br>stop the EPAP software?<br>4:00:22 IST<br>2006 © Tekelec, Inc., All Ri | ses, and will prevent the selected El<br>he Start Software menu item).<br>he EPAP software.<br>t on reboot.<br>ghts Reserved. | PAP from updating the      |

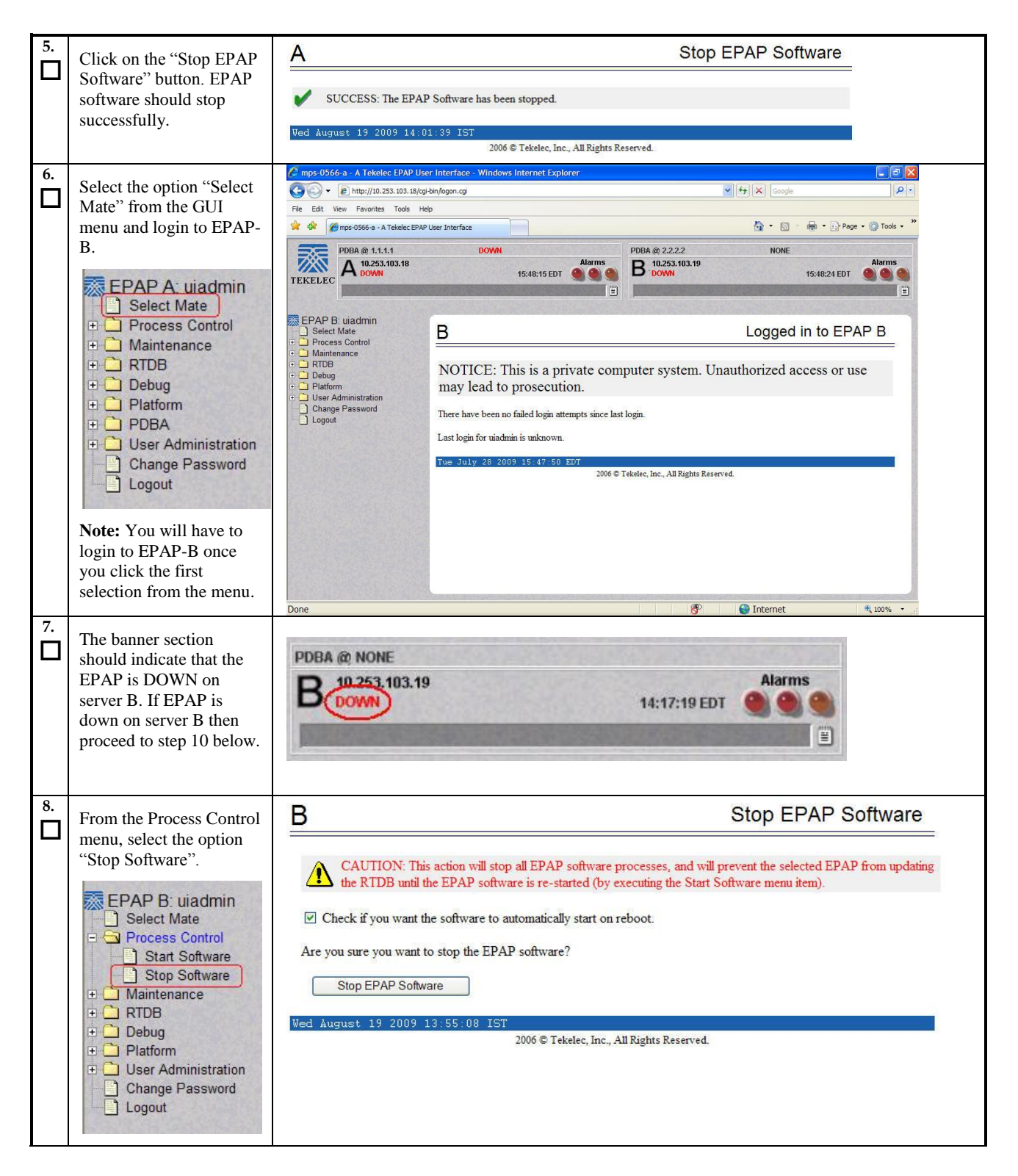

| 9.  | Click on the "Stop EPAP                                                                                                    | B Stop EPAP Software                                                                                                    |  |
|-----|----------------------------------------------------------------------------------------------------|----------------------------------------------------------------------------------------------------|--|
|     | Software" button. EPAP                                                                                                    | SUCCESS: The EPAP Software has been stopped.                                                                                                    |  |
|     | successfully.                                                                                                    | Wed August 19 2009 13:55:57 IST                                                                                                    |  |
| 10  |                                                                                                    | 2006 © Tekelec, Inc., All Rights Reserved.                                                                                                    |  |
|     | The banner section<br>should indicate that the<br>EPAP is DOWN on both<br>servers.<br>Select<br>RTDB→Maintenance→<br>Reload from Remote<br>Process Control<br>Maintenance<br>Process Control<br>Maintenance<br>Reload from PDBA<br>Reload from PDBA<br>Reload from Remote<br>Backup RTDB<br>Restore RTDB<br>Configure Record Delay<br>Restore RTDB<br>Configure Record Delay<br>Restore RTDB<br>Configure Record Delay<br>Restore RTDB<br>Configure Record Delay<br>Restore RTDB<br>Configure Record Delay<br>Restore RTDB<br>Configure Record Delay<br>Restore RTDB<br>Configure Record Delay<br>Restore RTDB<br>Configure Record Delay<br>Configure Record Delay<br>Restore RTDB<br>Configure Record Delay<br>Restore Record Delay<br>Restore Record Delay<br>Configure Record Delay<br>Restore Record Delay<br>Restore Record Delay | B Reload RTDB from Remote   B action will copy the RTDB from the specified source machine to the local machine. The for software must be stopped on both the source and destination machine in order for the copy to be allowed.     Source EPAP: |  |
| 11. | For the EPAP source, select Mate.                                                                                                    | B Reload RTDB from Remote                                                                                                    |  |
|     | Click on the "Begin<br>RTDB Reload from<br>Remote" button.                                                                                                    | Confirm RTDB Reload from Remote                                                                                                    |  |
|     |                                                                                                    | Tue July 28 2009 14:03:13 EDT<br>2006 © Tekelec, Inc., All Rights Reserved.                                                                                                    |  |
| 12. | Click on the "Confirm<br>RTDB Reload from<br>Remote" button.                                                                                                    | B Reload RTDB from Remot                                                                                                    |  |
|     |                                                                                                    | window.<br>Tue July 28 2009 14:04:05 EDT<br>2006 © Tekelec, Inc., All Rights Reserved.                                                                                                    |  |
| 13. | Reload status will be<br>displayed on the Banner<br>message window.                                                                                                    | PDBA @ NONE<br>B 10.253.103.19<br>DOWN Alarms 14:04:30 EDT                                                                                                    |  |
|     | RTDB Reload is successful when the                                                                                                    | d RTDB from mate completed successfully                                                                                                    |  |
## Procedure 15: RTDB Configuration

| ·   |                                                                                                    |                                                                                                    |                                                       |
|-----|----------------------------------------------------------------------------------------------------|----------------------------------------------------------------------------------------------------|-------------------------------------------------------|
|     | Banner message window<br>displays "Reload RTDB<br>from mate completed<br>successfully".                                                                                                    |                                                                                                    |                                                       |
| 14. | Start EPAP software on<br>EPAP B<br>Select Mate<br>Select Mate<br>Start Software<br>Stop Software<br>Maintenance<br>RTDB<br>Debug<br>Platform<br>Change Password<br>Logout                                                                            | B Start<br>Are you sure you want to start the EPAP software?<br>Start EPAP Software<br>Tue July 28 2009 15:04:47 EDT<br>2006 © Tekelec, Inc., All Rights Reserved.                                                                                                    | EPAP Software                                         |
|     | Click on the "Start EPAP<br>Software" button. EPAP<br>software should start<br>successfully.                                                                                                    | B Start<br>✓ SUCCESS: The EPAP Software has been started.<br>Tue July 28 2009 15:06:59 EDT<br>2006 © Tekelec, Inc., All Rights Reserved.                                                                                                    | EPAP Software                                         |
|     | Select the option "Select<br>Mate" from the GUI<br>menu and switch back to<br>EPAP-A<br>EPAP B: uiadmin<br>Select Mate<br>+ Process Control<br>+ Maintenance<br>+ RTDB<br>+ Debug<br>+ Platform<br>+ User Administration<br>Change Password<br>Logout | Imps-0566-a-A Tekelec EPAP User Interface - Windows Internet Explorer     Imps-0566-a-A Tekelec EPAP User Interface     Imps-0566-a-A Tekelec EPAP User Interface     Imps-056-a-A Tekelec EPAP User Interface     Imps-056-a-A Tekelec EPAP User Interface     Imps-056-a-A Tekelec EPAP User Interface     Imps-056-a-A Tekelec Interface     Imps-056-a-A Tekelec Interface | NONE<br>Logged in to EPAP A<br>thorized access or use |
|     |                                                                                                    | Done 🖉                                                                                                    | Internet 8, 100% •                                    |

#### **Procedure 15: RTDB Configuration**

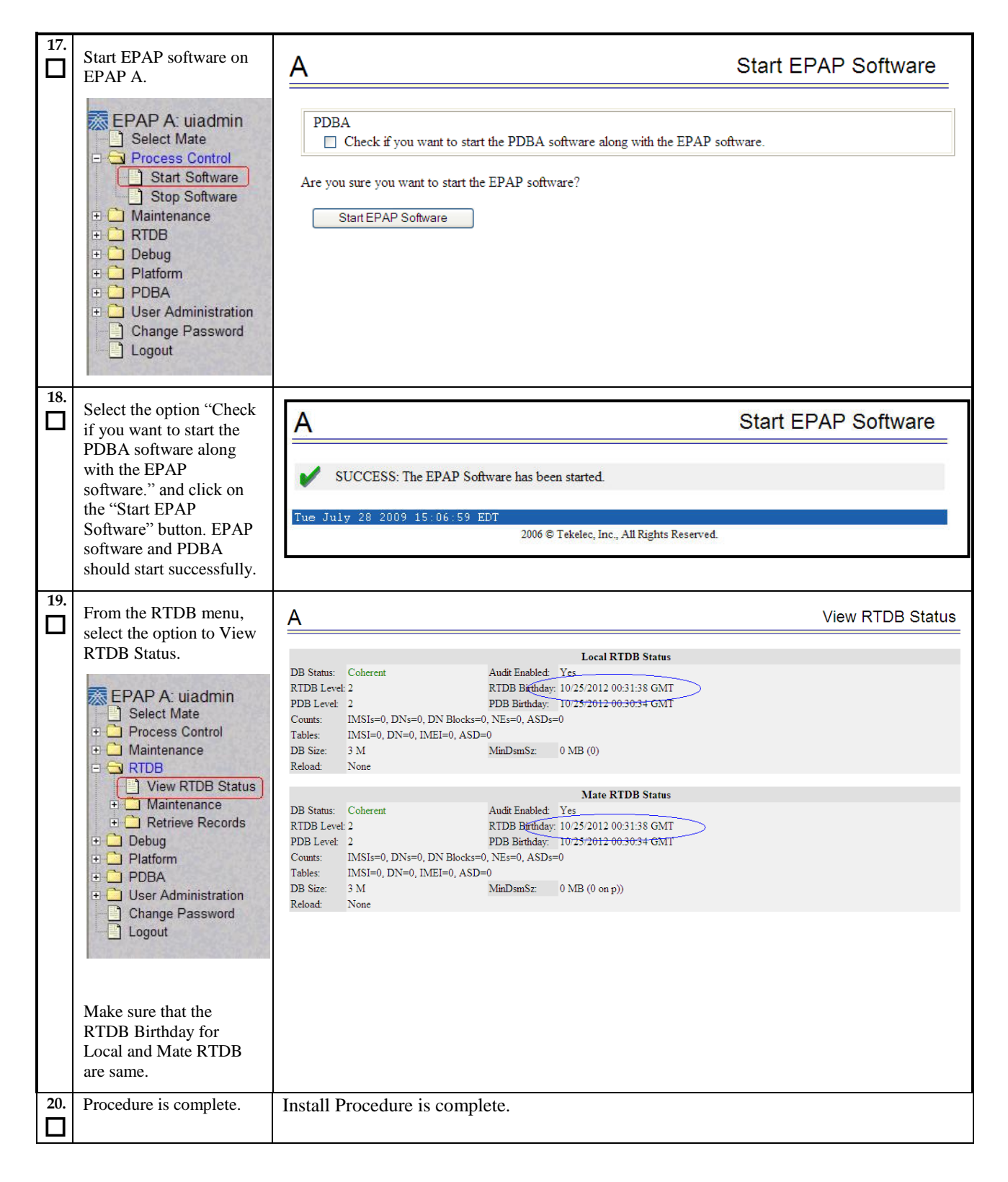

# THIS COMPLETES THE INSTALLATION

## 6. SOFTWARE UPGRADE PROCEDURE

## 6.1 Upgrade MPS B

| S      | This procedure upgrades                                                                                                    | S MPS B server.                                                                                                    |  |
|--------|----------------------------------------------------------------------------------------------------|----------------------------------------------------------------------------------------------------|--|
| I<br>E | Check off ( $\checkmark$ ) each step as it is c                                                                                                    | completed. Boxes have been provided for this purpose under each step number.                                                                                                    |  |
| P      | IF THIS PROCEDURE                                                                                                    | FAILS, CONTACT TEKELEC TECHNICAL SERVICES AND ASK FOR                                                                                                    |  |
| #      | UPGRADE ASSISTANCE.                                                                                                    |                                                                                                    |  |
| 1      |                                                                                                    |                                                                                                    |  |
|        | Notify potential users not to start the PDBA software during the duration of the upgrade.                                                                                                    |                                                                                                    |  |
|        | It is required that the Provisionable EPAP mated pair be upgraded first, before any Non-Provisionable EPAP systems. Refer to section 2.3 for more details on upgrading non-provisional EPAP systems. |                                                                                                    |  |
| 2.     | Have the customer notify all web browser users who are using the EPAP Web GUI to logoff and exit their web browser for the duration of the upgrade.                                                  |                                                                                                    |  |
|        | Only after successful u<br>may then restart their                                                                                                    | pgrade of BOTH the MPS-A and MPS-B servers, the customer web browser users web browser and access the EPAP Web GUI.                                                                                                    |  |
| 3.     | <b>MPS B</b> : Determine media available for                                                                                                    | Perform procedure in Appendix B.1 or B.2 or use an EPAP ISO image to perform                                                                                                    |  |
|        | upgrade.                                                                                                    | upgrade.                                                                                                    |  |
| 4.     | Establish a connection to MPS B.                                                                                                    | If access to the MPS servers is not available through an IP network, connect to the T1200 server/E5-APP-B card via the serial port.                                                                                                    |  |
|        |                                                                                                    | For connecting the T1200 B server, disconnect the console cable from the serial port.<br>The cable should be disconnected at the point where it connects to the 'dongle' labeled<br>'S1' on the T1200 A server. <b>Cable part numbers - 830-1229-xx</b>                                                                                 |  |
|        |                                                                                                    | For connecting the E5-APP-B B card, disconnect the console cable from the serial port<br>on the E5-APP-B A card's adapter. The cable should be disconnected at the point where<br>it connects to the serial port labeled 'S1' on the E5-APP-B A card's adapter and use it<br>for serial access. <b>Cable part numbers - 830-1220-xx</b> |  |
|        |                                                                                                    | Skip to step 8, if connected through serial console.                                                                                                    |  |
| 5.     | Create a terminal<br>window and establish a<br>connection by logging<br>into MPS A.                                                                                                    | In a newly created terminal window labeled "MPS B – from MPS A", connect directly into MPS A. # ssh root@ <mps a=""></mps>                                                                                                    |  |
|        | Log in to MPS A.                                                                                                    | Password: <password></password>                                                                                                    |  |
| 6.     | <b>MPS A</b> : Start screen session.                                                                                                    | Execute the following commands to start screen and establish a console session to MPS B.                                                                                                    |  |
|        |                                                                                                    | # screen                                                                                                    |  |
|        | <b>MPS A</b> : Connect to the console of MPS B.                                                                                                    | Execute the following command on T1200:                                                                                                    |  |

|     |                                                                     | <pre># minicom epap_b OR # cu -1 /dev/ttyS4 -s 115200 Execute the following command on E5-APP-B: # minicom mate OR</pre>                                                                                                    |
|-----|---------------------------------------------------------------------|----------------------------------------------------------------------------------------------------|
|     |                                                                     | # cu -1 /dev/ttyS1 -s 115200                                                                                                    |
| 7.  | <b>MPS B</b> : Login prompt is displayed.                           | <pre><hostname> console login:<br/>Note: Hit enter if no login prompt is displayed.</hostname></pre>                                                                                                    |
| 8.  | <b>MPS B:</b> Log in to the server as the user "root".              | <hostname> console login: root<br/>password: <password></password></hostname>                                                                                                    |
| 9.  | <b>MPS B</b> : Disable syscheck fs module.                          | Execute the following command to disable the syscheck fs module.<br><b># syscheckAdmdisable disk fs</b>                                                                                                    |
| 10. | <b>MPS B:</b> Determine if it is a Major or an Incremental Upgrade. | Check Procedure 2, Step 8. If the upgrade type is Incremental, proceed with the following step, otherwise if it's Major upgrade, contact the Technical Assistance Center following the instructions on the front page or the instructions on the Appendix F. |
| 11. | <b>MPS B:</b> Execute the platcfg menu.                             | # su - platcfg                                                                                                    |
|     | <b>MPS B</b> : Select the<br>Maintenance submenu.                   | The platefg Main Menu appears.<br>On the Main Menu, select Maintenance and press [ENTER].<br>Main Menu<br>Maintenance<br>Diagnostics<br>Server Configuration<br>Remote Consoles<br>Network Configuration<br>Exit                                             |
| 13. | MPS B: Select the Upgrade submenu.                                  | Select the Upgrade menu and press [ENTER].                                                                                                    |

|     |                                          | Maintenance Menu<br>Upgrade<br>Halt Server<br>Backup and Restore<br>View Mail Queues<br>Restart Server<br>Eject CDROM<br>Save Platform Debug Logs<br>Exit                                                                                                    |
|-----|------------------------------------------|----------------------------------------------------------------------------------------------------|
| 14. | <b>MPS B</b> : Select Initiate Upgrade.  | Select the <b>Initiate Upgrade</b> menu and press [ENTER].                                                                                                    |
|     |                                          | Upgrade Menu<br>Validate Media<br>Initiate Upgrade<br>Exit                                                                                                    |
| 15. | <b>MPS B</b> : Select the Upgrade Media. | The screen will display a message that it is searching for upgrade media. Once the upgrade media is found, an Upgrade Media selection menu will be displayed similar to the example shown below.<br>Select the upgrade media on ISO image. There should only be one selection available, as shown in the example below. If there is more than one selection available, contact the Technical Assistance Center following the instructions on the front page or the instructions on the Appendix F. |
|     |                                          | Choose Upgrade Media Menu<br>872-2433-101-15.0.0_150.4.0-EPAP-x86_64.iso - tklc_872-2433-101_Rev_A_150.4.0<br>Exit                                                                                                    |
| 16. | <b>MPS B</b> : Upgrade proceeds.         | The screen displays the following, indicating that the upgrade software is first validating the media, and then proceeding with the upgrade.                                                                                                    |
|     |                                          | Validating packages                                                                                                    |
| 17. | <b>MPS B</b> : Upgrade proceeds.         | Many informational messages will come across the terminal screen as the upgrade proceeds.                                                                                                    |
|     |                                          | Finally, after upgrade is complete, the server will reboot.                                                                                                    |
| 18. | <b>MPS B</b> : Upgrade completed.        | After the final reboot, the screen will display the login prompt, as shown in the example below.                                                                                                    |

|     |                            | root@rome;                                                                                                    |
|-----|----------------------------|----------------------------------------------------------------------------------------------------|
| 1   |                            | File Edit Settings Help                                                                                                    |
|     |                            | adm1024.o version 2.6.5 (20020915)         i2c-core.o: driver ADM1024 sensor driver registered.         eeprom.o version 2.6.5 (20020915)         i2c-core.o: driver EEPROM READER registered.         i2c-core.o: client IEEPROM chip] registered to adapter ISMBus I801 adapter at 11         00](pos. 1).         i2c-core.o: client IEEPROM chip] registered to adapter ISMBus I801 adapter at 11         00](pos. 2).         I OK ]         Starting upwrap: Attached scsi CD-ROM sr0 at scsi0, channel 0, id 0, lun 0         sr0: scsi3-mmc drive: 40x/40x writer cd/rw xa/form2 cdda tray         Initializing Upgrade Wrapper         Re-enabling application components         I OK ]         Starting syscheck: [ OK ]         Starting syscheck: [ OK ]         Starting thic [ OK ]         Starting thicdmihack: [ OK ]         Red Hat Linux release 9 (Shrike)         Kernel 2.4.20-13.9bigmem on an i686         rome login: |
| 19  | MPS B. Log in to the       | <pre>chostname&gt; console login: root</pre>                                                                                                    |
|     | server as the user "root". | password: <pre>console logill. loot</pre>                                                                                                    |
|     |                            |                                                                                                    |
| 20. | <b>MPS B</b> : Verify the  | Examine the upgrade logs in the directory /var/TKLC/log/upgrade and verify that no                                                                                                    |
| ш   | Opgrade.                   | errors and warnings were reported.                                                                                                    |
|     |                            | # grep -i error /var/TKLC/log/upgrade/upgrade.log                                                                                                    |
|     |                            |                                                                                                    |
|     |                            | Examine the output of the above command to determine if any errors were reported.                                                                                                    |
|     |                            | Contact the Technical Assistance Center following the instructions on the front page or the instructions on the Appendix F, if the output contains any errors beside the following:                                                                                                    |
|     |                            |                                                                                                    |
|     |                            | 1340737587::Error: No supported management controller found<br>1340738300::perl-class-ErrorHandler                                                                                                    |
|     |                            | ######################################                                                                                                    |
|     |                            | All those messages are expected, and therefore aren't considered errors.                                                                                                    |
|     |                            | Also note that sometime a carriage return is inserted in the log file causing some of the                                                                                                    |
|     |                            | error messages to appear truncated. This is acceptable and should be ignored.                                                                                                    |
|     |                            | <pre># grep -i warning /var/TKLC/log/upgrade/upgrade.log</pre>                                                                                                    |
|     |                            | Examine the output of the above command to determine if any warnings were reported.                                                                                                    |
|     |                            | Contact the Technical Assistance Center following the instructions on the front page or                                                                                                    |
|     |                            | the instructions on the Appendix, if the output contains any warnings beside the following:                                                                                                    |
|     |                            | 1342412966::useradd: warning: the home directory already exists.<br>1342413940::WARNING: A new file was added to xml alarm filesreparsing xml<br>1342413943::WARNING: FILE: /usr/TKLC/plat/etc/alarms/alarms_mps.xml<br>1342413959::TKLCepap-HA<br>####################################                                                                                                    |

|     |                                                     | root<br>1342413978::WARNING: Stale PID file /var/TKLC/run/RunAndLog/11027.pid detected!                                                                                                    |
|-----|-----------------------------------------------------|----------------------------------------------------------------------------------------------------|
|     |                                                     | Refer to section 3.6 to know more about logging.                                                                                                    |
| 21. | <b>MPS B</b> : Verify the Upgrade                   | <pre># grep "UPGRADE IS COMPLETE" /var/TKLC/log/upgrade/upgrade.log</pre>                                                                                                    |
|     | opgrade.                                            | Verify that the message "UPGRADE IS COMPLETE" is displayed. If it is not, contact the Technical Assistance Center following the instructions on the front page or the instructions on the Appendix F.                                                                                                    |
|     |                                                     | 1252687571:: UPGRADE IS COMPLETE                                                                                                    |
| 22. | MPS B: Enable syscheck fs module.                   | Execute the following command to enable the syscheck fs module.                                                                                                    |
|     |                                                     | <pre># syscheckAdmenable disk fs</pre>                                                                                                    |
| 23. | <b>MPS B</b> : Upgrade is complete Verify Health of | Execute Appendix A.1 on MPS B to verify the health of MPS B.                                                                                                    |
|     |                                                     |                                                                                                    |
|     | MPS B.                                              | Verify that no unexpected alarms are noted.                                                                                                    |
| 24. | Reconnect console cable.                            | Verify that no unexpected alarms are noted.<br>On T1200 server, reconnect the console cable between the 'dongle' labeled 'S0' on the T1200 B server and the 'dongle' labeled 'S1' on the T1200 A server. <b>Cable part</b><br><b>numbers - 830-1229-xx</b>                                                                                                    |
| 24. | Reconnect console cable.                            | Verify that no unexpected alarms are noted.<br>On T1200 server, reconnect the console cable between the 'dongle' labeled 'S0' on the<br>T1200 B server and the 'dongle' labeled 'S1' on the T1200 A server. <b>Cable part</b><br><b>numbers - 830-1229-xx</b><br>On E5-APP-B card, reconnect the console cable between the serial port labeled 'S0' on<br>E5-APP-B B card's adapter and the serial port labeled 'S1' on the E5-APP-B A card's<br>adapter. <b>Cable part numbers - 830-1220-xx</b> |

# 6.2 Upgrade MPS A

| S      | This procedure upgrades                                                                                                | the MPS-A server in the EPAP System.                                                                                                    |
|--------|----------------------------------------------------------------------------------------------------|----------------------------------------------------------------------------------------------------|
| Т      | Check of $(\mathbf{v})$ each step as it is completed. Boxes have been provided for this purpose under each step number |                                                                                                    |
| E      | Check on (V) each step as it is completed, boxes have been provided for this purpose under each step number.           |                                                                                                    |
| Р<br># | IF THIS PROCEDURE FAILS, CONTACT TEKELEC TECHNICAL SERVICES AND ASK FOR                                                |                                                                                                    |
| π      | UPGRADE ASSISTANCE.                                                                                                    |                                                                                                    |
| 1      | MPS A: Determine                                                                                                    | Derform procedure in Appendix P for P 2 or use on EDAD ISO image to perform                                                                                                    |
| $\Pi$  | media available for                                                                                                    | upgrade.                                                                                                    |
|        | upgrade.                                                                                                    | upprude.                                                                                                    |
| 2.     | Establish a connection to                                                                                              | If access to the MPS servers is not available through an IP network, connect to the                                                                                                    |
|        | MPS A.                                                                                                    | T1200 server/E5-APP-B card via the serial port.                                                                                                    |
|        |                                                                                                    | On the back of the T1200 A convert disconnect the concele cable from the seriel next                                                                                                    |
|        |                                                                                                    | On the back of the 11200 A server, disconnect the console cable from the serial port.<br>The cable should be disconnected at the point where it connects to the 'dongle' labeled                                                                                                    |
|        |                                                                                                    | 'S1' on the T1200 B server. <b>Cable part numbers - 830-1229-xx</b>                                                                                                    |
|        |                                                                                                    | A                                                                                                    |
|        |                                                                                                    | For connecting the E5-APP-B A card, disconnect the console cable from the serial port                                                                                                    |
|        |                                                                                                    | on the E5-APP-B B card's adapter. The cable should be disconnected at the point where                                                                                                    |
|        |                                                                                                    | it connects to the serial port labeled S1 on the E5-APP-B B card's adapter and use it for<br>serial access. Cable part numbers - 830-1220-xx                                                                                                    |
|        |                                                                                                    | serial access. Cable part numbers - 050-1220-xx                                                                                                    |
|        |                                                                                                    | Skip to step 6, if connected through serial console.                                                                                                    |
| 3.     | Create a terminal                                                                                                    | In a newly created terminal window labeled "MPS B", connect directly into MPS B.                                                                                                    |
|        | window and establish a                                                                                                 |                                                                                                    |
|        | into MPS B.                                                                                                    | # ssh root@ <mps b=""></mps>                                                                                                    |
|        |                                                                                                    | Passworu. <passworu></passworu>                                                                                                    |
|        | Log in to MPS B.                                                                                                    |                                                                                                    |
| 4.     | MPS B: Start screen                                                                                                    | Execute the following commands to start screen and establish a console session to MPS                                                                                                    |
|        | session.                                                                                                    | А.                                                                                                    |
|        |                                                                                                    | # concer                                                                                                    |
|        |                                                                                                    | # Screen                                                                                                    |
|        |                                                                                                    | Execute the following command on T1200:                                                                                                    |
|        | MPS B: Connect to the                                                                                                  | # mining and a                                                                                                    |
|        | console of MPS A.                                                                                                    | White the second second s |
|        |                                                                                                    | # cu -1 /dev/ttyS4 -s 115200                                                                                                    |
|        |                                                                                                    | Execute the following command on E5-APP-B:                                                                                                    |
|        |                                                                                                    | # minicom mate                                                                                                    |
|        |                                                                                                    | OR                                                                                                    |
|        |                                                                                                    | # cu -l /dev/ttyS1 -s 115200                                                                                                    |
|        |                                                                                                    |                                                                                                    |
| 5.     | MPS A. Login prompt is                                                                                                 | <pre><hostname> console login:</hostname></pre>                                                                                                    |
|        | displayed.                                                                                                    |                                                                                                    |
|        |                                                                                                    | Note: Hit enter if no login prompt is displayed.                                                                                                    |
| 6.     | <b>MPS A:</b> Log in to the                                                                                            |                                                                                                    |
|        | server as the user "root".                                                                                             | <hostname> console login: root</hostname>                                                                                                    |

|     |                                               | password: <password></password>                                                                                                    |
|-----|-----------------------------------------------|----------------------------------------------------------------------------------------------------|
| 7.  | <b>MPS A</b> : Disable syscheck fs module.    | Execute the following command to disable the syscheck fs module.                                                                                                    |
|     |                                               | # SyscheckAdmdisable disk ts                                                                                                    |
| 8.  | <b>MPS A:</b> Execute the platcfg menu.       | # su – platcfg                                                                                                    |
| 9.  | MPS A: Select the<br>Maintenance submenu.     | The platcfg <b>Main Menu</b> appears.<br>On the <b>Main Menu</b> , select <b>Maintenance</b> and press [ENTER].                                                                                         |
|     |                                               | Main Menu         Maintenance         Diagnostics         Server Configuration         Remote Consoles         Network Configuration         Exit                                                       |
|     | <b>MPS A</b> : Select the<br>Upgrade submenu. | Select the Upgrade menu and press [ENTER].<br>Maintenance Menu<br>Upgrade<br>Halt Server<br>Backup and Restore<br>View Mail Queues<br>Restart Server<br>Eject CDROM<br>Save Platform Debug Logs<br>Exit |
| 11. | MPS A: Select Initiate<br>Upgrade.            | Select the Initiate Upgrade menu and press [ENTER].                                                                                                    |
| 12. | <b>MPS A</b> : Select the Upgrade Media.      | The screen will display a message that it is searching for upgrade media. Once the upgrade media is found, an Upgrade Media selection menu will be displayed similar to the example shown below.        |

|     |                                                         | Select the upgrade media on ISO image. There should only be one selection available, as shown in the example below. If there is more than one selection available, contact the Technical Assistance Center following the instructions on the front page or the instructions on the Appendix F.  Choose Upgrade Media Menu S72-2433-101-15.0.0_150.4.0-EPAP-x86_64.iso - tklc_872-2433-101_Rev_A_150.4.0 Exit                                                                                                    |
|-----|---------------------------------------------------------|----------------------------------------------------------------------------------------------------|
| 13. | <b>MPS A</b> : Upgrade proceeds.                        | The screen displays the following, indicating that the upgrade software is first validating the media, and then proceeding with the upgrade.  Initializing Upgrade Wrapper Validating packages                                                                                                    |
| 14. | <b>MPS A</b> : Upgrade proceeds.                        | Many informational messages will come across the terminal screen as the upgrade proceeds.<br>Finally, after upgrade is complete, the server will reboot.                                                                                                    |
| 15. | MPS A: Upgrade<br>completed.                            | After the final reboot, the screen will display the login prompt, as shown in the example<br>below.<br>root@rome:<br>File Edit Settings Help<br>adm1024.o version 2.6.5 (20020915)<br>i2c-core.o: driver ADM1024 sensor driver registered.<br>eeprom.o version 2.6.5 (20020915)<br>i2c-core.o: client EEPROM READER registered to adapter ISMBus I801 adapter at 11<br>001(pos. 1).<br>i2c-core.o: client IEEPROM chip] registered to adapter ISMBus I801 adapter at 11<br>001(pos. 2).<br>I OK J<br>Starting ntpd: [ OK ]<br>Starting ugwrap: Attached scsi CD-ROM sr0 at scsi0, channel 0, id 0, lun 0<br>sr0: scsi3-mmc drive: 40×/40× writer cd/rw xa/form2 cdda tray<br>Initializing Upgrade Wrapper<br>Re-enabling application components<br>I OK J<br>Starting syscheck: [ OK ]<br>Starting syscheck: [ OK ]<br>Starting TkLCdmihack: [ OK ]<br>Red Hat Linux release 9 (Shrike)<br>Kernel 2.4.20-13.9bigmem on an i686<br>rome login: |
| 16. | <b>MPS A</b> : Log in to the server as the user "root". | <hostname> console login: root<br/>password: <password></password></hostname>                                                                                                    |
| 17. | <b>MPS A</b> : Verify the Upgrade.                      | <ul> <li>Examine the upgrade logs in the directory /var/TKLC/log/upgrade and verify that no errors and warnings were reported.</li> <li># grep -i error /var/TKLC/log/upgrade/upgrade.log</li> <li>Examine the output of the above command to determine if any errors were reported. Contact the Technical Assistance Center following the instructions on the front page or</li> </ul>                                                                                                    |

|     |                                                      | the instructions on the Appendix F, if the output contains any errors beside the<br>following:<br>1340737587::Error: No supported management controller found<br>1340738300::perl-Class-ErrorHandler<br>#################################### |
|-----|------------------------------------------------------|----------------------------------------------------------------------------------------------------|
|     |                                                      | 1342413940::WARNING: A new file was added to xml alarm filesreparsing xml<br>1342413943::WARNING: FILE: /usr/TKLC/plat/etc/alarms/alarms_mps.xml<br>1342413959::TKLCepap-HA<br>####################################                          |
|     |                                                      | Refer to section 3.6 to know more about logging                                                                                                    |
| 18. | MPS A: Verify the                                    | # grep "UPGRADE IS COMPLETE" /var/TKLC/log/upgrade/upgrade.log                                                                                                    |
|     | Upgrade.                                             | Verify that the message "UPGRADE IS COMPLETE" is displayed. If it is not, contact the Technical Assistance Center following the instructions on the front page or the instructions on the Appendix F.<br>1252687571:: UPGRADE IS COMPLETE    |
| 19. | MPS A: Enable syscheck                               | Execute the following command to enable the syscheck fs module.                                                                                                    |
|     | fs module.                                           | # syscheckAdmenable disk fs                                                                                                    |
|     |                                                      |                                                                                                    |
| 20. | <b>MPS A</b> : Upgrade is complete. Verify Health of | Execute Appendix A.1 on MPS A to verify the health of MPS A.                                                                                                    |
|     | MPS A.                                               | On a Provisionable MPS, expect that the syscheck utility will alarm the fact that the PDBA software is not running. This will appear as a "5000000000000002 – Server Application Process Error" alarm.                                       |
|     |                                                      | Verify that no unexpected alarms are noted.                                                                                                    |
| 21. | Reconnect console cable.                             | On T1200 server, reconnect the console cable between the 'dongle' labeled 'S0' on the T1200 A server and the 'dongle' labeled 'S1' on the T1200 B server. <b>Cable part numbers - 830-1229-xx</b>                                            |
|     |                                                      | On E5-APP-B card, reconnect the console cable between the serial port labeled 'S0' on E5-APP-B A card's adapter and the serial port labeled 'S1' on the E5-APP-B B card's adapter. <b>Cable part numbers - 830-1220-xx</b>                   |
| 22. | Reboot Eagle Cards.                                  | If the DB levels on EPAP and Eagle matches and there is no alarm on Eagle related to "RTDB reload is required", go to step 23.                                                                                                    |

|     |                        | Reboot 1 SM card on the Eagle and verify that it comes back to an IS-NR/Active state.                                                                                                    |
|-----|------------------------|----------------------------------------------------------------------------------------------------|
|     |                        | If this is a Non-Provisionable EPAP, boot the rest of the Eagle SM cards over 4 batches (booting 1/4 of the cards at a single time). You may continue onto step 23 without waiting for all cards to load to an IS-NR/Active state (verify at a later time). |
|     |                        | If this is a Provisionable EPAP, and the second MPS A on which backout has been executed, reboot the rest of the cards on both local and remote sides over 4 batches (booting 1/4 of the cards at a single time).                                           |
| 23. | Procedure is complete. | Procedure is complete.                                                                                                    |
|     |                        | Note: If upgrading an EPAP Provisionable mated pair and you have just completed<br>this procedure for the Local MPS A and MPS B. Repeat the same procedures to<br>upgrade the Remote Pair. See Section 2.1 for more information.                            |

# THIS COMPLETES THE UPGRADE

## 7. RECOVERY PROCEDURES

Execute this section only if there is a problem and it is desired to revert back to the pre-upgrade version of the software.

Warning: Do not attempt to perform these backout procedures without first contacting the Tekelec Customer Care Center at 1-888-FOR-TKLC or 1-888-367-8552; or for international callers 1-919-460-2150.

<u>NOTE</u>: These recovery procedures are provided for the backout of an Upgrade ONLY (i.e., from a failed 15.x release to the previously installed 15.a release). Backout of an initial installation is not supported.

## 7.1 Backout Setup

The reason to execute a backout has a direct impact on any backout preparation that must be done. Since the reason cannot be known ahead of time, no definitive procedure can be written.

Tekelec Customer Support personnel will have to have login access to the affected MPS server, probe the server for the root cause of the problem, and execute whatever setup or cleanup is necessary in order to prepare the MPS server for backout.

## 7.2 Perform Backout

No matter the initial cause of the upgrade problem, once all necessary corrective steps have been taken to prepare for the backout, then the following procedure can be executed to perform a backout. Refer to section 2.2 for the Backout process overview.

## 7.2.1 Backout - MPS B Server Only

## Procedure 18: MPS B Only Backout Procedure

| S       | This procedure provi                                                                                             | des instructions to perform backout on MPS B server.                                                                                                    |
|---------|----------------------------------------------------------------------------------------------------|----------------------------------------------------------------------------------------------------|
| Ē       | Check off ( $$ ) each step as it is completed. Boxes have been provided for this purpose under each step number. |                                                                                                    |
| P<br>#  | Note: Execute this procedure if only MPS B has been upgraded or partially upgraded and MPS A is still at         |                                                                                                    |
|         | the pre-upgrade relea                                                                                            | se.                                                                                                    |
| 1.<br>□ | Terminate all previous connections (ssh).                                                                        | If not already connected, connect to the T1200 server/E5-APP-B card via the serial port.                                                                                                    |
|         |                                                                                                    | For connecting the T1200 B server, disconnect the console cable from the serial port.<br>The cable should be disconnected at the point where it connects to the 'dongle' labeled<br>'S1' on the T1200 A server. <b>Cable part numbers - 830-1229-xx</b>                                                                                |
|         |                                                                                                    | For connecting the E5-APP-B B card, disconnect the console cable from the serial port<br>on the E5-APP-B A card's adapter. The cable should be disconnected at the point where<br>it connects to the serial port labeled 'S1' on the E5-APP-B A cards adapter and use it for<br>serial access. <b>Cable part numbers - 830-1220-xx</b> |
|         |                                                                                                    | Skip to step 5, if connected through serial console.                                                                                                    |
| 2.      | Create a terminal<br>window and establish a<br>connection by logging                                             | In a newly created terminal window labeled "MPS B – from MPS A", connect directly into MPS A.                                                                                                    |
|         | Log in to MPS A.                                                                                                 | # ssh root@ <mps a=""><br/>Password: <password></password></mps>                                                                                                    |
| 3.      | <b>MPS A</b> : Start screen session                                                                              | Execute the following commands to start screen and establish a console session to MPS B.                                                                                                    |
|         |                                                                                                    | # screen                                                                                                    |
|         | <b>MPS A</b> : Connect to the                                                                                    | Execute the following command on T1200:                                                                                                    |
|         | console of MPS B.                                                                                                | # minicom epap_b                                                                                                    |
|         |                                                                                                    | # cu -1 /dev/ttyS4 -s 115200                                                                                                    |
|         |                                                                                                    | Execute the following command on E5-APP-B:                                                                                                    |
|         |                                                                                                    | # minicom mate<br>OR<br># cu -l /dev/ttyS1 -s 115200                                                                                                    |
| 4.      | MPS B: Login prompt is                                                                                           | <hostname> console login:</hostname>                                                                                                    |
|         | displayed.                                                                                                    | Note: Hit enter if no login prompt is displayed.                                                                                                    |
| 5.      | <b>MPS B</b> : Log in to the server as user "root".                                                              | If not already logged-in, then log in.                                                                                                    |
|         |                                                                                                    | <hostname> console login: root<br/>Password: <password></password></hostname>                                                                                                    |

## Procedure 18: MPS B Only Backout Procedure

| 6.  | MPS B: Change                      | Change to the backout directory.                                                                                                    |
|-----|------------------------------------|----------------------------------------------------------------------------------------------------|
| Ш   | directory.                         | # cd /van/TKIC/backout                                                                                                    |
|     |                                    | # Cu / Var/TREC/ backout                                                                                                    |
| 7.  | MPS B: Execute the                 | Execute the following command to initiate the backout:                                                                                                    |
|     | backout.                           |                                                                                                    |
|     |                                    | # ./backout_server                                                                                                    |
|     |                                    | <b>NOTE:</b> When backout operation asks if you would like to proceed with backout, answer "Y".                                                                                                    |
| 8.  | <b>MPS B</b> : Backout proceeds.   | Many informational messages will come across the terminal screen as the backout proceeds.                                                                                                    |
|     |                                    | Finally, after backout is complete, a message will be displayed stating that a reboot is required.                                                                                                    |
|     |                                    | The server will be at runlevel 3 and no applications are running. Proceed to the next step to verify the backout and manually reboot the server.                                                                                         |
| 9.  | <b>MPS B</b> : Verify the Backout  | Examine the upgrade logs in the directory /var/TKLC/log/upgrade and verify that no errors were reported.                                                                                                    |
|     |                                    | # grep -i error /var/TKLC/log/upgrade/upgrade.log<br># grep -i error /var/TKLC/log/upgrade/ugwrap.log                                                                                                    |
|     |                                    | Examine the output of the above commands to determine if any errors were reported.                                                                                                    |
|     |                                    | Refer to section 3.6 to know more about logging.                                                                                                    |
| 10. | <b>MPS B</b> : Verify the Backout. | If the backout was <i>not</i> successful and errors were recorded in the logs, then contact the Technical Assistance Center following the instructions on the front page or the instructions on the Appendix F for further instructions. |
|     |                                    | If the backout <i>was</i> successful, then continue with the following step.                                                                                                    |
| 11. | <b>MPS B</b> : Reboot the MPS.     | Only perform this step on a backout of an incremental upgrade.                                                                                                    |
|     |                                    | Perform the following commands to reboot the MPS:                                                                                                    |
|     |                                    | # init 6                                                                                                    |
| 12. | MPS B: Reboot completed.           | After the reboot, the screen will display the login prompt, as shown in the example below.                                                                                                    |

#### Procedure 18: MPS B Only Backout Procedure

|     |                                              | root@rome:"                                                                                                    |
|-----|----------------------------------------------|----------------------------------------------------------------------------------------------------|
|     |                                              | File Edit Settings Help                                                                                                    |
|     |                                              | adm1024.o version 2.6.5 (20020915)<br>i2c-core.o: driver ADM1024 sensor driver registered.<br>eeprom.o version 2.6.5 (20020915)<br>i2c-core.o: driver EEPROM READER registered.<br>i2c-core.o: client [EEPROM chip] registered to adapter [SMBus I801 adapter at 11<br>00](pos. 1).<br>i2c-core.o: client [EEPROM chip] registered to adapter [SMBus I801 adapter at 11<br>00](pos. 2).<br>[ OK ]<br>Starting upwrap: Attached scsi CD-ROM sr0 at scsi0, channel 0, id 0, lun 0<br>sr0: scsi3-mmc drive: 40x/40x writer cd/rw xa/form2 cdda tray<br>Initializing Upgrade Wrapper<br>Re-enabling application components<br>[ OK ]<br>Starting syscheck: [ OK ]<br>Starting syscheck: [ OK ]<br>Starting atd: [ OK ]<br>Starting TKLCdmihack: [ OK ]<br>Red Hat Linux release 9 (Shrike)<br>Kernel 2.4.20-13.9bigmem on an i686<br>rome login: // |
| 13. | <b>MPS B</b> : Login to MPS B.               | If the login prompt appears, continue on to step 16<br>If the login prompt does not appear due to disconnect, so to step 14                                                                                                    |
| 14. | Create a terminal                            | In a newly created terminal window labeled " <b>MPS B</b> – <b>from MPS A</b> " connect directly                                                                                                    |
|     | window and establish a connection by logging | into MPS A.                                                                                                    |
|     | into MPS A.                                  | # ssh root@ <mps a=""></mps>                                                                                                    |
|     | Log into MPS A                               | Password: <pre> // // // // // // // // // // // // //</pre>                                                                                                    |
| 15. | MPS A: Rejoin previous                       | Execute the following command to disconnect and then rejoin previous screen session:                                                                                                    |
|     | screen session on MPS B.                     | <i>"</i>                                                                                                    |
|     |                                              | # screen -dr                                                                                                    |
| 16. | <b>MPS B</b> : Verify Health of MPS B.       | Execute Appendix A.1 on MPS B to verify the health of MPS B.                                                                                                    |
| 17. | Reconnect console cable.                     | On T1200 server, reconnect the console cable between the 'dongle' labeled 'S0' on the T1200 B server and the 'dongle' labeled 'S1' on the T1200 A server. <b>Cable part numbers - 830-1229-xx</b><br>On E5-APP-B card, reconnect the console cable between the serial port labeled 'S0' on E5-APP-B B card's adapter and the serial port labeled 'S1' on the E5-APP-B A card's adapter. <b>Cable part numbers - 830-1220-xx</b>                                                                                                    |
| 18. | Procedure complete.                          | This procedure is complete.                                                                                                    |

The application should now be running at the original software release level

## 7.2.2 Backout – Both MPS A and B Servers

| S<br>T | This procedure provid                                                                                                    | es instructions to perform backout on both MPS A and MPS B servers.                                                                                                    |
|--------|----------------------------------------------------------------------------------------------------|----------------------------------------------------------------------------------------------------|
| Ē      | Check off ( $\checkmark$ ) each step as it is co                                                                                                    | ompleted. Boxes have been provided for this purpose under each step number.                                                                                                    |
| P<br># | Note: Execute this procedure only if both MPS A and MPS B have been upgraded or partially upgraded and you wish to backout both servers to the previous version. |                                                                                                    |
| 1      | TT : ( 11 :                                                                                                    |                                                                                                    |
|        | connections (ssh).                                                                                                    | If not already connected, connect to the 11200 server/ES-APP-B card via the serial port.                                                                                                    |
|        |                                                                                                    | On the back of the T1200 A server, disconnect the console cable from the serial port.<br>The cable should be disconnected at the point where it connects to the 'dongle' labeled<br>'S1' on the T1200 B server. <b>Cable part numbers - 830-1229-xx</b>                                                                                 |
|        |                                                                                                    | For connecting the E5-APP-B A card, disconnect the console cable from the serial port<br>on the E5-APP-B B card's adapter. The cable should be disconnected at the point where<br>it connects to the serial port labeled 'S1' on the E5-APP-B B card's adapter and use it for<br>serial access. <b>Cable part numbers - 830-1220-xx</b> |
|        |                                                                                                    | Skip to step 7, if connected through serial console.                                                                                                    |
| 2.     | Create a terminal<br>window and establish a<br>connection by logging<br>into MPS B.                                                                              | In a newly created terminal window labeled "MPS A – from MPS B", connect directly into MPS B.                                                                                                    |
|        | Log into MPS B.                                                                                                    | # ssh root@ <mps b=""><br/>Password: <password></password></mps>                                                                                                    |
| 3.     | MPS B: Start screen session.                                                                                                    | Execute the following commands to start screen and establish a console session to MPS A.                                                                                                    |
|        |                                                                                                    | # screen                                                                                                    |
|        | MPS B: Connect to the                                                                                                    | Execute the following command on T1200:                                                                                                    |
|        | console of MPS A.                                                                                                    | # minicom epap_a                                                                                                    |
|        |                                                                                                    | # cu -l /dev/ttyS4 -s 115200                                                                                                    |
|        |                                                                                                    | Execute the following command on E5-APP-B:                                                                                                    |
|        |                                                                                                    | <b># minicom mate</b><br>OR                                                                                                    |
|        |                                                                                                    | # cu -l /dev/ttyS1 -s 115200                                                                                                    |
| 4.     | MPS A: Login prompt is                                                                                                    | <hostname> console login:</hostname>                                                                                                    |
|        | displayed.                                                                                                    | Note: Hit enter if no login prompt is displayed.                                                                                                    |
| 5.     | <b>MPS A:</b> Log in to the server as user "root".                                                                                                    | Log in as 'root'.                                                                                                    |
|        |                                                                                                    | <hostname> console login: root<br/>Password: <password></password></hostname>                                                                                                    |

| 6.  | <b>MPS A:</b> Check if RTDB and PDBA databases are caught up. | Execute the following command to check the RTDB and PDB database levels:<br># dbstattool                                                          |
|-----|---------------------------------------------------------------|----------------------------------------------------------------------------------------------------|
|     |                                                               | The outlook may look like:                                                                                                    |
|     |                                                               |                                                                                                    |
|     |                                                               | DBSTATTOOL Platform=EPAP                                                                                                    |
|     |                                                               | ndh hirthdate = $1062702578$ (Thu Sep 4 15:09:38 2003)                                                                                            |
|     |                                                               | pdb level $= 700175645$                                                                                                    |
|     |                                                               | $rtdb_pdb_birthdate = 1062702578 (Thu Sep 4 15:09:38 2003)$                                                                                       |
|     |                                                               | rtdb_begin_dsm_level = 700175603                                                                                                    |
|     |                                                               | $\frac{\text{rtdb}_\text{end}_\text{dsm}_\text{level}}{125000555} = 700175645$                                                                    |
|     |                                                               | $rtdb_dsm_birthdate = 1250098556 (Wed Aug 12 13:35:56 2009)$                                                                                      |
|     |                                                               | $rtdb_load_state = 0$                                                                                                    |
|     |                                                               | eagle fmt pdb birthdate = 863577095 (eagle format - be careful!)                                                                                  |
|     |                                                               | eagle_fmt_rtdb_pdb_birthdate = 863577095 (eagle format - be careful!)                                                                             |
|     |                                                               | eagle_fmt_rtdb_dsm_birthdate = 2087455763 (eagle format - be careful!)                                                                            |
|     |                                                               | $pdba_last_upd_ipaddr = 0$                                                                                                    |
|     |                                                               | $paba_last_upd_timestamp = 0 (wed Dec 31 19:00:00 1969)$                                                                                          |
|     |                                                               | $dbstattool_pad2 = 0$                                                                                                    |
|     |                                                               | $dbstattool_pad3 = 0$                                                                                                    |
|     |                                                               | $dbstattool_pad4 = 0$                                                                                                    |
|     |                                                               | dbstattool_timestamp = 0 (Wed Dec 31 19:00:00 1969)                                                                                               |
|     |                                                               | $rtdb_version = 3$                                                                                                    |
|     |                                                               | Note down the RTDB and PDBA database levels. If they are not the same prior to backout, an RTDB reload from PDBA must be performed after backout! |
| 7.  | MPS A: Change                                                 | Change to the backout directory.                                                                                                    |
|     | directory.                                                    |                                                                                                    |
|     |                                                               | # cd /var/TKLC/backout                                                                                                    |
| 8.  | <b>MPS A:</b> Execute the                                     | Execute the following command to initiate the backout:                                                                                            |
|     | backout.                                                      |                                                                                                    |
|     |                                                               | # ./backout_server                                                                                                    |
|     |                                                               | <b>NOTE:</b> When backout operation asks if you would like to proceed with backout, answer "Y".                                                   |
| 9.  | <b>MPS A</b> : Backout proceeds.                              | Many informational messages will come across the terminal screen as the backout proceeds.                                                         |
|     |                                                               | Finally, after backout is complete, a message will be displayed stating that a reboot is required.                                                |
|     |                                                               | The server will be at runlevel 3 and no applications are running. Proceed to the next step to verify the backout and manually reboot the server.  |
| 10. | MPS A: Verify the                                             | Examine the upgrade logs in the directory /var/TKLC/log/upgrade and verify                                                                        |
|     | Backout.                                                      | that no errors were reported.                                                                                                    |
| 1   |                                                               | # grep -i error /var/TKLC/log/upgrade/upgrade.log                                                                                                 |

|     |                                                                                                    | # grep -i error /var/TKLC/log/upgrade/ugwrap.log                                                                                                    |
|-----|----------------------------------------------------------------------------------------------------|----------------------------------------------------------------------------------------------------|
|     |                                                                                                    | Examine the output of the above commands to determine if any errors were reported.                                                                                                    |
|     |                                                                                                    | Refer to section 3.6 to know more about logging.                                                                                                    |
| 11. | <b>MPS A</b> : Verify the Backout.                                                                     | If the backout was <i>not</i> successful and errors were recorded in the logs, then contact the Technical Assistance Center following the instructions on the front page or the instructions on the Appendix F for further instructions.                                                                                                    |
|     |                                                                                                    | If the backout <i>was</i> successful, then enter continue with the following steps:                                                                                                    |
| 12. | <b>MPS A</b> : Reboot the MPS.                                                                         | Perform the following commands to reboot the MPS:<br># init 6                                                                                                    |
| 13. | <b>MPS A</b> : Backout completed.                                                                      | After the reboot, the screen will display the login prompt, as shown in the example below.                                                                                                    |
|     |                                                                                                    | root@rome:                                                                                                    |
|     |                                                                                                    | File Edit Settings Help                                                                                                    |
|     |                                                                                                    | Add 1024.o version 2.6.5 (20020915)<br>i2c-core.o: driver ADM1024 sensor driver registered.<br>eeprom.o version 2.6.5 (20020915)<br>i2c-core.o: driver EEPROM READER registered.<br>i2c-core.o: client [EEPROM chip] registered to adapter [SMBus I801 adapter at 11<br>001(pos. 1).<br>i2c-core.o: client [EEPROM chip] registered to adapter [SMBus I801 adapter at 11<br>001(pos. 2).<br>[ OK ]<br>Starting ntpd: [ OK ]<br>Starting ugwrap: Attached scsi CD-ROM sr0 at scsi0, channel 0, id 0, lun 0<br>sr0: scsi3-mmc drive: 40x/40x writer cd/rw xa/form2 cdda tray<br>Initializing upgrade Wrapper<br>Re-enabling application components<br>[ OK ]<br>Starting syscheck: [ OK ]<br>Starting syscheck: [ OK ]<br>Starting atd: [ OK ]<br>Starting atd: [ OK ]<br>Starting TKLCdmihack: [ OK ]<br>Red Hat Linux release 9 (Shrike)<br>Kernel 2.4.20-13.9bigmem on an i686<br>rome login: |
| 14. | <b>MPS A</b> : Login to MPS A.                                                                         | If the login prompt appears, skip to step 17.                                                                                                    |
|     |                                                                                                    | If the login prompt does not appear due to disconnect, go to step 15.                                                                                                    |
| 15. | Create a terminal<br>window and establish a<br>connection by logging<br>into MPS B.<br>Log into MPS B. | In a newly created terminal window labeled "MPS A – from MPS B", connect directly<br>into MPS B.<br># ssh root@ <mps b=""><br/>Password: <password></password></mps>                                                                                                    |
| 16. | <b>MPS B</b> : Rejoin previous screen session on MPS A.                                                | Execute the following command to disconnect and then rejoin previous screen session:<br><b>#</b> screen -dr                                                                                                    |
| 17. | <b>MPS A</b> : Verify Health of MPS A.                                                                 | Execute Appendix A.1 on MPS A to verify the health of MPS A                                                                                                    |

|     |                                                                      | Also, the syscheck utility may report the "500000000000002 - Server Application Process Error" for PDBA, if the pdba software is not running.                                                                                                    |
|-----|----------------------------------------------------------------------|----------------------------------------------------------------------------------------------------|
| 18. | Terminate all previous connections (ssh).                            | If not already connected, connect to the T1200 server/E5-APP-B card via the serial port.                                                                                                    |
|     |                                                                      | For connecting the T1200 B server, disconnect the console cable from the serial port.<br>The cable should be disconnected at the point where it connects to the 'dongle' labeled<br>'S1' on the T1200 A server. <b>Cable part numbers - 830-1229-xx</b>                                        |
|     |                                                                      | For connecting the E5-APP-B B card, disconnect the console cable from the serial port<br>on the E5-APP-B A card's adapter. The cable should be disconnected at the point where<br>it connects to the serial port labeled 'S1' on the E5-APP-B A cards adapter and use it for<br>serial access. |
|     |                                                                      | Skip to step 22, if connected through serial console.                                                                                                    |
| 19. | Create a terminal<br>window and establish a<br>connection by logging | In a newly created terminal window labeled " <b>MPS B – from MPS A</b> ", connect directly into MPS A.                                                                                                    |
|     | into MPS A.                                                          | # ssh root@ <mps a=""></mps>                                                                                                    |
|     | Log into MPS A.                                                      | Password: <password></password>                                                                                                    |
| 20. | <b>MPS A</b> : Start screen session.                                 | Execute the following commands to start screen and establish a console session to MPS B.                                                                                                    |
|     |                                                                      | # screen                                                                                                    |
|     | MPS A: Connect to the                                                | Execute the following command on T1200:                                                                                                    |
|     | console of MPS B.                                                    | # minicom epap_b                                                                                                    |
|     |                                                                      | # cu -1 /dev/ttyS4 -s 115200                                                                                                    |
|     |                                                                      | Execute the following command on E5-APP-B:                                                                                                    |
|     |                                                                      | # minicom mate                                                                                                    |
|     |                                                                      | # cu -l /dev/ttyS1 -s 115200                                                                                                    |
| 21. | <b>MPS B</b> : Login prompt is                                       | <hostname> console login:</hostname>                                                                                                    |
|     | displayed.                                                           | Note: Hit enter if no login prompt is displayed.                                                                                                    |
| 22. | <b>MPS B:</b> Log in to the server as user "root".                   | <hostname> console login: root<br/>Password: <password></password></hostname>                                                                                                    |
| 23. | MPS B: Change                                                        | Change to the backout directory.                                                                                                    |
|     | uncerory.                                                            | # cd /var/TKLC/backout                                                                                                    |
| 24. | <b>MPS B:</b> Execute the backout.                                   | Execute the backout using the ugwrap script.                                                                                                    |
|     |                                                                      | # ./backout_server                                                                                                    |

|     |                                    | <b>NOTE:</b> When backout operation asks if you would like to proceed with backout, answer "Y".                                                                                                    |
|-----|------------------------------------|----------------------------------------------------------------------------------------------------|
| 25. | <b>MPS B</b> : Backout proceeds.   | Many informational messages will come across the terminal screen as the backout proceeds.                                                                                                    |
|     |                                    | Finally, after backout is complete, a message will be displayed stating that a reboot is required.                                                                                                    |
|     |                                    | The server will be at runlevel 3 and no applications are running. Proceed to the next step to verify the backout and manually reboot the server.                                                                                       |
| 26. | <b>MPS B</b> : Verify the Backout. | Only perform this step on a backout of an incremental upgrade.                                                                                                    |
|     |                                    | Examine the upgrade logs in the directory /var/TKLC/log/upgrade and verify that no errors were reported.                                                                                                    |
|     |                                    | # grep -i error /var/TKLC/log/upgrade/upgrade.log<br># grep -i error /var/TKLC/log/upgrade/ugwrap.log                                                                                                    |
|     |                                    | Examine the output of the above command to determine if any errors were reported.                                                                                                    |
|     |                                    | Refer to section 3.6 to know more about logging.                                                                                                    |
| 27. | <b>MPS B</b> : Verify the Backout. | If the backout was <i>not</i> successful and errors were recorded in the logs, then contact the Technical Assistance Center following the instructions on the front page or the instructions on the Appendix for further instructions. |
|     |                                    | If the backout <i>was</i> successful, then enter continue with the following steps:                                                                                                    |
| 28. | <b>MPS B</b> : Reboot the MPS.     | Perform the following commands to reboot the MPS:                                                                                                    |
|     |                                    | # init 6                                                                                                    |
| 29. | MPS B: Backout completed.          | After the final reboot, the screen will display the login prompt, as shown in the example below.                                                                                                    |

|     |                                                                                                    | root@rome:                                                                                                    |
|-----|----------------------------------------------------------------------------------------------------|----------------------------------------------------------------------------------------------------|
|     |                                                                                                    | File Edit Settings Help                                                                                                    |
|     |                                                                                                    | <pre>adm1024.o version 2.6.5 (20020915) i2c-core.o: driver ADM1024 sensor driver registered. eeprom.o version 2.6.5 (20020915) i2c-core.o: driver EEPROM READER registered. i2c-core.o: client [EEPROM chip] registered to adapter [SMBus I801 adapter at 11 001(pos. 1). i2c-core.o: client [EEPROM chip] registered to adapter [SMBus I801 adapter at 11 001(pos. 2). [ OK ] Starting ntpd: [ OK ] Starting ugwrap: Attached scsi CD-ROM sr0 at scsi0, channel 0, id 0, lun 0 sr0: scsi3-mmc drive: 40x/40x writer cd/rw xa/form2 cdda tray Initializing Upgrade Wrapper Re-enabling application components [ OK ] Starting syscheck: [ OK ] Starting atd: [ OK ] Starting TKLCdmihack: [ OK ] Red Hat Linux release 9 (Shrike) Kernel 2.4.20-13.9bigmem on an i686 rome login:</pre>                                                                                                    |
| 30. | MPS B: Login to MPS B.                                                                                | If the login prompt appears, skip to step 36.                                                                                                    |
|     |                                                                                                    | If the login prompt does not appear due to disconnect, go to step 31.                                                                                                    |
| 31. | Create a terminal<br>window and establish a<br>connection by logging<br>into MPS A.<br>Log into MPS A | In a newly created terminal window labeled "MPS B – from MPS A", connect directly<br>into MPS A.<br># ssh root@ <mps a=""><br/>Password: <password></password></mps>                                                                                                    |
| 32. | <b>MPS A</b> : Rejoin previous screen session on MPS B                                                | Execute the following command to disconnect and then rejoin previous screen session:                                                                                                    |
| 33. | <b>MPS B:</b> Log in to the                                                                           |                                                                                                    |
|     | server as user "root".                                                                                | <hostname> console login: root<br/>Password: <password></password></hostname>                                                                                                    |
| 34. | <b>MPS B</b> : Verify Health of MPS B.                                                                | Execute Appendix A.1 on MPS B to verify the health of MPS B.                                                                                                    |
| 35. | Reconnect console cables.                                                                             | On T1200 server, reconnect the console cable between the 'dongle' labeled 'S0' on the T1200 B server and the 'dongle' labeled 'S1' on the T1200 A server and the console cable between the 'dongle' labeled 'S0' on the T1200 A server and the 'dongle' labeled 'S1' on the T1200 B server. <b>Cable part numbers - 830-1229-xx</b><br>On E5-APP-B card, reconnect the console cable between the serial port labeled 'S0' on E5-APP-B A card's adapter and the serial port labeled 'S1' on the E5-APP-B A card's adapter and the serial port labeled 'S0' on E5-APP-B A card's adapter and the serial port labeled 'S1' on the E5-APP-B A card's adapter and the serial port labeled 'S1' on the E5-APP-B A card's adapter and the serial port labeled 'S1' on the E5-APP-B A card's adapter and the serial port labeled 'S1' on the E5-APP-B A card's adapter and the serial port labeled 'S1' on the E5-APP-B A card's adapter and the serial port labeled 'S1' on the E5-APP-B A card's adapter and the serial port labeled 'S1' on the E5-APP-B A card's adapter and the serial port labeled 'S1' on the E5-APP-B A card's adapter and the serial port labeled 'S1' on the E5-APP-B A card's adapter and the serial port labeled 'S1' on the E5-APP-B A card's adapter and the serial port labeled 'S1' on the E5-APP-B A card's adapter and the serial port labeled 'S1' on the E5-APP-B A card's adapter and the serial port labeled 'S1' on the E5-APP-B A card's adapter and the serial port labeled 'S1' on the E5-APP-B B card's adapter. <b>Cable part numbers - 830-1220-xx</b> |
| 36. | <b>MPS A:</b> Check RTDB and PDB database levels.                                                     | Check the result of Step 6. If the RTDB and PDBA database levels were NOT same prior to backout, execute Appendix A.7 to perform an RTDB reload from PDBA.                                                                                                    |
| 37. | Reboot Eagle Cards.                                                                                   | If the DB levels on EPAP and Eagle matches and there is no alarm on Eagle related to "RTDB reload is required", go to step 38.                                                                                                    |

|     |                        | Reboot 1 SM card on the Eagle and verify that it comes back to an IS-NR/Active state.<br>If this is a Non-Provisionable EPAP, boot the rest of the Eagle SM cards over 4 batches<br>(booting 1/4 of the cards at a single time). You may continue onto step 38without<br>waiting for all cards to load to an IS-NR/Active state (verify at a later time).<br>If this is a Provisionable EPAP, and the second MPS A on which backout has been<br>executed, reboot the rest of the cards on both local and remote sides over 4 batches<br>(booting 1/4 of the cards at a single time). |
|-----|------------------------|----------------------------------------------------------------------------------------------------|
| 38. | Procedure is complete. | This procedure is complete.                                                                                                    |

The application should now be running at the original software release level

## 7.3 Post Backout Procedures

#

## 7.3.1 Restart the PDBA Software (Post-Backout and Post-Upgrade)

When upgrade is initiated on the first MPS-B, the PDBA software process is stopped on the MPS-A servers configured as **Provisionable**. The PDBA software is intentionally left stopped, and so the operator performing the upgrade must restart the PDBA software after all MPS servers in a set of EPAP systems have been upgraded.

WARNING: If a backout of the MPS A and B units is conducted sometime after an upgrade has successfully completed and after Provisioning has been re-enabled, then the only method of PDB restoration is from backup file. In this case, any new data provisioned since the successful completion of the upgrade will be lost and will need to be re-provisioned.

#### Procedure 20: Restart the PDBA Software Post-Backout and Post-Upgrade

- S This procedure restarts the PDBA software after upgrade of all associated MPS systems has been
   T completed.
   E
- P Check off (1) each step as it is completed. Boxes have been provided for this purpose under each step number.

IF THIS PROCEDURE FAILS, CONTACT TEKELEC TECHNICAL SERVICES AND **ASK FOR UPGRADE ASSISTANCE**.

If backout has been performed, then execute this procedure ONLY after backout on all MPS servers in the entire set of EPAP systems. Otherwise, skip this procedure until all MPS servers have been backed out.

| 1. | Local MPS A: Log in to the server as user "root". | <hostname> console login: root<br/>Password: <password></password></hostname>                                                                                                    |
|----|---------------------------------------------------|----------------------------------------------------------------------------------------------------|
| 2. | <b>Local MPS A</b> : Verify Health of MPS A.      | If not done already, execute Appendix A.1 on MPS A to verify the health of MPS A.                                                                                                    |
|    |                                                   | Expect that the syscheck utility will report the 'Server Application Process Error' alarm<br>for the fact that the PDBA software is not running. Besides the PDBA not running<br>alarm, verify that no other abnormalities are noted. |

#### Procedure 20: Restart the PDBA Software Post-Backout and Post-Upgrade

| 3. | Local MPS A: Restart                            | Execute the command below to find if the pdba is running or not:                              |
|----|-------------------------------------------------|-----------------------------------------------------------------------------------------------|
| Ш  | the PDBA software.                              | # ns _aef   gren ndha   gren _v "gren"                                                        |
|    |                                                 | m ps aei   giep paba   giep v giep                                                            |
|    |                                                 | If the output contains an entry for the pdba, as shown below, then skip to the next step.     |
|    |                                                 | [root@MPS A ~]# ps -aef   grep pdba                                                           |
|    |                                                 | epapdev 23890 10248 0 Apr07 ? 00:01:18                                                        |
|    |                                                 | /opt/TKLCappl/bin/pdba                                                                        |
|    |                                                 | Otherwise, execute the startPDBA script.                                                      |
|    |                                                 | # startPDBA                                                                                   |
| 4. | <b>Local MPS A</b> : Verify<br>PDBA is running  | Execute Appendix A.1 on MPS A to verify the health of MPS A Verify that syscheck              |
|    | T DDA is fulling.                               | does not show that the PDBA is not fulning.                                                   |
| 5. | Remote MPS A: Log in                            |                                                                                               |
| Ш  | "root".                                         | <pre><hostname> console login: root Password: <pre>console login: root</pre></hostname></pre> |
|    |                                                 |                                                                                               |
| 6. | <b>Remote MPS A</b> : Verify Health of MPS A.   | Execute Appendix A.1 on MPS A to verify the health of MPS A.                                  |
|    |                                                 | Expect that the syscheck utility will alarm the fact that the PDBA software is not            |
|    |                                                 | running. This will appear as a "500000000000000000000000000000000000                          |
|    |                                                 | other abnormalities are noted.                                                                |
| _  |                                                 |                                                                                               |
| 7. | <b>Remote MPS A:</b> Restart the PDBA software. | Execute the command below to find if the pdba is running or not:                              |
|    |                                                 | # ps -aef   grep pdba   grep -v "grep"                                                        |
|    |                                                 | If the output contains an entry for the pdba, as shown below, then skip to the next step.     |
|    |                                                 | [root@MPS A ~]# ps -aef   grep pdba                                                           |
|    |                                                 | epapdev 23890 10248 0 Apr07 ? 00:01:18                                                        |
|    |                                                 | /opt/TKLCappl/bin/pdba                                                                        |
|    |                                                 | Otherwise, execute the startPDBA script.                                                      |
|    |                                                 | # startPDBA                                                                                   |
| 8. | Remote MPS A: Verify                            | Execute Appendix A.1 on MPS A to verify the health of MPS A. Verify that syscheck             |
|    | PDBA is running.                                | does not show that the PDBA is not running.                                                   |
| 9. | Procedure complete.                             | This procedure is complete.                                                                   |

# THIS COMPLETES THE BACKOUT

## APPENDIX A. GENERIC UPGRADE PROCEDURES

## A.1 Perform System Health Check

#### **Procedure 21: Perform System Health Check**

| S      | This procedure perform                    | as a system health check on any MPS server.                                                                                                    |
|--------|-------------------------------------------|----------------------------------------------------------------------------------------------------|
| T<br>E | Check off ( $$ ) each step as it is       | completed. Boxes have been provided for this purpose under each step number.                                                                                              |
| P<br># | IF THIS PROCEDURE FAILS,                  | CONTACT TEKELEC TECHNICAL SERVICES AND ASK FOR UPGRADE ASSISTANCE.                                                                                                    |
| 1.     | Log in as the root user.                  |                                                                                                    |
|        |                                           | <pre><nostname> console login: root Password: <password></password></nostname></pre>                                                                                      |
| 2.     | Execute the platcfg menu.                 | # su - platcfg                                                                                                    |
| 3.     | Select the Diagnostics submenu.           | The platcfg <b>Main Menu</b> appears.<br>On the <b>Main Menu</b> , select <b>Diagnostics</b> and press [ENTER].                                                           |
|        |                                           | Main Menu<br>Maintenance<br>Diagnostics<br>Server Configuration<br>Remote Consoles<br>Network Configuration<br>Exit                                                       |
| 4.     | Select the Online<br>Diagnostics submenu. | Select the Online Diagnostics submenu and press [ENTER].  Diagnostics Menu  Online Diagnostics Network Diagnostics View Upgrade Logs Alarm Manager Platform Revision Exit |
| 5.     | Select the Non-<br>Verbose option.        | Select the Non-Verbose option and press [ENTER].                                                                                                    |

## **Procedure 21: Perform System Health Check**

| 6. | Examine the output of the Online Diagnostics | Example output shown below. Examine the actual output of the Online Diagnostics.                                    |
|----|----------------------------------------------|----------------------------------------------------------------------------------------------------|
|    | the Online Diagnostics.                      | Platform Configuration Utility 3.05 (C) 2003 - 2012 Tekelec, Inc.                                                   |
|    |                                              | Hostname: EPAP52-A<br>Online Diagnostics Output                                                                     |
|    |                                              | Running modules in class proc<br>* run: FAILURE:: MINOR::500000000000000 Server Amplication                         |
|    |                                              | Process Error                                                                                                    |
|    |                                              | * run: FAILURE:: Only 0 instance(s) of pdba running. 1 instance(s)<br>required!                                     |
|    |                                              | One or more module in class "proc" FAILED                                                                           |
|    |                                              | * ping: FAILURE:: MAJOR::30000000000000 Server Provisioning                                                         |
|    |                                              | Network Error<br>* ping: FAILURE:: Error: Could not ping IPv4 host dsmm-b !                                         |
|    |                                              | One or more module in class "net" FAILED                                                                            |
|    |                                              | ERROR: /usr/bin/ipmitool Command error: (1, 0, 0).                                                                  |
|    |                                              | ERROR: Could not rescan the sensor chip list!<br>ERROR: Failed scanning for sensors of type Sensors::Driver::TPMI!  |
|    |                                              | nation failed boaming for bemore of type bemore first first mit.                                                    |
|    |                                              | Forward Backward Top Bottom Exit                                                                                    |
|    |                                              |                                                                                                    |
|    |                                              | Use arrow keys to move between options   <enter> selects</enter>                                                    |
|    |                                              |                                                                                                    |
| 7. | System Check                                 | Exit from the above menu.                                                                                           |
|    | Successful.                                  | If the System Check was successful, return to the procedure that you came here from.                                |
|    |                                              |                                                                                                    |
|    |                                              | If the "Server Disk Space Shortage Error" was there in the output, proceed to step 8 to clean up the '/' directory. |
|    |                                              |                                                                                                    |
|    | System Check Failure.                        | If any other failures were detected by System Check, contact the Technical Assistance                               |
|    |                                              | Center following the instructions on the front page of the instructions on the Appendix F.                          |
| 8. | Server clean up to create                    | Execute the following command:                                                                                      |
| Ш  | space.                                       | # df -h /var/TKLC                                                                                                   |
|    |                                              | The output may look like:                                                                                           |
|    |                                              |                                                                                                    |
|    |                                              | [root@hostname ~]# df -h /var/TKLC                                                                                  |
|    |                                              | Filesystem Size Used Avail Use% Mounted on<br>/dew/md7 3 9G 1 2G 2 6G 32% /war/TKLC                                 |
|    |                                              |                                                                                                    |
|    |                                              | Verify that there is at least 600M in the Avail column. If not, clean up files until there is space available.      |
|    |                                              | CAUTION. Make sure you know what files you can remove safely before cleaning                                        |
|    |                                              | up. It is recommended that you only clean up files in the /var/TKLC/upgrade                                         |
|    |                                              | directory as this is a platform owned directory that should only contain ISO images.                                |
|    |                                              | This directory should not be expected to contain images for any length of time as                                   |
|    |                                              | tney can get purgeu.                                                                                                |
|    |                                              | Also, execute the following command to check space in '/lib/module' directory.                                      |
|    |                                              | # df -h /lib/modules                                                                                                |
|    |                                              | [root@hostname ~]# df -h /lib/modules                                                                               |

#### **Procedure 21: Perform System Health Check**

|    |                     | Filesystem<br>/dev/md2                                            | Size<br>996M | Used<br>353M | Avail<br>592M         | Use%<br>38%   | Mounted        | on           |
|----|---------------------|-------------------------------------------------------------------|--------------|--------------|-----------------------|---------------|----------------|--------------|
|    |                     | Verify that the Use% column of If Use% column exceeds 80% server. | does not e   | xceed the    | e value 8<br>ndix A.8 | 0%.<br>to man | , ually create | space on the |
| 9. | Procedure complete. | Return to the procedure that ye                                   | ou came h    | ere from     |                       |               |                |              |

## A.2 Validate Upgrade Media

This procedure is used to execute a validation of the Upgrade Media (typically an ISO image) separately from executing an upgrade. The upgrade process automatically validates the upgrade media. However, sometime the user may wish to perform just a validation before proceeding with upgrade, thus the reason for this separate process.

Validation could be performed on MPS A or B, however, this procedure specifies MPS X for simplicity.

#### Procedure 22: Validate the Upgrade Media on MPS

| S  | This procedure provides instructions to perform a validation of the upgrade media on the MPS X server.                     |                                                                        |  |  |  |
|----|----------------------------------------------------------------------------------------------------|------------------------------------------------------------------------|--|--|--|
| Т  | This procedure assumes that the T1200 Application Server or E5-APP-B card IPM procedure has been                           |                                                                        |  |  |  |
| E  | executed and the user has an EPAP Upgrade ISO image available.                                                             |                                                                        |  |  |  |
| Р  |                                                                                                    |                                                                        |  |  |  |
| #  | Check off ( $\checkmark$ ) each step as it is completed. Boxes have been provided for this purpose under each step number. |                                                                        |  |  |  |
|    | IF THIS PROCEDURE                                                                                                    | FAILS, CONTACT TEKELEC TECHNICAL SERVICES AND ASK FOR                  |  |  |  |
|    | UPGRADE ASSISTA                                                                                                    | <u>NCE</u> .                                                           |  |  |  |
| 1. | MPS X: Insert Upgrade                                                                                                    |                                                                        |  |  |  |
|    | CD into MPS X if EPAP                                                                                                    |                                                                        |  |  |  |
|    | ISO is available in CD.                                                                                                    |                                                                        |  |  |  |
| 2. | MPS X: If necessary, log                                                                                                   | If not already logged in to the MPS server, then login as user "root". |  |  |  |
|    | in to the server as the user                                                                                               |                                                                        |  |  |  |
|    | root".                                                                                                    | <hostname> console login: root</hostname>                              |  |  |  |
|    |                                                                                                    | password: <password></password>                                        |  |  |  |
|    |                                                                                                    |                                                                        |  |  |  |
| 3. | <b>MPS X:</b> Execute the                                                                                                  |                                                                        |  |  |  |
|    | platefg menu.                                                                                                    | # su - platcfg                                                         |  |  |  |
|    |                                                                                                    |                                                                        |  |  |  |
| 4. | MPS X: Select the                                                                                                    | The platcfg Main Menu appears.                                         |  |  |  |
|    | Maintenance submenu.                                                                                                    | On the Main Menu, select Maintenance and press [ENTER].                |  |  |  |
|    |                                                                                                    |                                                                        |  |  |  |
|    |                                                                                                    | Main Menu                                                              |  |  |  |
|    |                                                                                                    |                                                                        |  |  |  |
|    |                                                                                                    | Maintenance                                                            |  |  |  |
|    |                                                                                                    | Diagnostics                                                            |  |  |  |
|    |                                                                                                    | Server Configuration                                                   |  |  |  |
|    |                                                                                                    | Remote Consoles                                                        |  |  |  |
|    |                                                                                                    | Network Configuration                                                  |  |  |  |
|    |                                                                                                    | Fyit                                                                   |  |  |  |
|    |                                                                                                    | DATC                                                                   |  |  |  |
|    |                                                                                                    |                                                                        |  |  |  |
|    |                                                                                                    | EXIC                                                                   |  |  |  |

## Procedure 22: Validate the Upgrade Media on MPS

| 5. | <b>MPS X</b> : Select the<br>Upgrade submenu.            | Select the Upgrade menu and press [ENTER].                                                                                                    |  |
|----|----------------------------------------------------------|----------------------------------------------------------------------------------------------------|--|
| 6. | <b>MPS X:</b> Select the Validate Media selection.       | Select the Validate Media menu and press [ENTER]. Upgrade Menu Validate Media Initiate Upgrade Exit                                                                                                    |  |
| 7. | <b>MPS X</b> : Output from the Validate Media selection. | The screen will display a message that it is searching for upgrade media. Once the upgrade media is found, an Upgrade Media selection menu will be displayed similar to the example shown below.<br>Select the upgrade media or ISO image. There should only be one selection available, as shown in the example below. If there is more than one selection available, contact the Technical Assistance Center following the instructions on the front page or the instructions on the Appendix F.<br>Choose Upgrade Media Menu<br>872-2433-101-15.0.0_150.3.0-EPAP-x86_64.iso - tklc_872-2433-101_Rev_A_150.3.0<br>Exit |  |

## Procedure 22: Validate the Upgrade Media on MPS

| 8.  | MPS X: View the                    | The results of the validation will be displayed, similar to the example below.                                     |
|-----|------------------------------------|----------------------------------------------------------------------------------------------------|
|     | Validation results.                | Press the "enter" key to continue.                                                                                 |
|     | validation results.                | <pre>Press the enter key to continue. Validating cdrom ##################################</pre>                    |
| 9.  | MPS X: Select the Exit             | Select the Exit option, and keep selecting the Exit option, until you reach the command                            |
|     | option.                            | line prompt or you return to another menu that you wish to use.                                                    |
|     |                                    | Choose Upgrade Media Menu<br>872-2433-101-15.0.0_150.3.0-EPAP-x86_64.iso - tklc_872-2433-101_Rev_A_150.3.0<br>Exit |
| 10. | <b>MPS X</b> : Procedure complete. | Media Validation is complete. Return to the procedure that you came here from.                                     |

## A.3 Perform System Configuration Backup

## Procedure 23: System Configuration Backup

| S<br>T | This procedure performs configuration backup on an MPS Server.                                                   |                                                                                                    |  |  |
|--------|----------------------------------------------------------------------------------------------------|----------------------------------------------------------------------------------------------------|--|--|
| I<br>E | Check off ( $$ ) each step as it is completed. Boxes have been provided for this purpose under each step number. |                                                                                                    |  |  |
| P<br># | IF THIS PROCEDURE FAILS, CONTACT TEKELEC TECHNICAL SERVICES AND ASK FOR UPGRADE ASSISTANCE.                      |                                                                                                    |  |  |
| 1.     | <b>MPS X:</b> If necessary,<br>log in to the server as<br>the user "root".                                       | If not already logged in to the MPS server, then login as user "root".<br><hostname> console login: root<br/>password: <password></password></hostname> |  |  |
| 2.     | <b>MPS X:</b> Execute the platcfg menu.                                                                          | # su - platcfg                                                                                                    |  |  |
| 3.     | <b>MPS X</b> : Select the Maintenance submenu.                                                                   | The platcfg <b>Main Menu</b> appears.<br>On the <b>Main Menu</b> , select <b>Maintenance</b> and press [ENTER].                                         |  |  |
|        |                                                                                                    | Main Menu       Maintenance       Diagnostics       Server Configuration       Remote Consoles       Network Configuration       Exit                   |  |  |
| 4.     | <b>MPS X</b> : Select the<br>Backup Platform<br>submenu.                                                         | Select the Backup and Restore menu and press [ENTER].                                                                                                   |  |  |
| 5.     | <b>MPS X</b> : Select the<br>Backup Platform<br>submenu.                                                         | Select the <b>Backup Platform</b> ( <b>CD/DVD</b> ) submenu and press [ENTER].                                                                          |  |  |

## Procedure 23: System Configuration Backup

|     |                                                                | Backup and Restore Menu<br>Backup Platform(CD/DVD)<br>Restore Platform<br>Exit                                                                                                    |
|-----|----------------------------------------------------------------|----------------------------------------------------------------------------------------------------|
| 6.  | MPS X: Backup                                                  | The backup continues. The following busy screen may appear.                                                                                                    |
|     | continues.                                                     | System Busy         Loading default backup configuration.         Please wait                                                                                                    |
| 7.  | <b>MPS X</b> : Select the<br>Build ISO file only<br>selection. | Select the Build ISO file only selection and press [ENTER].   Backup TekServer Menu  Select Backup Type (plat-app) View Index Table of Contents Select Backup Device (/dev/hda) Select Backup Media (CD-R)  Build ISO file only Test Backup Backup Exit |
| 8.  | <b>MPS X</b> : Backup complete – select exit.                  | Once the ISO has been created, the " <b>Backup TekServer Menu</b> " will be displayed again.<br>Select the Exit option, and keep selecting the Exit option, until you reach the command line prompt.                                                    |
| 9.  | <b>MPS X</b> : Transfer the backup file.                       | The backup file is in the /var/TKLC/bkp directory and will have a name like<br><hostname>-plat-app-[date][time].iso<br/>Execute the following command to view the backup file:<br/># ls -l /var/TKLC/bkp</hostname>                                     |
| 10. | <b>MPS X:</b> Transfer file to remote machine.                 | Using SFTP (secure-FTP), transfer the ISO to a remote, customer-provided computer.<br>Enter "yes" when prompted if you want to continue to connect.                                                                                                    |

# Procedure 23: System Configuration Backup

|     |                     | # cd /var/TKLC/bkp                                                                                                    |
|-----|---------------------|----------------------------------------------------------------------------------------------------|
|     |                     | <pre># sftp <ip address="" computer="" of="" remote=""> Connecting to <ip address="" computer="" of="" remote=""> The authenticity of host '<ip address="" computer="" of="" remote="">' can't be established. DSA key fingerprint is 58:a5:7e:1b:ca:fd:1d:fa:99:f2:01:16:79:d8:b4:24. Are you sure you want to continue connecting (yes/no)? yes Warning: Permanently added <ip address="" computer="" of="" remote="">' (DSA) to the list of known hosts.</ip></ip></ip></ip></pre> |
|     |                     | root@ <ip address="" computer="" of="" remote="">'s password:</ip>                                                                                                    |
|     |                     | <pre>sftp&gt; cd <target directory=""> sftp&gt; put <hostname>-plat-app-[date][time].iso Uploading <hostname>-plat-app-[date][time].iso to <hostname>-plat- app-[date][time].iso sftp&gt; bye If no customer provided remote computer for backups exist, transfer the backup file to the mate using the following command:</hostname></hostname></hostname></target></pre>                                                                                                    |
|     |                     | <pre># scp /var/TKLC/bkp/<iso file=""> root@mate:/var/TKLC/epap/free/</iso></pre>                                                                                                    |
| 11. | Procedure complete. | Return to the procedure that you came here from.                                                                                                    |

## A.4 PDB Database Backup

## Procedure 24: PDBA Database Backup

| S<br>T | This procedure performs a PDB backup on the EPAP server configured as a Provisionable node. This procedure should only be performed on the active PDBA. |                                                                                       |  |  |  |
|--------|----------------------------------------------------------------------------------------------------|---------------------------------------------------------------------------------------|--|--|--|
| Ε      |                                                                                                    |                                                                                       |  |  |  |
| P<br># | Check off ( $\checkmark$ ) each step as it is completed. Boxes have been provided for this purpose under each step number.                              |                                                                                       |  |  |  |
| π<br>1 | IF THIS PROCEDURE FAILS,                                                                                                    | , CONTACT TEKELEC TECHNICAL SERVICES AND ASK FOR UPGRADE ASSISTANCE.                  |  |  |  |
|        | server.                                                                                                    | <pre><hostname> console login: root</hostname></pre>                                  |  |  |  |
|        |                                                                                                    | Password: <password></password>                                                       |  |  |  |
| 2.     | Run syscheck.                                                                                                    | Execute the following Command:                                                        |  |  |  |
|        |                                                                                                    | # syscheck                                                                            |  |  |  |
|        |                                                                                                    |                                                                                       |  |  |  |
| 3.     | Verify the System Check executed successfully.                                                                                                    | Running modules in class disk                                                         |  |  |  |
|        | In particular, verify that                                                                                                    | Running modules in class net                                                          |  |  |  |
|        | the PDBA process is                                                                                                    | Running modules in class proc                                                         |  |  |  |
|        | syscheck does not                                                                                                    | OK<br>Running modules in class system                                                 |  |  |  |
|        | generate an alarm against the PDBA process                                                                                                    | OK<br>Running modules in class hardware                                               |  |  |  |
|        | the i DBA process.                                                                                                    | ОК                                                                                    |  |  |  |
|        |                                                                                                    | The log is available at:<br>>/var/TKLC/log/syscheck/fail_log                          |  |  |  |
|        |                                                                                                    | If the syscheck utility reports the "5000000000000000 – Server Application Process    |  |  |  |
|        |                                                                                                    | Error" alarm, restart the PDBA and execute syscheck again. The above alarm should be  |  |  |  |
|        |                                                                                                    | following the instructions on the front page or the instructions on the Appendix F.   |  |  |  |
| 4.     | System Check Varifies                                                                                                    |                                                                                       |  |  |  |
| ш      | that PDBA is running.                                                                                                    | other failures were detected by System Check, contact the Technical Assistance Center |  |  |  |
|        |                                                                                                    | following the instructions on the front page or the instructions on the Appendix F.   |  |  |  |
| 5.     | Log into epapconfig.                                                                                                    | # cu openconfig                                                                       |  |  |  |
|        |                                                                                                    | # Su - epapconing                                                                     |  |  |  |
| 6.     | Main menu is displayed.                                                                                                    |                                                                                       |  |  |  |
|        | boloot i inform filond.                                                                                                    | /EPAP Configuration Menu\<br>//\                                                      |  |  |  |
|        |                                                                                                    | 1   Display Configuration                                                             |  |  |  |
|        |                                                                                                    | 2   Configure Network Interfaces Menu                                                 |  |  |  |
|        |                                                                                                    | 3 Set Time Zone                                                                       |  |  |  |
|        |                                                                                                    | 4 Exchange Secure Shell Keys                                                          |  |  |  |
|        |                                                                                                    | 5 Change Password                                                                     |  |  |  |
|        |                                                                                                    | 6 Platform Menu                                                                       |  |  |  |
|        |                                                                                                    | 7 Configure NTP Server                                                                |  |  |  |
|        |                                                                                                    | 8 PDB Configuration Menu                                                              |  |  |  |
|        |                                                                                                    | 9 Security                                                                            |  |  |  |

## Procedure 24: PDBA Database Backup

|     |                                                                                                    | <br>  e   Exit                                                                                                    |  |  |
|-----|----------------------------------------------------------------------------------------------------|----------------------------------------------------------------------------------------------------|--|--|
|     |                                                                                                    | \/                                                                                                    |  |  |
| _   | DL.C                                                                                                | Enter Choice: 6                                                                                                    |  |  |
| 7.  | Platform menu is<br>displayed. Select PDB<br>Backup.                                                | <pre>/EPAP Platform Menu-\ /EPAP Platform Menu-\ /</pre>                                                                                                    |  |  |
| 8.  | Menu will prompt for a "yes" to continue. Enter a <b>Y</b> .                                        | Are you sure you want to backup the PDB to<br>/var/TKLC/appl/free/pdbBackup_ <hostname>_20030530151806_DBBirthdat<br/>e_20030530144717GMT_DBLevel_<dblevel>.bkp.tar.gz? [N]: Y</dblevel></hostname>                                                                                                    |  |  |
| 9.  | While the backup is<br>begin performed, the<br>following output will be<br>displayed to the screen. | Successfully started backup of PDB.<br>Status will be displayed on the GUI banner.<br>Press return to continue                                                                                                    |  |  |
| 10. | Exit this menu and return to the login prompt.                                                      | Enter Choice: e<br>Enter Choice: e                                                                                                    |  |  |
| 11. | Monitor GUI banner.                                                                                 | Monitor the GUI banner. When the backup has completed successfully, continue to the next step.                                                                                                    |  |  |
|     | Use SFTP to transfer the<br>backup file to a remote<br>customer provided<br>computer.               | <pre>Using SFTP (secure-FTP), transfer the PDB backup file to a remote, customer-provided<br/>computer. Enter "yes" when prompted if you want to continue to connect.<br/># cd /var/TKLC/epap/free<br/># sftp <ip address="" computer="" of="" remote=""><br/>Connecting to <ip address="" computer="" of="" remote=""><br/>The authenticity of host '<ip address="" computer="" of="" remote="">' can't<br/>be established.<br/>DSA key fingerprint is<br/>58:a5:7e:1b:ca:fd:1d:fa:99:f2:01:16:79:d8:b4:24.<br/>Are you sure you want to continue connecting (yes/no)? yes<br/>Warning: Permanently added <ip address="" computer="" of="" remote="">' (DSA)<br/>to the list of known hosts.<br/>root@<ip address="" computer="" of="" remote="">'s password:<br/>sftp&gt; cd <target directory=""><br/>sftp&gt; put pdbBackup_<hostname>_20030530151806_DBBirthdate_<br/>20030530144717GMT_DBLevel_<dblevel>.bkp.tar.gz<br/>Uploading pdbBackup_<hostname>_20030530151806_DBBirthdate_</hostname></dblevel></hostname></target></ip></ip></ip></ip></ip></pre> |  |  |

## Procedure 24: PDBA Database Backup

|     |                     | 20030530144717GMT_DBLevel_ <dblevel>.bkp.tar.gz to</dblevel>                           |
|-----|---------------------|----------------------------------------------------------------------------------------|
|     |                     | pdbBackup_ <hostname>_</hostname>                                                      |
|     |                     | 20030530151806_DBBirthdate_20030530144717GMT_DBLevel_ <dblevel>.bkp</dblevel>          |
|     |                     | .tar.gz                                                                                |
|     |                     | sftp> bye                                                                              |
|     |                     |                                                                                        |
|     |                     | If no customer provided remote computer for backups exist, transfer the backup file to |
|     |                     | the mate using the following command                                                   |
|     |                     |                                                                                        |
|     |                     | # scn /var/TKLC/enan/free/~ndh hackun files                                            |
|     |                     | epapdev@mate:/var/TKLC/epap/free/                                                      |
|     |                     |                                                                                        |
| 13. | Procedure complete. | Return to the procedure that you came here from                                        |
|     | recours complete.   | Retain to the procedure that you came here nom.                                        |
|     |                     |                                                                                        |
# A.5 RTDB Database Backup

### Procedure 25: RTDB Database Backup

| S<br>T<br>E<br>P<br># | This procedure performs an RTDB backup on the EPAP server. Check off (1) each step as it is completed. Boxes have been provided for this purpose under each step number.<br>IF THIS PROCEDURE FAILS, CONTACT TEKELEC TECHNICAL SERVICES AND ASK FOR UPGRADE ASSISTANCE. |                                                                                                    |
|-----------------------|----------------------------------------------------------------------------------------------------|----------------------------------------------------------------------------------------------------|
| 1.                    | <b>MPS B:</b> Log in to the server.                                                                                                    | If not already logged-in, then login at the MPS B.<br><hostname> console login: root<br/>Password: <password></password></hostname> |
| 2.                    | Enter the epapconfig menu.                                                                                                    | Execute the following Command:<br><b># su - epapconfig</b>                                                                          |
| 3.                    | Main menu is displayed.<br>Select Platform Menu.                                                                                                    | /EPAP Configuration Menu\                                                                                                    |
|                       |                                                                                                    | /\<br>  1   Display Configuration                                                                                                   |
|                       |                                                                                                    | 2   Configure Network Interfaces Menu                                                                                               |
|                       |                                                                                                    | <br>  3   Set Time Zone                                                                                                    |
|                       |                                                                                                    | 4   Exchange Secure Shell Keys                                                                                                    |
|                       |                                                                                                    | 5   Change Password                                                                                                    |
|                       |                                                                                                    | 6   Platform Menu                                                                                                    |
|                       |                                                                                                    | 7   Configure NTP Server                                                                                                    |
|                       |                                                                                                    | 8   PDB Configuration Menu                                                                                                    |
|                       |                                                                                                    | 9   Security                                                                                                    |
|                       |                                                                                                    | e   Exit                                                                                                    |
|                       |                                                                                                    | Enter Choice: 6                                                                                                    |
| 4.                    | Platform menu is<br>displayed. Select RTDB<br>Backup                                                                                                    | /EPAP Platform Menu-\<br>/>                                                                                                    |
|                       | Backup.                                                                                                    | / 1   Initiate Upgrade                                                                                                    |
|                       |                                                                                                    | 2   Reboot MPS                                                                                                    |
|                       |                                                                                                    | 3   MySQL Backup                                                                                                    |
|                       |                                                                                                    | 4   RTDB Backup                                                                                                    |
|                       |                                                                                                    | 5   Eject CD                                                                                                    |
|                       |                                                                                                    | 6   Halt MPS                                                                                                    |
|                       |                                                                                                    | 7   PDB Backup                                                                                                    |
|                       |                                                                                                    | e   Exit  <br>\/                                                                                                    |

|     |                                                                                                    | Enter Choice: 4                                                                                                    |
|-----|----------------------------------------------------------------------------------------------------|----------------------------------------------------------------------------------------------------|
| 5.  | The Application software must be stopped.                                                                      | If the EPAP application software is running, you will be prompted to stop the software for the RTDB backup. Select with a "Y".                                                                                                    |
|     |                                                                                                    | EPAP software is running. Stop it? [N]: $\mathbf{Y}$                                                                                                    |
| 6.  | Menu will prompt for a<br>"yes" to continue. Enter a<br>Y.                                                     | Are you sure you want to backup the RTDB to /var/TKLC/appl/free/rtdbBackup_ <hostname>_20030530151806.tar.gz? [N]: Y</hostname>                                                                                                    |
| 7.  | While the backup is<br>begin performed, the<br>following output will be<br>displayed to the screen.            | Successfully started backup of RTDB.<br>Status will be displayed on the GUI banner.<br>Press return to continue                                                                                                    |
| 8.  | Exit this menu and return<br>to the login prompt.<br>Continue exiting until<br>you get to the login<br>prompt. | Enter Choice: e                                                                                                    |
| 9.  | Monitor GUI banner.                                                                                            | Monitor the GUI banner. When the backup has completed successfully, continue to the next step.                                                                                                    |
| 10. | Restart the EPAP<br>Software.                                                                                  | Restart the EPAP application software. <pre># /etc/init.d/Epap start</pre>                                                                                                    |
|     | Use SFTP to transfer the<br>backup file to a remote<br>customer provided<br>computer.                          | <pre>Using SFTP (secure-FTP), transfer the RTDB backup file to a remote, customer-<br/>provided computer. Enter "yes" when prompted if you want to continue to connect.<br/># cd /var/TKLC/epap/free<br/># sftp <ip address="" computer="" of="" remote=""><br/>Connecting to <ip address="" computer="" of="" remote=""><br/>The authenticity of host '<ip address="" computer="" of="" remote="">' can't<br/>be established.<br/>DSA key fingerprint is<br/>58:a5:7e:1b:ca:fd:1d:fa:99:f2:01:16:79:d8:b4:24.<br/>Are you sure you want to continue connecting (yes/no)? yes<br/>Warning: Permanently added '<ip address="" computer="" of="" remote="">' (DSA)<br/>to the list of known hosts.<br/>root@<ip address="" computer="" of="" remote="">'s password:<br/>sftp&gt; cd <target directory=""><br/>sftp&gt; put rtdbBackup_<hostname>_20030530151806.tar.gz<br/>Uploading rtdbBackup_<hostname>_20030530151806.tar.gz to<br/>rtdbBackup_<hostname>_20030530151806.tar.gz<br/>sftp&gt; bye</hostname></hostname></hostname></target></ip></ip></ip></ip></ip></pre> |

### Procedure 25: RTDB Database Backup

|     |                     | <pre># scp /var/TKLC/epap/free/<rtdb backup="" file=""> epapdev@mate:/var/TKLC/epap/free</rtdb></pre> |
|-----|---------------------|----------------------------------------------------------------------------------------------------|
| 12. | Procedure complete. | Return to the procedure that you came here from.                                                      |

# A.6 MySQL User Database Backup

### Procedure 26: MySQL User Database Backup

| S<br>T | This procedure perf                               | rms a backup of the User database on the MPS server.                           |  |  |
|--------|---------------------------------------------------|--------------------------------------------------------------------------------|--|--|
| ь<br>Е | Check off ( $\checkmark$ ) each step as it        | s completed. Boxes have been provided for this purpose under each step number. |  |  |
| P<br># | IF THIS PROCEDURE FAILS                           | S, CONTACT TEKELEC TECHNICAL SERVICES AND ASK FOR <u>UPGRADE ASSISTANCE</u> .  |  |  |
| 1.     | <b>MPS A:</b> Log in to the server as user "root" | <hostname> console login: root</hostname>                                      |  |  |
|        | server as user root .                             | Passworu: <passworu></passworu>                                                |  |  |
| 2.     | Enter the epapconfig menu.                        | Execute the following Command:                                                 |  |  |
|        |                                                   | # su - epapconfig                                                              |  |  |
| 3.     | Master menu is displayed. Select                  | /EPAP Configuration Menu\                                                      |  |  |
|        | Platform Menu.                                    | 1   Display Configuration                                                      |  |  |
|        |                                                   | 2   Configure Network Interfaces Menu                                          |  |  |
|        |                                                   | 3   Set Time Zone                                                              |  |  |
|        |                                                   | 4   Exchange Secure Shell Keys                                                 |  |  |
|        |                                                   | 5   Change Password                                                            |  |  |
|        |                                                   | 6   Platform Menu                                                              |  |  |
|        |                                                   | 7   Configure NTP Server                                                       |  |  |
|        |                                                   | 8   PDB Configuration Menu                                                     |  |  |
|        |                                                   | 9 Security                                                                     |  |  |
|        |                                                   | e   Exit                                                                       |  |  |
|        |                                                   | Enter Choice: 6                                                                |  |  |
| 4.     | Platform menu is                                  |                                                                                |  |  |
|        | displayed. Select<br>MySQL Backup.                | /EPAP Platform Menu-\<br>/\                                                    |  |  |
|        |                                                   | 1   Initiate Upgrade                                                           |  |  |
|        |                                                   | 2   Reboot MPS                                                                 |  |  |
|        |                                                   | 3   MySQL Backup                                                               |  |  |
|        |                                                   | 4   RTDB Backup                                                                |  |  |
|        |                                                   | 5   Eject CD                                                                   |  |  |
|        |                                                   | 6   Halt MPS                                                                   |  |  |
|        |                                                   | 7   PDB Backup                                                                 |  |  |
|        |                                                   | e   Exit                                                                       |  |  |

### Procedure 26: MySQL User Database Backup

|     |                                              | \/                                                                                                    |
|-----|----------------------------------------------|----------------------------------------------------------------------------------------------------|
|     |                                              | Enter Chaicat 2                                                                                                    |
|     |                                              | Enter Choice: 3                                                                                                    |
| 5.  | You will then be                             | Are you sure you want to backup the MySQL database on MPS A? [N]:                                                               |
| ш   | you want to backup the                       |                                                                                                    |
|     | MySQL Database.                              |                                                                                                    |
| 6.  | Type "Y" and press<br>enter.                 | Press Y                                                                                                    |
| 7.  | While the backup is begin performed, the     | NPDB Backed up Successfully to /var/TKLC/appl/free/ <file name=""></file>                                                       |
| ш   | following output will                        |                                                                                                    |
|     | be displayed to the screen.                  |                                                                                                    |
| 8.  | Exit this menu and                           | Enter Choice: e                                                                                                    |
|     | return to the Unix login                     |                                                                                                    |
|     | prompt. Continue<br>exiting until you get to | Enter Choice: e                                                                                                    |
|     | the Unix login prompt.                       |                                                                                                    |
| 9.  | Use SFTP to transfer<br>the backup file to a | Using SFTP (secure-FTP), transfer the NPDB backup file to a remote, customer-                                                   |
| ш   | remote customer                              | provided computer. Enter yes when prompted if you want to continue to connect.                                                  |
|     | provided computer.                           | # cd /var/TKLC/epap/free                                                                                                    |
|     |                                              | # sftn <tp address="" computer="" of="" remote=""></tp>                                                                         |
|     |                                              | Connecting to <ip address="" computer="" of="" remote=""></ip>                                                                  |
|     |                                              | The authenticity of host ' <ip address="" computer="" of="" remote="">' can't be established.</ip>                              |
|     |                                              | DSA key fingerprint is                                                                                                    |
|     |                                              | 58:a5:7e:1b:ca:fd:1d:fa:99:f2:01:16:79:d8:b4:24.                                                                                |
|     |                                              | Warning: Permanently added ' <ip address="" computer="" of="" remote="">' (DSA) to the list of known hosts.</ip>                |
|     |                                              | sftp> cd <target directory=""></target>                                                                                         |
|     |                                              | sftp> put npdbBackup_ <hostname>_20030530151806.sql.gz</hostname>                                                               |
|     |                                              | Uploading npdbBackup_ <hostname>_20030530151806.sql.gz to<br/>npdbBackup <hostname> 20030530151806.sql.gz</hostname></hostname> |
|     |                                              | sftp> bye                                                                                                    |
|     |                                              | If no customer provided remote computer for backups exist, transfer the backup file to                                          |
|     |                                              | the mate using the following command                                                                                            |
|     |                                              | # scp /var/TKLC/epap/free/ <npdb backup="" file=""><br/>root@mate:/var/TKLC/epap/free</npdb>                                    |
| 10. | Procedure complete.                          | Return to the procedure that you came here from.                                                                                |

# A.7 RTDB Reload from PDBA

### Procedure 27: RTDB Reload from PDBA

**S** This procedure provides instructions to reload RTDB from PDBA.

#### Procedure 27: RTDB Reload from PDBA

| T<br>E | Check off ( $\checkmark$ ) each step as it is          | s completed. Boxes have been provided for this purpose under each step number.                                                                                                    |
|--------|--------------------------------------------------------|----------------------------------------------------------------------------------------------------|
| P<br># | IF THIS PROCEDURE FAILS                                | ), CONTACT TEKELEC TECHNICAL SERVICES AND ASK FOR ASSISTANCE.                                                                                                    |
| 1.     | EPAP A: Log in to the<br>web GUI as user<br>"uiadmin". | EPAP 15.0 User Interface Username: Password: Login                                                                                                    |
| 2.     | <b>EPAP A:</b> Put EPAP in Force Standby Mode.         | A Change Forced Standby Status                                                                                                    |
|        | Expand the<br>"Maintenance" Folder.                    | INFO: The STANDBY restriction is NOT currently in place for EPAP A.                                                                                                    |
|        | Expand the "Force Standby" Folder.                     | CAUTION: This action will prevent this EPAP from updating the RTDB until the STANDBY restriction is removed (by executing this menu item again).                                                                                                    |
|        | Select the "Change<br>Status" link                     | Activate STANDBY Restriction                                                                                                    |
|        |                                                        | 2006 © Tekelec, Inc., All Rights Reserved.                                                                                                    |
|        | Click on "Activate<br>STANDBY<br>Restriction" Button   | A Change Forced Standby Status                                                                                                    |
|        | Restriction Dutton.                                    | SUCCESS: The STANDBY restriction is now ON.                                                                                                    |
|        |                                                        | Mon April 18 2011 12:07:40 EDT 2006 © Tekelec, Inc., All Rights Reserved.                                                                                                    |
|        |                                                        |                                                                                                    |
| 3.     | <b>EPAP A:</b> Reload<br>RTDB from PDBA.               | A Reload RTDB from PDBA                                                                                                    |
|        | Expand the "RTDB" Folder.                              | CAUTION: This action will cause the selected RTDB to be completely reloaded from the PDBA. Once the action is started, the RTDB will be unusable until the reload is completed. It is necessary for this EPAP to be in Forced Standby mode to ensure that it will not attempt to become ACTIVE while the reload is in progress. |
|        | Expand the<br>"Maintenance" Folder.                    | Continue with the reload only if you are sure.                                                                                                    |
|        | Select the "Reload from PDBA" link.                    | Mon. April 18 2011 12:03 52 EDT<br>2006 © Tekelec, Inc., All Rights Reserved.                                                                                                    |
|        | Click on the "Reload"<br>Button.                       |                                                                                                    |
|        |                                                        |                                                                                                    |
|        |                                                        |                                                                                                    |
|        |                                                        |                                                                                                    |
|        |                                                        |                                                                                                    |

#### Procedure 27: RTDB Reload from PDBA

|    | Observe the<br>"SUCCESS" Status                                                 | A Reload RTDB from PDBA                                                                                                    |
|----|---------------------------------------------------------------------------------|----------------------------------------------------------------------------------------------------|
|    |                                                                                 | SUCCESS: The reload has been initiated. You can check its progress by viewing the RTDB status. Also, an informational message has been added to the Banner. The message will be cleared when the reload is complete.                                                                      |
|    |                                                                                 | Hon April 18 2011 12:08:27 EDT 2006 C Tekelec, Inc., All Rights Reserved.                                                                                                    |
| 4. | <b>EPAP A:</b><br>Wait for completion.                                          |                                                                                                    |
|    | Observe the GUI<br>banner and wait for the<br>RTDB Reload<br>completion message | PDBA @ 10.248.10.21 ACTIVE Alarms                                                                                                    |
|    | before proceeding.                                                              | Relard RTDB from PDBA completed successfully Ma                                                                                                    |
| 5. | <b>EPAP A:</b> Remove<br>EPAP from Force<br>Standby Mode.                       | A Change Forced Standby Status                                                                                                    |
|    | Expand the<br>"Maintenance" Folder.                                             | INFO: The STANDBY restriction is currently in place for EPAP A.                                                                                                    |
|    | Expand the "Force Standby" Folder.                                              | Remove STANDBY Restriction                                                                                                    |
|    | Select the "Change<br>Status" link.                                             | Mon April 18 2011 12:11:59 EDT 2006 © Tekelec, Inc., All Rights Reserved.                                                                                                    |
|    | Click on "Remove<br>STANDBY<br>Restriction" Button.                             | A Change Forced Standby Status                                                                                                    |
|    |                                                                                 | SUCCESS: The STANDBY restriction is now OFF.                                                                                                    |
|    |                                                                                 | Hon April 18 2011 12:12:50 EDT 2006 © Tekelec, Inc., All Rights Reserved.                                                                                                    |
| 6. | <b>EPAP A:</b> Verify<br>RTDB status.                                           | A View RTDB Status                                                                                                    |
|    | Expand the "RTDB"                                                               | Local RTDB Status                                                                                                    |
|    | rolder.                                                                         | DB Status: Coherent Audit Enabled: Yes                                                                                                    |
|    | Select the "View<br>RTDB Status" link.                                          | RTDB Level:         168822         RTDB Birthday:         04/03/2011 03:45:45 GMT           PDB Level:         168822         PDB Birthday:         04/03/2011 03:44:39 GMT           Country         DISLe=24530         DN=823987         DN Birchard         NE/e=4         A SD=68431 |
|    |                                                                                 | Tables:         IMSI=1, DN=1, IMEI=0, ASD=2           DB Size:         397 M         MinDamSz:         0 MB (0)           Reload:         None         0         0                                                                                                    |
|    |                                                                                 | The RTDB Status must be Coherent.                                                                                                    |
| 7. | Procedure complete.                                                             | Return to the procedure that you came here from.                                                                                                    |

# A.8 Manually removing the unneeded kernel modules from / partition

| Procedure 28: Manually removing the unneeded kernel modules from / partition |
|------------------------------------------------------------------------------|
|------------------------------------------------------------------------------|

| r              | 1                                                                                                    |                                                                                                    |  |
|----------------|----------------------------------------------------------------------------------------------------|----------------------------------------------------------------------------------------------------|--|
| S<br>T         | This procedure provides instructions to remove unneeded kernel modules from / partition                                                                                                    |                                                                                                    |  |
| E<br>P         | Check off ( $\checkmark$ ) each step as                                                                                                    | it is completed. Boxes have been provided for this purpose under each step number.                                                                                                    |  |
| #              | IF THIS PROCEDURE FAILS, CONTACT TEKELEC TECHNICAL SERVICES AND ASK FOR                                                                                                    |                                                                                                    |  |
| -              |                                                                                                    |                                                                                                    |  |
| 1.             | MPS:                                                                                                    | Login: root                                                                                                    |  |
|                | Log in to the server as the user "root".                                                                                                    | Password: <root_password></root_password>                                                                                                    |  |
| 2.             | Check the kernel                                                                                                    | Execute the following command:                                                                                                    |  |
|                | modules available.                                                                                                    |                                                                                                    |  |
|                |                                                                                                    | # rpm -q kerner                                                                                                    |  |
|                |                                                                                                    | Output should be in the form :                                                                                                    |  |
|                |                                                                                                    | kernel-2.6.18-1.2849prerel3.3.6_63.20.0.i686                                                                                                    |  |
|                |                                                                                                    | kernel-2.6.18-194.11.3.el5prerel4.2.0_70.64.0.i686                                                                                                    |  |
|                |                                                                                                    | kernel-2.6.18-194.17.4.el5prerel4.2.1_70.73.0.i686                                                                                                    |  |
| -              |                                                                                                    |                                                                                                    |  |
| 3.             | Remove all the<br>older kernels<br>modules except for<br>the two most recent.                                                                                                    | Remove the older kernel modules, making sure to leave the two most recent kernels, using the command :<br># rpm -e < kernel-2.6.18-1.2849prerel3.3.6 63.20.0.1686>                                                                                                    |  |
| 3.             | Remove all the<br>older kernels<br>modules except for<br>the two most recent.                                                                                                    | Remove the older kernel modules, making sure to leave the two most recent kernels, using the command : # rpm -e < kernel-2.6.18-1.2849prerel3.3.6_63.20.0.i686>                                                                                                    |  |
| 3.             | Remove all the<br>older kernels<br>modules except for<br>the two most recent.                                                                                                    | Remove the older kernel modules, making sure to leave the two most recent kernels, using the command :  # rpm -e < kernel-2.6.18-1.2849prerel3.3.6_63.20.0.i686> Note : The two most recent ones will be the last two in the list shown in previous step.                                                                                                    |  |
| 3.<br>         | Remove all the<br>older kernels<br>modules except for<br>the two most recent.<br>Run the Health<br>check again to make                                                                                     | Remove the older kernel modules, making sure to leave the two most recent kernels, using the command :  # rpm -e < kernel-2.6.18-1.2849prerel3.3.6_63.20.0.i686> Note : The two most recent ones will be the last two in the list shown in previous step. Run the Health check again (Appendix A.1 from where this procedure has been called) to make sure that there won't be any                                                                                                    |  |
| 3.<br>         | Remove all the<br>older kernels<br>modules except for<br>the two most recent.<br>Run the Health<br>check again to make<br>sure that Server<br>Disk space shortage                                          | Remove the older kernel modules, making sure to leave the two most recent kernels, using the command :<br># rpm -e < kernel-2.6.18-1.2849prerel3.3.6_63.20.0.i686><br>Note : The two most recent ones will be the last two in the list shown in previous step.<br>Run the Health check again (Appendix A.1 from where this procedure has been called) to make sure that there won't be any<br>"Server Disk Space Shortage Error" in the output.                                                                                                    |  |
| 3.             | Remove all the<br>older kernels<br>modules except for<br>the two most recent.<br>Run the Health<br>check again to make<br>sure that Server<br>Disk space shortage<br>error is gone.                        | Remove the older kernel modules, making sure to leave the two most recent kernels, using the command :<br># rpm -e < kernel-2.6.18-1.2849prerel3.3.6_63.20.0.i686><br>Note : The two most recent ones will be the last two in the list shown in previous step.<br>Run the Health check again (Appendix A.1 from where this procedure has been called) to make sure that there won't be any<br>"Server Disk Space Shortage Error" in the output.                                                                                                    |  |
| 3.<br>4.       | Remove all the<br>older kernels<br>modules except for<br>the two most recent.<br>Run the Health<br>check again to make<br>sure that Server<br>Disk space shortage<br>error is gone.                        | Remove the older kernel modules, making sure to leave the two most recent kernels, using the command :<br># rpm -e < kernel-2.6.18-1.2849prerel3.3.6_63.20.0.i686><br>Note : The two most recent ones will be the last two in the list shown in previous step.<br>Run the Health check again (Appendix A.1 from where this procedure has been called) to make sure that there won't be any<br>"Server Disk Space Shortage Error" in the output.<br>If the error is still present PLEASE CONTACT THE TEKELEC <u>CUSTOMER CARE</u><br>CENTER (1 899 FOR TKLC OR                                                                                                    |  |
| 3.<br>4.       | Remove all the<br>older kernels<br>modules except for<br>the two most recent.<br>Run the Health<br>check again to make<br>sure that Server<br>Disk space shortage<br>error is gone.                        | Remove the older kernel modules, making sure to leave the two most recent kernels, using the command :<br># rpm -e < kernel-2.6.18-1.2849prerel3.3.6_63.20.0.i686><br>Note : The two most recent ones will be the last two in the list shown in previous step.<br>Run the Health check again (Appendix A.1 from where this procedure has been called) to make sure that there won't be any<br>"Server Disk Space Shortage Error" in the output.<br>If the error is still present PLEASE CONTACT THE TEKELEC <u>CUSTOMER CARE</u><br><u>CENTER (1-888-FOR-TKLC OR</u><br>1-888-367-8552: OR FOR INTERNATIONAL CALLERS 1-919-469-2150) AND ASK                                                                        |  |
| 3.<br>4.       | Remove all the<br>older kernels<br>modules except for<br>the two most recent.<br>Run the Health<br>check again to make<br>sure that Server<br>Disk space shortage<br>error is gone.                        | Remove the older kernel modules, making sure to leave the two most recent kernels, using the command :<br># rpm -e < kernel-2.6.18-1.2849prerel3.3.6_63.20.0.i686><br>Note : The two most recent ones will be the last two in the list shown in previous step.<br>Run the Health check again (Appendix A.1 from where this procedure has been called) to make sure that there won't be any<br>"Server Disk Space Shortage Error" in the output.<br>If the error is still present PLEASE CONTACT THE TEKELEC <u>CUSTOMER CARE</u><br><u>CENTER (1-888-FOR-TKLC OR</u><br><u>1-888-367-8552; OR FOR INTERNATIONAL CALLERS 1-919-460-2150)</u> AND ASK<br>FOR UPGRADE ASSISTANCE                                       |  |
| 3.<br>4.       | Remove all the<br>older kernels<br>modules except for<br>the two most recent.<br>Run the Health<br>check again to make<br>sure that Server<br>Disk space shortage<br>error is gone.                        | Remove the older kernel modules, making sure to leave the two most recent kernels, using the command :<br># rpm -e < kernel-2.6.18-1.2849prerel3.3.6_63.20.0.i686><br>Note : The two most recent ones will be the last two in the list shown in previous step.<br>Run the Health check again (Appendix A.1 from where this procedure has been called) to make sure that there won't be any<br>"Server Disk Space Shortage Error" in the output.<br>If the error is still present PLEASE CONTACT THE TEKELEC <u>CUSTOMER CARE</u><br><u>CENTER (1-888-FOR-TKLC OR</u><br><u>1-888-367-8552; OR FOR INTERNATIONAL CALLERS 1-919-460-2150)</u> AND ASK<br>FOR <u>UPGRADE ASSISTANCE.</u>                               |  |
| 3.<br>4.<br>5. | Remove all the<br>older kernels<br>modules except for<br>the two most recent.<br>Run the Health<br>check again to make<br>sure that Server<br>Disk space shortage<br>error is gone.<br>Procedure complete. | Remove the older kernel modules, making sure to leave the two most recent kernels, using the command :<br># rpm -e < kernel-2.6.18-1.2849prerel3.3.6_63.20.0.i686><br>Note : The two most recent ones will be the last two in the list shown in previous step.<br>Run the Health check again (Appendix A.1 from where this procedure has been called) to make sure that there won't be any<br>"Server Disk Space Shortage Error" in the output.<br>If the error is still present PLEASE CONTACT THE TEKELEC <u>CUSTOMER CARE</u><br><u>CENTER (1-888-FOR-TKLC OR</u><br><u>1-888-367-8552; OR FOR INTERNATIONAL CALLERS 1-919-460-2150)</u> AND ASK<br>FOR <u>UPGRADE ASSISTANCE.</u><br>This Procedure is complete |  |

# APPENDIX B. NON-CD UPGRADE/INSTALLATION INSTRUCTIONS

This procedure defines the steps to perform an upgrade or application installation using an ISO image of the CD rather than an actual CD.

### **B.1 ISO Image Generation from CD Media**

Note: This procedure cannot be executed on an E5-APP-B card.

Procedure 29: ISO Image generation from CD media

| S      | This procedure provides instructions to generate an ISO image from a CD.                                         |                                                                                                    |  |
|--------|----------------------------------------------------------------------------------------------------|----------------------------------------------------------------------------------------------------|--|
| T      | Check off ( $$ ) each step as it is completed. Boxes have been provided for this purpose under each step number. |                                                                                                    |  |
| E<br>P |                                                                                                    |                                                                                                    |  |
| #      | IF THIST ROCEDORE FAILS, CONTACT TERELEC TECHNICAL SERVICES AND ASK FOR OFGRADE ASSISTANCE.                      |                                                                                                    |  |
| 1.     | MPS X: Insert CD.                                                                                                | Insert media in CD-ROM tray                                                                             |  |
|        |                                                                                                    |                                                                                                    |  |
| 2.     | MPS X: Log in to the                                                                                             | [hostname] consolelogin: root                                                                           |  |
|        | server as the "root" user.                                                                                       | password: password                                                                                      |  |
| 3.     | <b>MPS X:</b> Run syscheck to make sure there are no                                                             | Execute the following command:<br># syscheck                                                            |  |
|        | errors.                                                                                                    | The output should look like:                                                                            |  |
|        |                                                                                                    | [root@hostname ~]# syscheck                                                                             |  |
|        |                                                                                                    | Running modules in class proc                                                                           |  |
|        |                                                                                                    | OK                                                                                                    |  |
|        |                                                                                                    | Running modules in class services                                                                       |  |
|        |                                                                                                    | Or<br>Running modules in class system                                                                   |  |
|        |                                                                                                    | OK                                                                                                    |  |
|        |                                                                                                    | Running modules in class disk                                                                           |  |
|        |                                                                                                    | OK                                                                                                    |  |
|        |                                                                                                    | Running modules in class hardware                                                                       |  |
|        |                                                                                                    | OK                                                                                                    |  |
|        |                                                                                                    | Running modules in class net                                                                            |  |
|        |                                                                                                    | LOG LOCATION: /var/TKLC/log/syscheck/fail log                                                           |  |
|        |                                                                                                    |                                                                                                    |  |
| 4.     | MPS X: Verify ISO image                                                                                          |                                                                                                    |  |
|        | doesn't already exist.                                                                                           | Execute the following command to perform directory listing:                                             |  |
|        |                                                                                                    |                                                                                                    |  |
|        |                                                                                                    | The output should look like:                                                                            |  |
|        |                                                                                                    | [root@hostname ~]# ls -al /var/TKLC/upgrade                                                             |  |
|        |                                                                                                    | total 16                                                                                                |  |
|        |                                                                                                    | dr - xr - xr - x = 2 root root 4096 Oct 22 16:31.<br>dr - xr - xr - x = 21 root root 4096 Oct 18 13:40  |  |
|        |                                                                                                    | di xi xi x 21 1000 1000 4090 000 10 13.40                                                               |  |
|        |                                                                                                    | If an ISO image exists, remove it by executing the following command:                                   |  |
|        |                                                                                                    | # rm -f /var/TKLC/upgrade/ <iso image=""></iso>                                                         |  |
| 5.     | MPS X: Start platcfg                                                                                             | Execute the following command to change the user:                                                       |  |
|        | utility by logging in as                                                                                         | # su - platcfg                                                                                          |  |
| 6      | user "platetg".                                                                                                  | On the Main Manue of the Dietform Confirmation Utility colort Mointenance I                             |  |
|        | Maintenance submenu.                                                                                             | In the Main Menu of the Platorin Configuration Othity, select Maintenance and press                     |  |
| 6.     | user "platcfg".<br>MPS X: Select the<br>Maintenance submenu.                                                     | On the Main Menu of the Platform Configuration Utility, select <b>Maintenance</b> and press<br>[ENTER]. |  |

### Procedure 29: ISO Image generation from CD media

|     |                                                         | Main Menu<br>Maintenance<br>Diagnostics<br>Server Configuration<br>Remote Consoles<br>Network Configuration<br>Exit                                                                                                    |
|-----|---------------------------------------------------------|----------------------------------------------------------------------------------------------------|
| 7.  | <b>MPS X:</b> Select the Upgrade submenu.               | Select the Upgrade menu and press [ENTER].                                                                                                    |
| 8.  | <b>MPS X:</b> Select Validate<br>Media submenu.         | Select the Validate Media menu and press [ENTER]. Upgrade Menu Validate Media Initiate Upgrade Exit                                                                                                    |
| 9.  | <b>MPS X:</b> Output from the Validate Media selection. | The screen displays a message that it is searching for upgrade media. Once the upgrade media is found, an Upgrade Media selection menu appears similar to the example below. Select the desired upgrade media and press [ENTER]. There should only be one selection available and it should be the CD drive, as in the example below. |
| 10. | <b>MPS X:</b> View the Validation results.              | The results of the validation are displayed, similar to the example below.<br>Press [ENTER] to continue.                                                                                                    |

### Procedure 29: ISO Image generation from CD media

|     |                                     | 🔽 root@uniquename: 👋 🦳 📃 🗖                                                                                                    |
|-----|-------------------------------------|----------------------------------------------------------------------------------------------------|
|     |                                     | File Edit Settings Help                                                                                                    |
|     |                                     | File Edit Settings Help         Validating cdrom         Part Number: 875-1234-01         Version: 1.0.0_40.23.0         Running checksum on each file in the release         CUROM is Valid         Press any key to continue                                                                                                    |
|     |                                     |                                                                                                    |
| 11. | MPS X: Exit platcfg.                | Select Exit and press [ENTER] repeatedly until the "platefg" utility terminates.                                                                                                    |
|     |                                     | x /dev/hdatklc_8/2-2218-101_Rev_A_140.19.0 x                                                                                                    |
|     |                                     | x<br>x<br>x<br>x                                                                                                    |
| 12. | MPS X: Verify space exists for ISO. | Execute the following command to verify the available disk space:<br><b># df -h /var/TKLC</b>                                                                                                    |
|     |                                     |                                                                                                    |
|     |                                     | The output should look like:                                                                                                    |
|     |                                     | [root@nostname ~]# di -n /var/TKLCFilesystemSize Used Avail Use% Mounted on/dev/md84.0G4.0G89M3.7G3% /var/TKLC                                                                                                    |
|     |                                     | Verify that there is at least 620M in the Avail column. If not, clean up files until there is space available.                                                                                                    |
|     |                                     | CAUTION: Make sure you know what files you can remove safely before cleaning<br>up. It is recommended that you only clean up files in the /var/TKLC/upgrade<br>directory as this is a platform owned directory that should only contain ISO images.<br>This directory should not be expected to contain images for any length of time as<br>they can get purged. Contact Technical Services beforehand if removing files other<br>than the /var/TKLC/upgrade directory as removing files is dangerous. |
| 13. | MPS X: Determine device             | Execute the following command:                                                                                                    |
|     | name.                               | # getCDROM                                                                                                    |
|     |                                     |                                                                                                    |
|     |                                     | The example below shows a drive hda:                                                                                                    |
|     |                                     | Optiarc DVD RW AD-7590A hda                                                                                                    |
|     |                                     | Intel(R) RMM2 VDrive 2 scd0                                                                                                    |

#### Procedure 29: ISO Image generation from CD media

|     |                                        | Intel(R) RMM2 VDrive 3 scd1<br>Intel(R) RMM2 VDrive 4 scd2<br>Intel(R) RMM2 VDrive 1 scd3                                                                                                    |
|-----|----------------------------------------|----------------------------------------------------------------------------------------------------|
| 14. | MPS X: Copy media.                     | Copy media using device name from above step.<br><b># dd if=/dev/<dev> of=/var/TKLC/upgrade/<name>.iso</name></dev></b><br>For the example above, substitute hda for <dev> and substitute an appropriate name such as 872-2433-101-15.0.0_150.17.0-EPAP-x86_64 for <name>.</name></dev>                                                                                                    |
| 15. | <b>MPS X:</b> Verify ISO image exists. | Execute the following command to perform directory listing:<br># ls -al /var/TKLC/upgrade<br>The output should look like:<br>[root@hostname ~]# ls -al /var/TKLC/upgrade<br>total 16<br>dr-xr-xr-x 2 root root 4096 Oct 22 16:31 .<br>dr-xr-xr-x 21 root root 4096 Oct 18 13:40 .<br>-rw-rr- 1 root root 643852288 Oct 15 15:37 872-2433-<br>101-15.0.0_150.17.0-EPAP-x86_64.iso<br>Repeat this procedure from step 13 if EPAP ISO file is not as expected. |
| 16. | <b>MPS X</b> : Logout from server.     | Logout from the server by executing the following command:<br><b># logout</b>                                                                                                    |
| 17. | MPS X: Remove CD.                      | Remove media from CD-ROM tray.                                                                                                    |
| 18. | MPS X: Validate ISO file.              | Validate ISO file using procedure A.2.                                                                                                    |
| 19. | Procedure complete.                    | This procedure is complete.                                                                                                    |

# B.2 ISO Image copy from USB Media

Note: This procedure can be executed on an E5-APP-B card or a T1200 server. Assumption: The USB media contains the desired EPAP ISO.

| S      | This procedure provi                                                                                                    | des instructions to copy an ISO image from an USB media.           |
|--------|----------------------------------------------------------------------------------------------------|--------------------------------------------------------------------|
| T<br>E | Check off ( $\checkmark$ ) each step as it is completed. Boxes have been provided for this purpose under each step number. |                                                                    |
| Р      | IF THIS PROCEDURE FAILS,                                                                                                   | CONTACT TEKELEC TECHNICAL SERVICES AND ASK FOR UPGRADE ASSISTANCE. |
| #      |                                                                                                    |                                                                    |
| 1.     | MPS X: Insert USB.                                                                                                    | Insert media in USB drive                                          |
|        |                                                                                                    |                                                                    |
| 2.     | MPS X: Log in to the                                                                                                    | [hostname] consolelogin: root                                      |
|        | server as the "root" user.                                                                                                 | password: password                                                 |
| 3.     | MPS X: Run syscheck to                                                                                                    | Execute the following command:                                     |

| П  | make sure there is no   | # syscheck                                                                                                    |
|----|-------------------------|----------------------------------------------------------------------------------------------------|
| -  | error.                  | The output should look like:                                                                                                    |
|    |                         | [root@hostname ~]# syscheck                                                                                                    |
|    |                         | Running modules in class proc                                                                                                    |
|    |                         | OK                                                                                                    |
|    |                         | Running modules in class services                                                                                                    |
|    |                         | OK                                                                                                    |
|    |                         | Running modules in class system                                                                                                    |
|    |                         | OK                                                                                                    |
|    |                         | Running modules in class disk                                                                                                    |
|    |                         | UK<br>Bunning modulog in glage bardware                                                                                                    |
|    |                         | OK                                                                                                    |
|    |                         | Running modules in class net                                                                                                    |
|    |                         | OK                                                                                                    |
|    |                         | LOG LOCATION: /var/TKLC/log/syscheck/fail log                                                                                                    |
|    |                         |                                                                                                    |
| 4. | MPS X: Verify ISO image | Execute the following command to perform directory listing:                                                                                                    |
|    | doesn't already exist.  | # IS -al /var/TKLC/upgrade                                                                                                    |
|    |                         | The output should look like:                                                                                                    |
|    |                         | [root@hostname ~]# ls -al /var/TKLC/upgrade                                                                                                    |
|    |                         | total 16                                                                                                    |
|    |                         | dr-xr-xr-x 2 root root 4096 Oct 22 16:31 .                                                                                                    |
|    |                         | dr-xr-xr-x 21 root root 4096 Oct 18 13:40                                                                                                    |
|    |                         | If an ISO image exists, remove it by executing the following command:                                                                                                    |
|    |                         |                                                                                                    |
|    |                         | # rm -t /var/TKLC/upgrade/ <iso 1mage=""></iso>                                                                                                    |
| 5. | MPS X: Delete unwanted  | Execute the following command to create a directory to mount the USB media:                                                                                                    |
|    | ISOs from USB media.    | <pre># mkdir -p /mnt/usb</pre>                                                                                                    |
|    |                         |                                                                                                    |
|    |                         | Execute the following command to get the USB drive name:                                                                                                    |
|    |                         |                                                                                                    |
|    |                         | The output should look like:                                                                                                    |
|    |                         | /dev/sdc1 * 1 812 831472 6                                                                                                    |
|    |                         | FAT16                                                                                                    |
|    |                         |                                                                                                    |
|    |                         | Execute the following command to mount the USB media using the USB drive name                                                                                                    |
|    |                         | from the output above:<br># mount /dev/sdc1 /mnt/usb                                                                                                    |
|    |                         |                                                                                                    |
|    |                         | Execute the following command to perform directory listing and verify the file name                                                                                                    |
|    |                         | format is as expected:                                                                                                    |
|    |                         | # ls -al /mnt/usb                                                                                                    |
|    |                         | The output should look like:                                                                                                    |
|    |                         |                                                                                                    |
| I  |                         | [roolenostname ~]# # is -ai /mnt/usp                                                                                                    |
|    |                         | total 629400                                                                                                    |
|    |                         | total 629400<br>dr-xr-xr-x 2 root root 4096 Oct 16 13:33 .                                                                                                    |
|    |                         | [rootenostname ~]# # is -ai /mnt/usb         total 629400         dr-xr-xr-x 2 root root       4096 Oct 16 13:33 .         dr-xr-xr-x 22 root root       4096 Oct 16 13:55                                                                                                    |
|    |                         | [rootenostname ~]# # is -ai /mnt/usb         total 629400         dr-xr-xr-x 2 root root       4096 Oct 16 13:33 .         dr-xr-xr-x 22 root root       4096 Oct 16 13:55         -rw-rr       1 root root 643852288 Oct 15 15:37 872-2433-                                             |
|    |                         | [rootgnostname ~]# # is -ai /mnt/usb         total 629400         dr-xr-xr-x 2 root root       4096 Oct 16 13:33 .         dr-xr-xr-x 22 root root       4096 Oct 16 13:55         -rw-rr       1 root root 643852288 Oct 15 15:37 872-2433-         101-15.0.0_150.17.0-EPAP-x86_64.iso |

|    |                                                                            | command to remove unwanted EPAP ISOs:<br># rm -f /mnt/usb/ <iso_name>.iso</iso_name>                                                                                                    |
|----|----------------------------------------------------------------------------|----------------------------------------------------------------------------------------------------|
|    |                                                                            | For e.g.,<br># rm -f /mnt/usb/872-2433-101-15.0.0_150.15.0-EPAP-x86_64.iso<br>Execute the following command to unmount the USB media:<br># umount /mnt/usb                                                                                                    |
| 6. | <b>MPS X:</b> Verify space exists for ISO.                                 | Execute the following command to verify the available disk space:<br><b># df -h /var/TKLC</b>                                                                                                    |
|    |                                                                            | The output should look like:[root@hostname ~] # df -h /var/TKLCFilesystemSizeJev/md84.0GAvailAvailVerify that there is at least 620M in the Avail column. If not, clean up files until there is space available.                                                                                                    |
|    |                                                                            | CAUTION: Make sure you know what files you can remove safely before cleaning<br>up. It is recommended that you only clean up files in the /var/TKLC/upgrade<br>directory as this is a platform owned directory that should only contain ISO images.<br>This directory should not be expected to contain images for any length of time as<br>they can get purged. Contact Technical Services beforehand if removing files other<br>than the /var/TKLC/upgrade directory as removing files is dangerous. |
| 7. | <b>MPS X:</b> Start platcfg<br>utility by logging in as<br>user "platcfg". | Execute the following command to change the user:<br><b># su - platcfg</b>                                                                                                    |
| 8. | <b>MPS X:</b> Select the<br>Maintenance submenu.                           | On the Main Menu of the Platform Configuration Utility, select Maintenance and press<br>[ENTER].<br>Main Menu<br>Maintenance<br>Diagnostics<br>Server Configuration<br>Remote Consoles<br>Network Configuration<br>Exit                                                                                                    |
| 9. | MPS X: Select the Upgrade submenu.                                         | Select the Upgrade menu and press [ENTER].                                                                                                    |

|     |                                                                                                    | Maintenance Menu<br>Upgrade<br>Halt Server<br>Backup and Restore<br>View Mail Queues<br>Restart Server<br>Eject CDROM<br>Save Platform Debug Logs<br>Exit                                                                                                    |
|-----|----------------------------------------------------------------------------------------------------|----------------------------------------------------------------------------------------------------|
| 10. | MPS X: Select Copy USB<br>Upgrade Image submenu.                                                                                    | Select the Copy USB Upgrade Image menu and press [ENTER]. Upgrade Menu Validate Media Initiate Upgrade Copy USB Upgrade Image Exit                                                                                                    |
| 11. | MPS X: The EPAP ISO<br>will be copied from the<br>USB media to<br>/var/TKLC/upgrade.<br>Press any key to return to<br>Upgrade menu. | Copying /mnt/upgrade/872-2433-101-15.0.0_150.17.0-EPAP-<br>x86_64.iso<br>PRESS ANY KEY TO RETURN TO THE PLATCFG MENU.                                                                                                    |
| 12. | <b>MPS X:</b> Exit platcfg.                                                                                                    | Select Exit and press [ENTER] repeatedly until the "platcfg" utility terminates.                                                                                                    |
| 13. | <b>MPS X:</b> Verify ISO image exists.                                                                                              | Execute the following command to perform directory listing:<br># ls -al /var/TKLC/upgrade<br>The output should look like:<br>[root@hostname ~]# ls -al /var/TKLC/upgrade<br>total 16<br>dr-xr-xr-x 2 root root 4096 Oct 22 16:31 .<br>dr-xr-xr-x 21 root root 4096 Oct 18 13:40<br>-rw-rr 1 root root 643852288 Oct 15 15:37 872-2433-<br>101-15.0.0_150.17.0-EPAP-x86_64.iso |

|     |                              | Repeat this procedure from step 5 if EPAP ISO file is not as expected. |
|-----|------------------------------|------------------------------------------------------------------------|
| 14. | MPS X: Logout from server.   | Logout from the server by executing the following command:             |
|     |                              | # logout                                                               |
| 15. | MPS X: Remove USB media.     | Remove media from USB drive.                                           |
| 16. | MPS X: Validate ISO<br>file. | Validate ISO file using procedure A.2.                                 |
| 17. | Procedure complete.          | This procedure is complete.                                            |

# APPENDIX C. IPM MPS SERVER WITH TPD 5.5

Note: Both the MPS-A and MPS-B servers can be IPMed at the same time.

| S        | This procedure will remove the EPAP application and all the data from the server.                                                                   |                                                                                                    |  |
|----------|----------------------------------------------------------------------------------------------------|----------------------------------------------------------------------------------------------------|--|
| T<br>E   | Check off ( $\sqrt{2}$ ) each step as it is completed. Boxes have been provided for this purpose under each step number.                            |                                                                                                    |  |
| Р<br>#   | IF THIS PROCEDURE FAILS, C                                                                                                    | DNTACT TEKELEC TECHNICAL SERVICES AND ASK FOR <u>UPGRADE ASSISTANCE</u> .                                                                                                    |  |
| 1.<br>2. | MPS X:<br>Insert TPD 5.5 DVD<br>into MPS X (T1200<br>server)<br>Insert TPD 5.5 USB<br>media into the USB port<br>(E5-APP-B)<br>MPS X: If necessary, | If not already logged in to the MPS server, then login as user "root".                                                                                                    |  |
|          | log in to the server as                                                                                                    |                                                                                                    |  |
|          | the user root                                                                                                    | console login: root<br>password: <root password=""></root>                                                                                                    |  |
|          |                                                                                                    |                                                                                                    |  |
| 3.       | MPS X:                                                                                                    | # reboot                                                                                                    |  |
|          | Reboot server                                                                                                    | Skip to step 11 if IPMing a T1200 Server. On E5-APP-B server continue with the next                                                                                                    |  |
|          |                                                                                                    | step.                                                                                                    |  |
| 4.       | MPS X:<br>Press 'del' key to enter<br>the BIOS                                                                                                    | Image: Note of the second second |  |
| 5.       | MPS X:<br>Select Boot → Hard<br>Disk Drives option                                                                                                  |                                                                                                    |  |

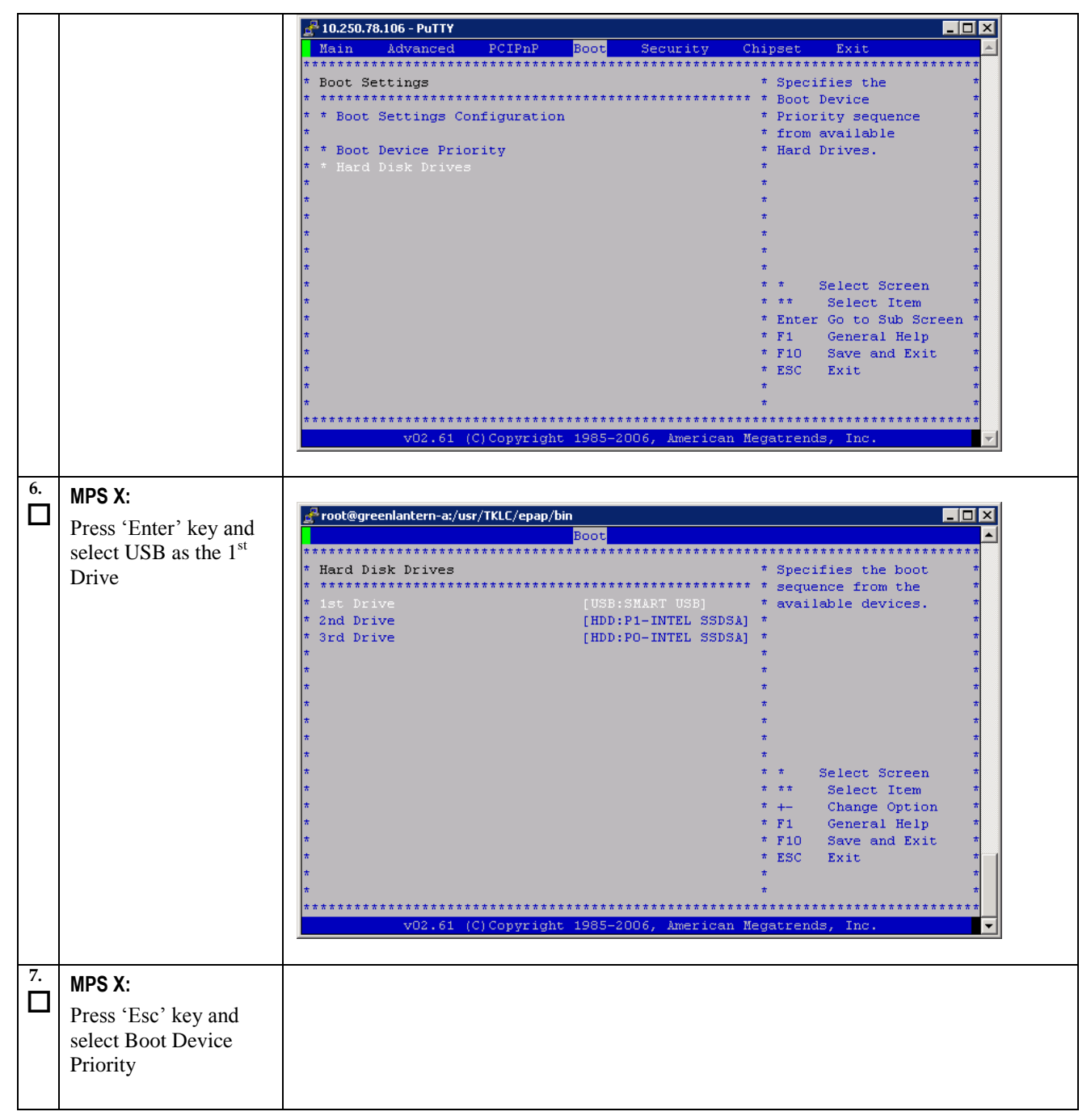

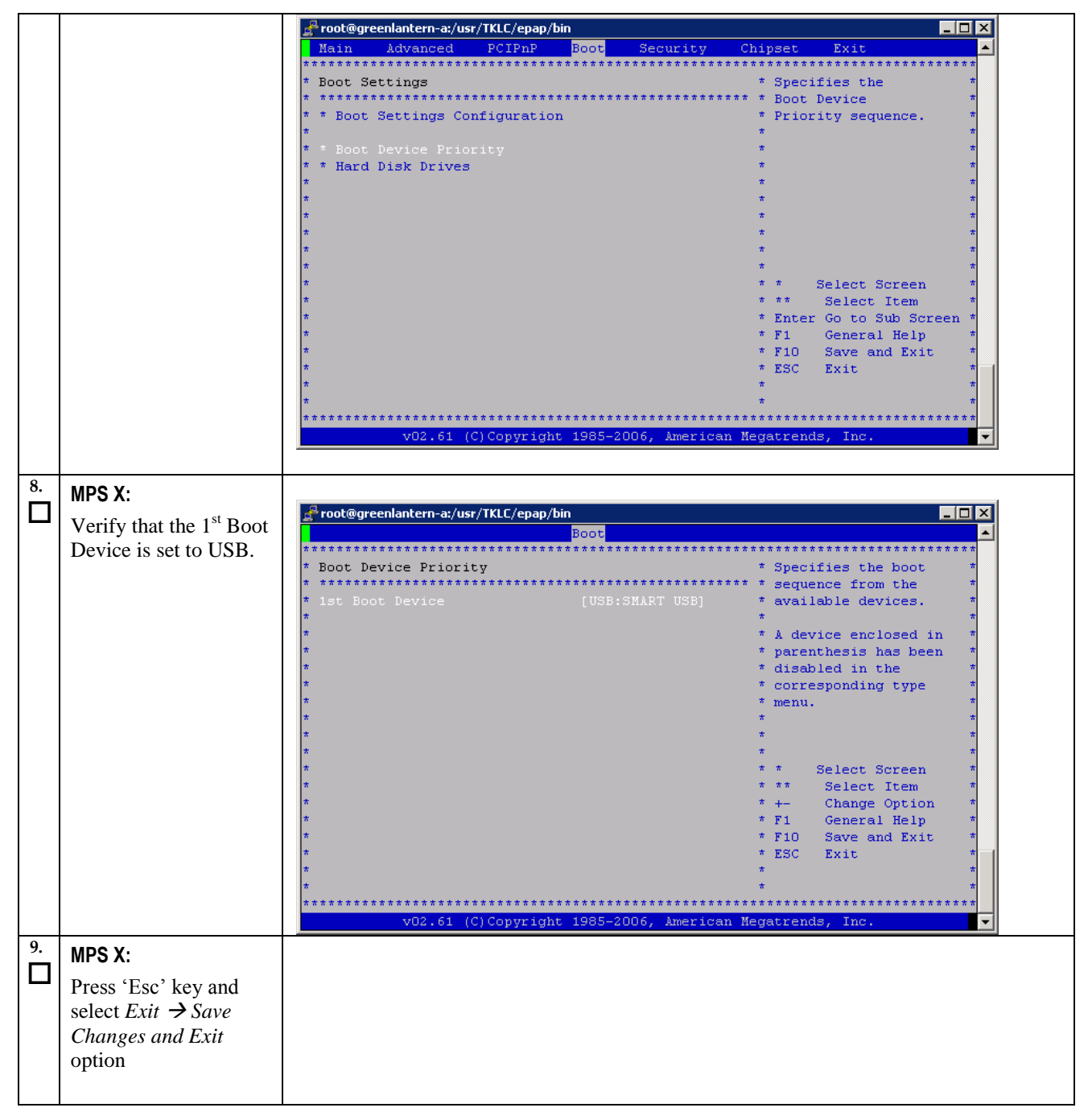

|     |                          | 🛃 root@greenlantern-a:/usr/TKLC/epap/bin                                                                                                    |
|-----|--------------------------|----------------------------------------------------------------------------------------------------|
|     |                          | Main Advanced PCIPnP Boot Security Chipset Exit                                                                                                    |
|     |                          | A Fuit Options t                                                                                                    |
|     |                          | * Attraction and the second the second the s |
|     |                          | * Save Changes and Exit * changes. *                                                                                                    |
|     |                          | * Discard Changes and Exit * *                                                                                                    |
|     |                          | * Discard Changes * Flo key can be used *                                                                                                    |
|     |                          | * Load Optimal Defaults * *                                                                                                    |
|     |                          | * Load Failsafe Defaults * *                                                                                                    |
|     |                          |                                                                                                    |
|     |                          |                                                                                                    |
|     |                          | * *                                                                                                    |
|     |                          | * * Select Screen *                                                                                                    |
|     |                          | * * ** Select Item *                                                                                                    |
|     |                          | * F1 General Help *                                                                                                    |
|     |                          | * * F10 Save and Exit *                                                                                                    |
|     |                          | * * ESC Exit *                                                                                                    |
|     |                          |                                                                                                    |
|     |                          | · · · · · · · · · · · · · · · · · · ·                                                                                                    |
|     |                          | vO2.61 (C)Copyright 1985-2006, American Megatrends, Inc.                                                                                                    |
|     |                          |                                                                                                    |
| 10  |                          |                                                                                                    |
| 10. | MPS X:                   |                                                                                                    |
| Ш   | Select [OK] to save      | root@greenlantern-a:/usr/TKLC/epap/bin                                                                                                    |
|     | the configuration        | Main Advanced PCIPnP Boot Security Chipset Exit                                                                                                    |
|     |                          | * Fuit Ontions * Exit sustem setup *                                                                                                    |
|     | changes.                 | * ************************************                                                                                                    |
|     |                          | * Save Changes and Exit * changes. *                                                                                                    |
|     | TT1 11 1                 | * Discard Changes and Exit * * *                                                                                                    |
|     | The server will reboot   | * For this operation. *                                                                                                    |
|     | and TPD boot prompt      | * Load Optimal D************************************                                                                                                    |
|     | will appear.             | * Load Failsafe * * *                                                                                                    |
|     |                          | * * Save configuration changes and exit setup? * *                                                                                                    |
|     |                          |                                                                                                    |
|     |                          | * * [Ok] [Cancel] * *                                                                                                    |
|     |                          | * ************************************                                                                                                    |
|     |                          | * Select Leem *                                                                                                    |
|     |                          | * * F1 General Help *                                                                                                    |
|     |                          | * * F10 Save and Exit *                                                                                                    |
|     |                          | * * ESC Exit *                                                                                                    |
|     |                          |                                                                                                    |
|     |                          | ***************************************                                                                                                    |
|     |                          | v02.61 (C)Copyright 1985-2006, American Megatrends, Inc.                                                                                                    |
|     |                          |                                                                                                    |
| 11. |                          | boot: TPD scrub                                                                                                    |
|     | WIFS A:                  |                                                                                                    |
|     | Start the IPM process    |                                                                                                    |
|     | by entering the TPD      |                                                                                                    |
|     | command at the boot      |                                                                                                    |
|     | prompt                   |                                                                                                    |
| 10  | prompt.                  |                                                                                                    |
| 12. | MPS X:                   |                                                                                                    |
|     | After entering the       |                                                                                                    |
|     | Alter enterning the      |                                                                                                    |
|     | command to start the     |                                                                                                    |
|     | installation, the Linux  |                                                                                                    |
|     | kernel will load, as in  |                                                                                                    |
|     | the screenshot at right. |                                                                                                    |
|     | 0                        |                                                                                                    |

|     |                                                                                                    | - To install with software RAID, tune: TPD                                                                                                    |
|-----|----------------------------------------------------------------------------------------------------|----------------------------------------------------------------------------------------------------|
|     |                                                                                                    | <ul> <li>To install with software kHID, type: TPD</li> <li>To install on first device found, type: TPDnoraid</li> <li>To install using the minimum disk space, type: TPDcompact</li> <li>To install to one disk with blade partition config, type: TPDblade</li> <li>To enable rescue mode, type: rescue</li> <li>* To install using a monitor and local keyboard, add: console=tty8</li> <li>* To create partitions (and RAIB devices, if appropriate) that are not used by the platform or included in the vgroot volume group, use the reserved option. E.g. to reserve 64MB and 1GB devices, add: reserved=64M,1G</li> <li>* To limit the installation to certain drive(s), use the drives option. E.g. to install to the 1st and 3rd SCS1 drives, add: drives=sda,sdc</li> <li>boot: TPD scrub</li> <li>Loading vmlinuz</li></ul> |
| 13. | MPS X:<br>After a few seconds,<br>additional messages<br>will begin scrolling by<br>on the screen as the<br>Linux kernel boots,<br>and then the drive<br>formatting and file<br>system creation steps<br>will begin. | CentOS-4 i386 Released via the GPL           Formatting           Formatting < file system                                                                                                    |
| 14. | MPS X:<br>Once the drive<br>formatting and file<br>system creation steps<br>are complete, the<br>screen at right will<br>appear indicating that<br>the package<br>installation step is<br>about to begin.            |                                                                                                    |

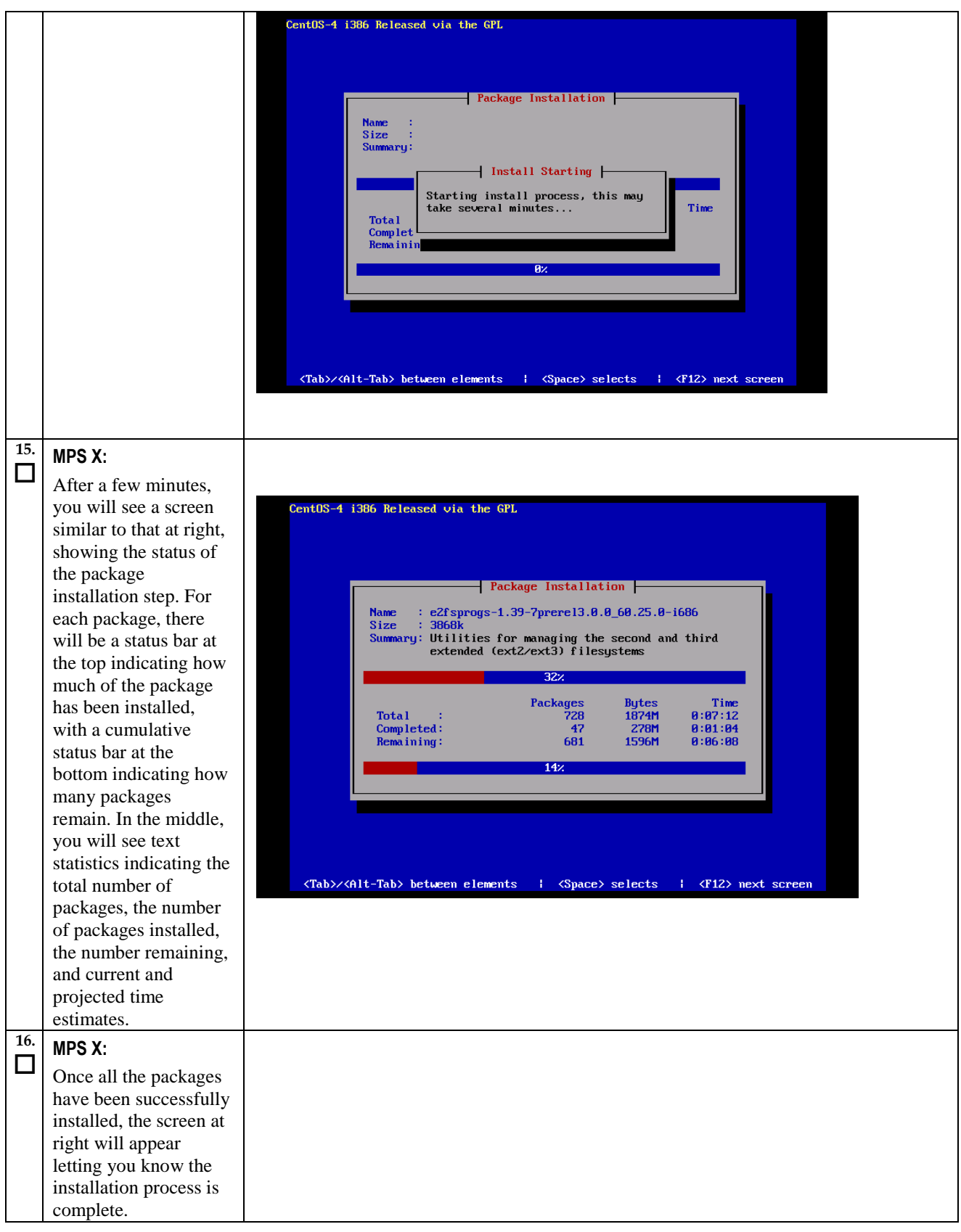

|     | On T1200 server<br>remove the installation<br>media (DVD) and<br>press <enter> to<br/>reboot the system.<br/>Skip to step 24.<br/>On E5-APP-B server<br/>remove the installation<br/>media (USB) and<br/>press <enter> to<br/>reboot the system and<br/>continue with the next<br/>step.</enter></enter> | CentOS-4 i386 Released via the GPL<br>Complete<br>Congratulations, your CentOS-4 i386 installation is complete.<br>Remove any installation media (diskettes or CD-ROMs) used during<br>the installation process and press (Enter) to reboot your system.<br>Reboot                                                                                                    |
|-----|----------------------------------------------------------------------------------------------------|----------------------------------------------------------------------------------------------------|
| 17. | MPS X:<br>Press 'del' key to enter<br>the BIOS                                                                                                    | Image: Security Chipset Exit         Main       Advanced       PCIPnP       Boot       Security       Chipset       Exit         *       System Overview       *       Use [ENTER], [TAB]       *         *       AMIBIOS       *       select a field.       *         *       Version :08.00.15       *       select a field.       *         *       Version :08.00.15       *       *       *         *       Use [+] or [-] to       *       *       *         *       *       *       *       *         *       *       *       *       *         *       *       *       *       *         *       *       *       *       *         *       *       *       *       *         *       *       *       *       *         *       *       *       *       *         *       *       *       *       *         *       *       *       *       *       *         *       *       *       *       *       *       *         *       *       *       * |
| 18. | MPS X:<br>Select Boot → Hard<br>Disk Drives option                                                                                                    |                                                                                                    |

|     |                       | ₽ 10.250.78.106 - PuTTY                                                       |          |
|-----|-----------------------|-------------------------------------------------------------------------------|----------|
|     |                       | Main Advanced PCIPnP Boot Security Chipset Exit                               | A        |
|     |                       | ***************************************                                       | * * * *  |
|     |                       | * Boot Settings * Specifies the                                               | *        |
|     |                       | t & Boot Settings Configuration                                               | *        |
|     |                       | * * * from available                                                          | *        |
|     |                       | * * Boot Device Priority * Hard Drives.                                       | *        |
|     |                       | * * Hard Disk Drives *                                                        | *        |
|     |                       | * *                                                                           | *        |
|     |                       | * · ·                                                                         | *        |
|     |                       | * *                                                                           | *        |
|     |                       | *                                                                             | *        |
|     |                       | * *                                                                           | *        |
|     |                       | * * Select Screen                                                             | *        |
|     |                       | * ** Select Item                                                              | *        |
|     |                       | * * F1 General Heln                                                           | *        |
|     |                       | * * F10 Save and Exit                                                         | *        |
|     |                       | * * ESC Exit                                                                  | *        |
|     |                       | * *                                                                           | *        |
|     |                       | * *                                                                           | *        |
|     |                       | v02 61 (C)Convright 1985-2006 American Megatrands Inc                         |          |
|     |                       | voltor (0)copyright 1960 2000, American negatienas, inc.                      |          |
|     |                       |                                                                               |          |
| 19. | MPS X:                |                                                                               |          |
|     |                       | 🛃 192.168.58.183 - PuTTY                                                      |          |
|     | Press Enter key and   | Boot                                                                          |          |
|     | select HDD:P0 as the  | ***************************************                                       | ****     |
|     | 1 <sup>st</sup> Drive | * Hard DISK Drives * Specifies the boot * *********************************** | *        |
|     |                       | * 1st Drive [HDD:PO-INTEL SSDSA] * available devices.                         | *        |
|     |                       | * 2nd Drive [HDD:P1-INTEL SSDSA] *                                            | *        |
|     |                       | * 3rd Drive [USB:SMART USB] *                                                 | *        |
|     |                       | * *                                                                           | *        |
|     |                       | * *                                                                           | *        |
|     |                       | * *                                                                           | *        |
|     |                       | *                                                                             | *        |
|     |                       | * *                                                                           | *        |
|     |                       | * *                                                                           | *        |
|     |                       | * * Select Screen                                                             | *        |
|     |                       | * Change Ontion                                                               | *        |
|     |                       | * * F1 General Help                                                           | *        |
|     |                       | * * F10 Save and Exit                                                         | *        |
|     |                       | * * ESC Exit                                                                  | *        |
|     |                       | * *                                                                           | <b>*</b> |
|     |                       | ***************************************                                       | * * * *  |
|     |                       | v02.61 (C)Copyright 1985-2006, American Megatrends, Inc.                      | <b>•</b> |
|     |                       |                                                                               |          |
| 20  |                       |                                                                               |          |
| 20. | MPS X:                |                                                                               |          |
|     | Dress 'Eso' boy and   |                                                                               |          |
|     | riess Esc key and     |                                                                               |          |
|     | select Boot Device    |                                                                               |          |
|     | Priority              |                                                                               |          |
|     | -                     |                                                                               |          |
|     |                       |                                                                               |          |

|     |                                                                                                    | 🛃 root@greenlantern-a:/usr/TKLC/epap/bin                                                                                                    |                                       |
|-----|----------------------------------------------------------------------------------------------------|----------------------------------------------------------------------------------------------------|---------------------------------------|
|     |                                                                                                    | Main Advanced PCIPnP <mark>Boot</mark> Security Chipset Exit                                                                                                    |                                       |
|     |                                                                                                    | <pre>* Boot Settings * Specifies the * totations Configuration * Priority sequence. * * Boot Device Priority * * Boot Device Priority * * * Hard Disk Drives * * * * * * * * * * * * * * * * * * *</pre> |                                       |
|     |                                                                                                    |                                                                                                    |                                       |
| 21. | MPS X:                                                                                                    |                                                                                                    |                                       |
|     | Verify that the 1 <sup>st</sup> Boot                                                                                      | A 192.168.58.183 - PuTTY                                                                                                    |                                       |
|     | Device is set to                                                                                                    | Boot                                                                                                    | * * * *                               |
|     | HDD:P0.                                                                                                    | * Boot Device Priority * Specifies the boot                                                                                                    | *                                     |
|     |                                                                                                    | <pre>* Tat Boot Device [HDD:PO-INTEL SSDSA] * available devices. * * * * * * * * * * * * * * * * * * *</pre>                                                                                             | · · · · · · · · · · · · · · · · · · · |
| 22. | <b>MPS X:</b><br>Press 'Esc' key and<br>select <i>Exit</i> $\rightarrow$ <i>Save</i><br><i>Changes and Exit</i><br>option |                                                                                                    |                                       |

|     |                         | Proot@greenlantern-a:/usr/TKLC/epap/bin                                                                                 |  |  |
|-----|-------------------------|----------------------------------------------------------------------------------------------------|--|--|
|     |                         | Main Advanced PCIPnP Boot Security Chipset Exit                                                                         |  |  |
|     |                         | * Exit Options * Exit system setup *                                                                                    |  |  |
|     |                         | * ************************************                                                                                  |  |  |
|     |                         | * Discard Changes and Exit * *                                                                                          |  |  |
|     |                         | * Discard Changes * FlU key can be used * * for this operation. *                                                       |  |  |
|     |                         | * Load Optimal Defaults * *                                                                                             |  |  |
|     |                         | * Load Failsafe Defaults * * *                                                                                          |  |  |
|     |                         |                                                                                                    |  |  |
|     |                         | * * *                                                                                                    |  |  |
|     |                         | * * Select Screen *                                                                                                    |  |  |
|     |                         | * * ** Select Item *                                                                                                    |  |  |
|     |                         | * * * Enter Go to Sub Screen *                                                                                          |  |  |
|     |                         | * * * F10 Save and Exit *                                                                                               |  |  |
|     |                         | * * ESC Exit *                                                                                                    |  |  |
|     |                         |                                                                                                    |  |  |
|     |                         | ***************************************                                                                                 |  |  |
|     |                         | v02.61 (C)Copyright 1985-2006, American Megatrends, Inc.                                                                |  |  |
|     |                         |                                                                                                    |  |  |
| 23. | MPS X:                  |                                                                                                    |  |  |
|     | Select [OK] to save     | 🛃 root@greenlantern-a:/usr/TKLC/epap/bin                                                                                |  |  |
|     | the configuration       | Main Advanced PCIPnP Boot Security Chipset Exit                                                                         |  |  |
|     | abangaa Tha aarwar      | * Exit Options * Exit system setup *                                                                                    |  |  |
|     | changes. The server     | * ************************************                                                                                  |  |  |
|     | will reboot.            | * Save Changes and Exit * changes. * * Discard Changes and Exit * *                                                     |  |  |
|     |                         | * Discard Changes * F10 key can be used *                                                                               |  |  |
|     | Remove USB media        | * * for this operation. *                                                                                               |  |  |
|     | from USB drive.         | * Load Failsafe * * *                                                                                                   |  |  |
|     |                         | * * Save configuration changes and exit setup? * *                                                                      |  |  |
|     |                         | ***************************************                                                                                 |  |  |
|     |                         | * * [OK] [Cancel] * *                                                                                                   |  |  |
|     |                         | * ** Select Item *                                                                                                    |  |  |
|     |                         | * * Enter Go to Sub Screen *                                                                                            |  |  |
|     |                         | * * * F1 General Help *<br>* * F10 Save and Evit *                                                                      |  |  |
|     |                         | * * ESC Exit *                                                                                                    |  |  |
|     |                         |                                                                                                    |  |  |
|     |                         | ······································                                                                                  |  |  |
|     |                         | v02.61 (C)Copyright 1985-2006, American Megatrends, Inc.                                                                |  |  |
|     |                         |                                                                                                    |  |  |
| 24. | MPS X                   |                                                                                                    |  |  |
|     |                         |                                                                                                    |  |  |
|     | After a few minutes,    | Rooting 'TPD i786 (2 6 18-1 2949mnene]3 1 0 61 7 0)'                                                                    |  |  |
|     | several messages will   |                                                                                                    |  |  |
|     | appear about each of    | Filesystem type is ext2fs, partition type 0xfd                                                                          |  |  |
|     | the Ethernet ports in   | kernel /vmlinuz-2.6.18-1.2849prerel3.1.0_61.7.0 ro root=/dev/md2 8250.nr_uarts=<br>32 console=tty0 console=ttyS0.115200 |  |  |
|     | the system, and         | [Linux-bzImage, setup=0x1e00, size=0x1d9306]                                                                            |  |  |
|     | message printed by the  |                                                                                                    |  |  |
|     | boot loader, indicating |                                                                                                    |  |  |
|     | that it is booting the  |                                                                                                    |  |  |
|     | new IPM load.           |                                                                                                    |  |  |
|     |                         |                                                                                                    |  |  |
|     |                         |                                                                                                    |  |  |
|     |                         |                                                                                                    |  |  |
|     |                         |                                                                                                    |  |  |
|     |                         |                                                                                                    |  |  |

| 25.      | <b>MPS X:</b> Log in to the server as the user "root"                                    | console login: root<br>password: <root_password></root_password> |
|----------|------------------------------------------------------------------------------------------|------------------------------------------------------------------|
| 26.<br>□ | MPS X:<br>Verify that the<br>platform revision is<br>same as the TPD DVD<br>or ISO used. | <b># getPlatRev</b><br>5.5.0-75.x.0                              |
| 27.      | Procedure complete.                                                                      | Return to the procedure that you came here from.                 |

# APPENDIX D. SWOPS SIGN OFF.

| Date | Test<br>Case | Description of Failures and/or Issues.<br>Any CSR's / RMA's issued during<br>Acceptance. Discrepancy | Resolution and SWOPS<br>Engineer Responsible | Resolution<br>Date: |
|------|--------------|----------------------------------------------------------------------------------------------------|----------------------------------------------|---------------------|
|      |              |                                                                                                    |                                              |                     |
|      |              |                                                                                                    |                                              |                     |
|      |              |                                                                                                    |                                              |                     |
|      |              |                                                                                                    |                                              |                     |
|      |              |                                                                                                    |                                              |                     |
|      |              |                                                                                                    |                                              |                     |
|      |              |                                                                                                    |                                              |                     |
|      |              |                                                                                                    |                                              |                     |
|      |              |                                                                                                    |                                              |                     |
|      |              |                                                                                                    |                                              |                     |
|      |              |                                                                                                    |                                              |                     |
|      |              |                                                                                                    |                                              |                     |
|      |              |                                                                                                    |                                              |                     |
|      |              |                                                                                                    |                                              |                     |
|      |              |                                                                                                    |                                              |                     |
|      |              |                                                                                                    |                                              |                     |
|      |              |                                                                                                    |                                              |                     |
|      |              |                                                                                                    |                                              |                     |
|      |              |                                                                                                    |                                              |                     |
|      |              |                                                                                                    |                                              |                     |
|      |              |                                                                                                    |                                              |                     |
|      |              |                                                                                                    |                                              |                     |

# **Discrepancy List**

# APPENDIX E. CUSTOMER SIGN OFF

### Sign-Off Record

#### \*\*\* Please review this entire document. \*\*\*

This is to certify that all steps required for the upgrade successfully completed without failure.

Sign your name, showing approval of this procedure, and email this page and the above completed Table to Tekelec, email: <u>upgrades@tekelec.com</u>.

| Customer: Company Name:                                                                                                    | Date:                                                                                                    |                                                                               |
|----------------------------------------------------------------------------------------------------|----------------------------------------------------------------------------------------------------|-------------------------------------------------------------------------------|
| Site: Location:                                                                                                    |                                                                                                    |                                                                               |
| Customer:(Print)                                                                                                    | Phone:<br>Fax:                                                                                                  |                                                                               |
| Start Date:                                                                                                    | Completion Date:                                                                                                |                                                                               |
| This procedure has been approved by the undersigr<br>Tekelec and the customer representative. A copy o<br>SWOPS supervisor will also maintain a signed cop | ned. Any deviations from this pro<br>of this page should be given to the<br>y of this completion for future ref | cedure must be approved by both<br>customer for their records. The<br>erence. |
| Tekelec Signature:                                                                                                    | Date:                                                                                                    |                                                                               |
| Customer Signature:                                                                                                    | Date:                                                                                                    |                                                                               |

# APPENDIX F. ACCESSING TEKELEC'S CUSTOMER SUPPORT SITE

Access to the Tekelec's Customer Support site is restricted to current Tekelec customers. This section describes how to log into Tekelec's Customer Support site and how to locate upgrade procedures. Viewing these files requires Adobe Acrobat Reader.

- 1. Go to Tekelec's Customer Support login page at https://support.tekelec.com/index.asp
- 2. Enter your assigned username and chosen password and click Login.

**Or**, if you do not have access to the Customer Support site, click **Need an Account?** Follow instructions on the screen.

# Note: After 20 minutes of inactivity, you will be logged off, and you must repeat this step to regain access.

- 3. After successful login, select a product from the Product Support drop-down menu.
- 4. Select a release number from the Product Support Release drop-down menu.
- 5. Locate the Upgrade Procedures section.
- 6. To open the procedure in the same window, click the procedure name. To open the procedure in a new window, right-click the procedure name and select **Open in New Window**.
- 7. To download the procedure, right-click the procedure name and select **Save Target As**.